# Käyttöhje **GM32**

# In-situ-kaasuanalysaattori Sondimalli

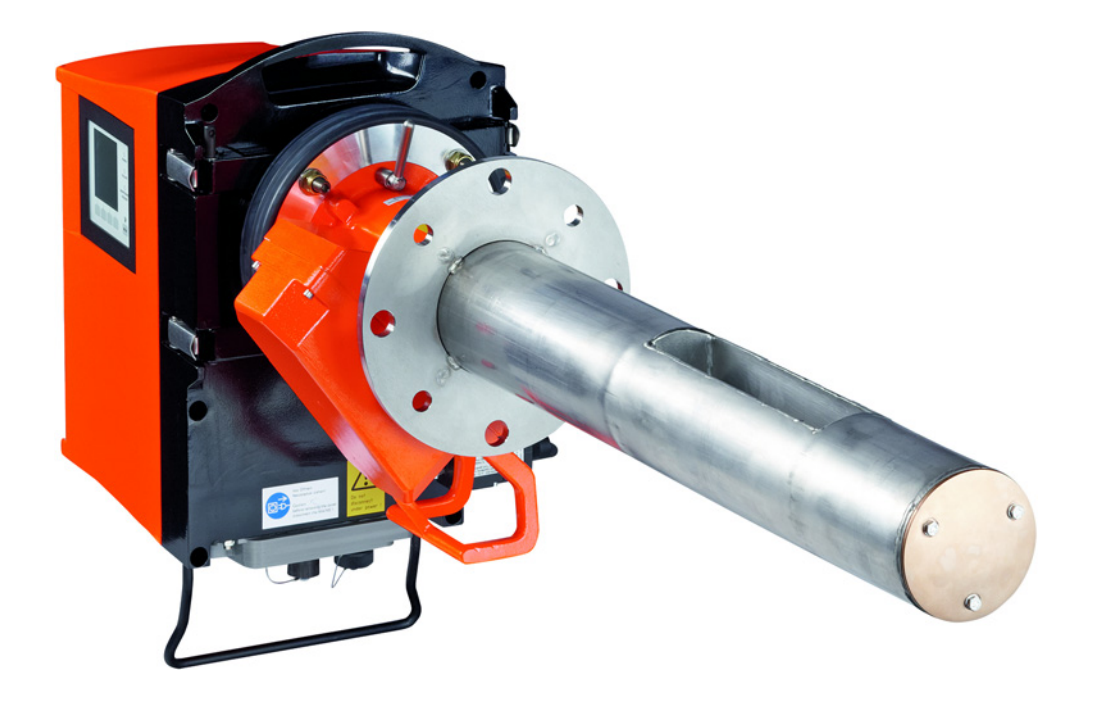

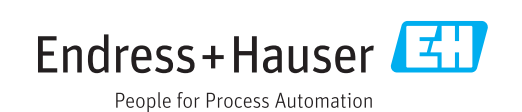

#### Kuvattava tuote

Tuotenimi:

Vaihtoehdot: GM32 GMP (sertifioitu standardin EN 15267 mukaan) GM32 LowNOx GMP (sertifioitu standardin EN 15267 mukaan) GM32 GPP GM32 LowNOx GPP GM32 TRS-PE GPP

#### Valmistaja

Endress+Hauser SICK GmbH+Co. KG Bergener Ring 27 01458 Ottendorf-Okrilla Saksa

GM32

#### Oikeudellisia huomautuksia

Tätä dokumenttia suojaa tekijänoikeuslaki. Siihen kuuluvat oikeudet pysyvät Endress+Hauser SICK GmbH+Co. KG:n hallussa. Teoksen tai sen osien kopiointi on sallittua vain tekijänoikeuslain määräysten puitteissa.

Teoksen kaikenlainen muuttaminen, lyhentäminen tai kääntäminen on kiellettyä ilman Endress+Hauser SICK GmbH+Co. KG -yhtiön nimenomaista kirjallista suostumusta. Tässä dokumentissa mainitut tavaramerkit ovat niiden haltijoiden omaisuutta.

© Endress+Hauser SICK GmbH+Co. KG. Kaikki oikeudet pidätetään.

#### Alkuperäisdokumentti

Tämä dokumentti on Endress+Hauser SICK GmbH+Co. KG -yhtiön alkuperäisdokumentti.

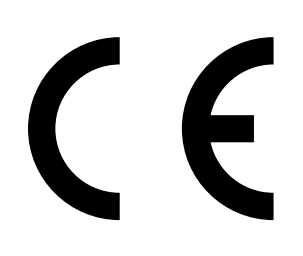

# **Sisältö**

| 1 Tämä dokumentti |       | nentti                 | 6                                                  |       |  |
|-------------------|-------|------------------------|----------------------------------------------------|-------|--|
|                   | 1.1   | Symboli                | t ja dokumentin käytännöt                          | 6     |  |
|                   |       | 1.1.1                  | Varoitukset                                        | 6     |  |
|                   |       | 1.1.2                  | Varoitustasot ja huomiosanat                       | 6     |  |
|                   |       | 1.1.3                  | Ohjemerkit                                         | 7     |  |
|                   | 1.2   | Tärkeitä               | käyttöön liittyviä ohjeita                         | 7     |  |
|                   | 1.3   | Käyttöta               | arkoituksen mukainen käyttö                        | 7     |  |
|                   |       | 1.3.1                  | Laitteen käyttötarkoitus                           | 7     |  |
|                   | 1.4   | Tuotteer               | n tunnistus                                        | 7     |  |
|                   | 1.5   | Käyttäjän vastuu       |                                                    |       |  |
|                   | 1.6   | Lisädokumentit/ohjeet8 |                                                    |       |  |
| 2                 | Tuo   | tteen ku               | vaus                                               |       |  |
| _                 | 2.1   | Tuottee                | n kuvaus                                           |       |  |
|                   |       | 2.1.1                  | Laitemallit                                        |       |  |
|                   |       | 2.1.2                  | TRS-laskenta                                       |       |  |
|                   |       | 2.1.3                  | Laitevaihtoehdot                                   |       |  |
|                   |       | 2.1.4                  | Optiot                                             |       |  |
|                   | 2.2   | SOPAS I                | ET (tietokoneohjelma)                              |       |  |
|                   | 2.3   | Referen                | ssijakso                                           |       |  |
|                   | 2.4   | Tarkastı               | usjakso                                            |       |  |
|                   | 2.5   | GM32:n                 | rakenne                                            |       |  |
|                   |       | 2.5.1                  | Mittasondi                                         |       |  |
|                   | 2.6   | Pursutu                | silmayksikkö (GMP-sondi)                           |       |  |
|                   |       | 2.6.1                  | Valonlähteet                                       | 14    |  |
| 3                 | Valr  | nistelutv              | röt kaasukanavan puolella                          | 15    |  |
| Ŭ                 | 3.1   | Mittaus                | kohdan valmistelu                                  | 15    |  |
|                   | 5.1   | 3 1 1                  | Toimituksen sisällön tarkistus                     | 15    |  |
|                   | 32    |                        | svaiheet (työt kanavan nuolella)                   | 16    |  |
|                   | 0.2   | 3 2 1                  | Tvövaiheet (katsaus)                               | 17    |  |
|                   |       | 322                    | Lainnanutken asennus kaasukanavaan                 | 17    |  |
|                   | 33    | Liitäntäv              |                                                    | 18    |  |
|                   | 3.4   | Pursutu                | silmavksikön asennus (GMP-sondi)                   | 18    |  |
|                   | 3.5   | Sähköio                | htoien asennus                                     | 19    |  |
|                   | 0.0   | 3.5.1                  | Yleiset ohjeet                                     |       |  |
|                   |       | 3.5.2                  | I/O-liitäntöien (optio) kytkeminen                 |       |  |
|                   |       | 0.012                  | 3.5.2.1 Liitäntöien esiasetukset                   |       |  |
|                   |       | 353                    | Sähköiohtoien asennus lähetin-/vastaanotinvksikköö | in 23 |  |
|                   |       | 3.5.4                  | Energiansyötön valmistelu                          | 24    |  |
| 4                 | 17.11 |                        |                                                    |       |  |
| 4                 | ĸay   | ιιοοηοτία              | D                                                  |       |  |
|                   | 4.1   | Kayttoo                | nottoon vaadittava asiantuntemus                   |       |  |
|                   | 4.2   | Vaaditta               | ava materiaali (ei sisally toimitukseen)           |       |  |
|                   | 4.3   | Katsaus                | asennusvalheisiin                                  | 28    |  |

|   | 4.4  | Kuljetuss                                 | uojat                                      |                                                                          | 29 |
|---|------|-------------------------------------------|--------------------------------------------|--------------------------------------------------------------------------|----|
|   | 4.5  | Laitelaipa                                | an asennus                                 | pursutusilmakappaleeseen                                                 | 30 |
|   | 4.6  | Sondin k                                  | ohdistus vir                               | taussuunnassa                                                            | 31 |
|   |      | 4.6.1                                     | Jos sondin                                 | kohdistus on säädettävä                                                  | 31 |
|   | 4.7  | GPP-sond                                  | di: sähköliitä                             | äntä                                                                     | 32 |
|   | 4.8  | Lähetin-/                                 | vastaanotir                                | nyksikön sähköliitäntä                                                   | 33 |
|   | 4.9  | GM32:n e                                  | energiansyö                                | itön päällekytkentä                                                      | 33 |
|   | 4.10 | GMP-son                                   | di: pursutus                               | silman syötön käyttöönotto                                               | 33 |
|   | 4.11 | Sondin as                                 | sennus kaa                                 | sukanavaan                                                               | 34 |
|   | 4.12 | Lähetin-/                                 | vastaanotir                                | nyksikön asennus laitelaippaan                                           | 35 |
|   | 4.13 | Lähetin-/                                 | vastaanotir                                | nyksikön optinen hienosäätö                                              | 35 |
|   | 4.14 | OPC                                       |                                            |                                                                          | 36 |
|   |      | 4.14.1                                    | OPC-liitänt                                | ä                                                                        | 37 |
|   | 4.15 | Sääsuoja                                  | n asennus                                  | (optio)                                                                  | 38 |
| _ | 17.2 |                                           |                                            |                                                                          | 40 |
| 5 |      |                                           | ttovon kövti                               | rätilon tunnistominon                                                    | 40 |
|   | 5.1  | Epaluote                                  | itavan kayti                               | totilan tunnistaminen                                                    | 40 |
|   | 5.2  | пашпаа                                    | Tile = = = = = = = = = = = = = = = = = = = | //                                                                       | 41 |
|   |      | 5.2.1                                     | Deinikkeid                                 | (lealt)                                                                  | 41 |
|   |      | 5.2.2                                     | Painikkeid                                 |                                                                          | 41 |
|   |      | 5.2.3                                     | Kontrastin                                 | saato                                                                    | 41 |
|   |      | 5.2.4                                     | Kieli                                      |                                                                          | 42 |
|   |      | 5.2.5                                     |                                            | Dia da esta                                                              | 42 |
|   |      |                                           | 5.2.5.1                                    | Diagnosis                                                                | 43 |
|   |      |                                           | 5.2.5.2                                    |                                                                          | 44 |
|   |      |                                           | 5.2.5.3                                    | Alignment check (automaattinen optisen<br>kohdistuksen tarkastus: ontio) | 44 |
|   |      |                                           | 5254                                       | Adjustments                                                              | 44 |
|   |      |                                           | 5.2.5.5                                    | Maintenance                                                              |    |
|   |      |                                           | 0121010                                    |                                                                          |    |
| 6 | Kunn | ossapito                                  |                                            |                                                                          | 47 |
|   | 6.1  | Huoltosu                                  | unnitelma (                                | käyttäjälle)                                                             | 47 |
|   |      | 6.1.1                                     | Suositelta                                 | vat kuluvat osat 2 vuoden käyttöä varten                                 | 47 |
|   | 6.2  | Valmistel                                 | utyöt                                      |                                                                          | 47 |
|   | 6.3  | Lähetin-/                                 | vastaanotir                                | nyksikön kääntäminen auki ja irrottaminen                                | 48 |
|   | 6.4  | Silmämää                                  | äräinen tarl                               | kastus                                                                   | 48 |
|   | 6.5  | Ikkunan puhdistus                         |                                            |                                                                          |    |
|   | 6.6  | Kosteude                                  | enpoistopat                                | ruunoiden tarkastus ja vaihto                                            | 49 |
|   | 6.7  | Lähetinlampun ja ledin GM32 LowNOx vaihto |                                            |                                                                          |    |
|   |      | 6.7.1                                     | Vaadittava                                 | t työkalut                                                               | 50 |
|   |      | 6.7.2                                     | Led-yksikö                                 | llä varustettu lähetinlamppu                                             | 50 |
|   | 6.8  | Pursutus                                  | ilmayksikör                                | ı puhdistus                                                              | 52 |

| 7 | Häir | iöiden k   | oriaus                                                     | 53 |
|---|------|------------|------------------------------------------------------------|----|
| 1 | 7 1  | Häiriöid   | en koriaukseen liittwät turvallisuusohieet                 | 53 |
|   | 7.2  | Vianetsi   | ntätaulukot                                                |    |
|   |      | 7.2.1      | Laite ei toimi                                             | 54 |
|   |      | 7.2.2      | Mittausarvot ovat selvästi virheellisiä                    | 54 |
|   |      | 7.2.3      | Savukaasua pääsee sisään                                   | 55 |
|   |      | 7.2.4      | Korroosio sondissa tai laipoissa                           | 55 |
|   |      | 7.2.5      | Mittausarvo vilkkuu                                        | 55 |
|   | 7.3  | Virheilm   | oitukset                                                   | 55 |
|   |      | 7.3.1      | Esimerkki virheilmoituksesta                               | 55 |
|   |      | 7.3.2      | Virheilmoitukset                                           | 56 |
|   | 7.4  | Pursutu    | ısilman syöttö riittämätön (GMP-sondi)                     | 60 |
|   | 7.5  | Liitäntäy  | yksikön häiriöt                                            | 60 |
| 8 | Käv  | töstä poi  | istaminen                                                  | 61 |
|   | 8.1  | Käytöstä   | ä poistaminen                                              | 61 |
|   |      | 8.1.1      | Käytöstä poistaminen                                       | 61 |
|   |      | 8.1.2      | Irrotus                                                    | 61 |
|   | 8.2  | Varastoi   | inti                                                       | 62 |
|   | 8.3  | Ympäris    | töystävällinen hävitys/uudelleenkäyttö                     | 62 |
| 9 | Spe  | sifikaatio | ot                                                         | 63 |
|   | 9.1  | Vaatimu    | Istenmukaisuus                                             | 63 |
|   |      | 9.1.1      | Sähkösuojaus                                               | 63 |
|   | 9.2  | Järjeste   | Imä: GM32                                                  | 64 |
|   |      | 9.2.1      | Järjestelmä GM32 Standard                                  | 64 |
|   |      | 9.2.2      | Järjestelmä GM32 TRS-PE                                    | 66 |
|   |      | 9.2.3      | Lähetin-/vastaanotinyksikkö                                | 67 |
|   |      | 9.2.4      | Avoin mittasondi (GMP)                                     | 67 |
|   |      | 9.2.5      | Kaasulla tarkastettava sondi (GPP)                         | 67 |
|   |      | 9.2.6      | Liitäntäyksikkö                                            | 68 |
|   | 9.3  | Modbus     | Register Mapping                                           | 69 |
|   |      | 9.3.1      | GM32:n mittauskomponenttien mapping                        | 69 |
|   |      | 9.3.2      | GM32 Mapping yleisesti                                     | 70 |
|   |      | 9.3.3      | Modbus-syöttöarvojen Mapping                               | 71 |
|   |      | 9.3.4      | Bitmap-taulukko "Status"                                   | 71 |
|   |      | 9.3.5      | Bitmap-taulukko "Failure"                                  | 72 |
|   |      | 9.3.6      | Bitmap-taulukko "Maintenance Request"                      | 72 |
|   |      | 9.3.7      | Bitmap-taulukko "Function Check" ja "Out of Specification" | 72 |
|   |      | 9.3.8      | Bitmap-taulukko "Extended"                                 | 73 |
|   |      | 9.3.9      | Taulukko "Operating States"                                | 73 |
|   | 9.4  | Mitat      |                                                            | 74 |

# 1 Tämä dokumentti

# **1.1** Symbolit ja dokumentin käytännöt

### 1.1.1 Varoitukset

| Symboli | Merkitys                                                 |
|---------|----------------------------------------------------------|
|         | Vaara (yleinen)                                          |
| 4       | Sähköjännitteen aiheuttama vaara                         |
|         | Räjähtävien aineiden/seoksien aiheuttama vaara           |
|         | Terveydelle vahingollisten aineiden aiheuttama vaara     |
|         | Korkean lämpötilan tai kuumien pintojen aiheuttama vaara |
|         | Ympäristöön/luontoon/organismeihin kohdistuva vaara      |

### 1.1.2 Varoitustasot ja huomiosanat

#### VAARA

Ihmisiin kohdistuva vaara, jonka varmana seurauksena on vakava loukkaantuminen tai kuolema.

## VAROITUS

Ihmisiin kohdistuva vaara, jonka mahdollisena seurauksena on vakava loukkaantuminen tai kuolema.

#### VARO

Vaara, jonka mahdollisena seurauksena on kohtalainen tai lievä loukkaantuminen.

## TÄRKEÄÄ

Vaara, jonka mahdollisena seurauksena on aineellisia vahinkoja.

## 1.1.3 Ohjemerkit

| Symboli | Merkitys                                                     |
|---------|--------------------------------------------------------------|
| !       | Tuotetta koskevia tärkeitä teknisiä tietoja                  |
| 4       | Sähkö- tai elektroniikkatoimintoja koskevia tärkeitä tietoja |

# 1.2 Tärkeitä käyttöön liittyviä ohjeita

|   | <ul> <li>VAROITUS: Ulostuleva kaasu aiheuttaa vaaraa, kun lähetin-/vastaanotinyksikkö käännetään auki</li> <li>Kaasukanavan ylipaineen vuoksi kuumaa ja/tai terveydelle vahingollista kaasua voi päästä ulos, kun lähetin-/vastaanotinyksikkö käännetään auki.</li> <li>Käännä lähetin-/vastaanotinyksikkö auki vain, kun olet huolehtinut soveltuvista turvatoimista.</li> </ul> |
|---|----------------------------------------------------------------------------------------------------|
|   |                                                                                                    |
| ! | <ul> <li>VARO: Jos saranatappi ei ole oikein paikoillaan, lähetin-/vastaanotinyksikkö voi pudota, kun se käännetään auki.</li> <li>Ennen lähetin-/vastaanotinyksikön kääntämistä auki tarkista, että saranatappi on painettu kokonaan alas, ks. "Lähetin-/vastaanotinyksikön asennus", sivu 35.</li> </ul>                                                                        |
|   |                                                                                                    |
| ! | <ul> <li>VARO: Likaantumisvaara pursutusilman syötön lakatessa (GM32, jossa GMP-sondi)</li> <li>Jos pursutusilman syöttö ei toimi, on heti ryhdyttävä riittäviin toimenpiteisiinkaasuanalysaattorin suojaamiseksi, ks. "Virheilmoitukset", sivu 55.</li> </ul>                                                                                                    |

## 1.3 Käyttötarkoituksen mukainen käyttö

### 1.3.1 Laitteen käyttötarkoitus

GM32 on tarkoitettu ainoastaan kaasujen emissio- ja prosessivalvontaan teollisissa laitteistoissa.

GM32 mittaa jatkuvasti suoraan kaasukanavassa (In-situ).

# 1.4 Tuotteen tunnistus

| Tuotenimi              | GM32                                                                                                    |
|------------------------|----------------------------------------------------------------------------------------------------|
| Tuotemalli             | Sondimalli                                                                                                    |
| Valmistaja             | Endress+Hauser SICK GmbH+Co. KG<br>Bergener Ring 27 · 01458 Ottendorf-Okrilla · Saksa                                                                                                  |
| Tyyppikilpien sijainti | Lähetin-/vastaanotinyksikkö: oikealla puolella ja välikotelossa<br>Liitäntäyksikkö: oikealla puolella ja sisällä<br>GMP-sondi: pursutusilmakappaleessa<br>GPP-sondi: laippakappaleessa |

# 1.5 Käyttäjän vastuu

#### Kenen käyttöön laite on tarkoitettu

GM32-laitetta saa käyttää vain ammattilainen, joka laitetta koskevan koulutuksensa, kokemuksensa sekä työtä koskevien määräyksien tuntemuksen ansiosta pystyy arvioimaan työtä ja tunnistamaan siihen liittyvät vaarat.

#### Oikea käyttötapa

- Laitetta saa käyttää vain tässä käyttöohjeessa kuvatulla tavalla. Valmistaja ei vastaa muunlaisesta käytöstä.
- Määrätyt huoltotyöt on suoritettava.
- Laitteesta ei saa poistaa osia, siihen ei saa lisätä osia eikä sen osia saa muuttaa, mikäli näitä toimenpiteitä ei ole erikseen mainittu ja selostettu valmistajan virallisissa ohjeissa.
  - Muuten:
  - valmistajan virhevastuu ei ole voimassa
  - laite saattaa aiheuttaa vaaraa

#### Erityiset paikalliset olosuhteet

Noudata käyttöpaikalla voimassa olevia paikallisia lakeja, määräyksiä ja yrityksen omia toimintaohjeita.

#### Dokumenttien säilyttäminen

Tämä käyttöohje:

- Säilytä myöhempää tarvetta varten.
- Anna se myös laitteen mahdolliselle uudelle omistajalle.

# 1.6 Lisädokumentit/ohjeet

Noudata laitteen mukana toimitettavia dokumentteja.

#### Lisäohjeet

Tämän käyttöohjeen lisäksi ovat voimassa seuraavat dokumentit:

- Tekninen informaatio GM32 (optio)
- Pursutusilman syötön käyttöohje SLV4 (GMP-sondi)
- Modulaarisen järjestelmän I/O käyttöohje (optio)
- Lopputarkastusraportti
- CD-ROM, jolla SOPAS ET -hallintaohjelmisto

#### **Tuotteen kuvaus** 2

#### 2.1 **Tuotteen kuvaus**

GM32-kaasuanalysaattori on tarkoitettu kaasupitoisuuksien jatkuvaan mittaukseen teollisuuslaitteistoissa.

GM32 on In-situ-mittausjärjestelmä eli mittaus suoritetaan suoraan kaasun virtauskanavassa.

- Mittauskomponentit: SO<sub>2</sub>, NO, NO<sub>2</sub> ja NH<sub>3</sub> (laitekohtainen) sekä viitesuureet lämpötila ja paine.
- Malli GM32-TRS-PExx: TRS-komponentit. (Vain selluntuotannossa. Vain GPP-sondilla)
- Mittausperiaate: differentiaalinen optinen absorptiospektroskopia (DOAS).

#### 2.1.1 Laitemallit

| Malli         | Mitattavat komponentit                                                                                                    | Laskettavat komponentit                        |
|---------------|----------------------------------------------------------------------------------------------------|------------------------------------------------|
| Kaikki        | Т, р                                                                                                    |                                                |
| GM32-1        | SO <sub>2</sub>                                                                                                    |                                                |
| GM32-2        | SO <sub>2</sub> , NO                                                                                                    | NO <sub>x</sub>                                |
| GM32-3        | SO <sub>2</sub> , NO, NO <sub>2</sub>                                                                                                    | NO <sub>x</sub>                                |
| GM32-4        | NO                                                                                                    | NO <sub>x</sub>                                |
| GM32-5        | SO <sub>2</sub> , NO, NH <sub>3</sub>                                                                                                    | NO <sub>x</sub>                                |
| GM32-6        | NO, NO <sub>2</sub> , NH <sub>3</sub>                                                                                                    | NO <sub>x</sub>                                |
| GM32-7        | NO, NO <sub>2</sub>                                                                                                    | NO <sub>x</sub>                                |
| GM32-8        | NO, NH <sub>3</sub>                                                                                                    | NO <sub>x</sub>                                |
| GM32-9        | SO <sub>2</sub> , NO, NO <sub>2</sub> , NH <sub>3</sub>                                                                                                    | NO <sub>x</sub>                                |
| GM32-TRS-PE01 | H <sub>2</sub> S                                                                                                    |                                                |
| GM32-TRS-PE02 | TRS[[1]]                                                                                                    | $TRS = H_2S + CH_3SH$                          |
| GM32-TRS-PE03 | $H_2S$ , $SO_2$ , $NO$                                                                                                    |                                                |
| GM32-TRS-PE04 | TRS, SO <sub>2</sub> , NO                                                                                                    | $TRS = H_2S + CH_3SH$                          |
| GM32-TRS-PE05 | $H_2S$ , $SO_2$ , $NO$ , $NH_3$                                                                                                    |                                                |
| GM32-TRS-PE06 | TRS, SO <sub>2</sub> , NO, NH <sub>3</sub>                                                                                                    | TRS = $H_2S+CH_3SH$                            |
| GM32-TRS-PE07 | TRS, H <sub>2</sub> S, CH <sub>3</sub> SH <sup>[[2]]</sup> , (CH <sub>3</sub> ) <sub>2</sub> S <sup>[[3]]</sup> , (CH <sub>3</sub> ) <sub>2</sub> S <sub>2</sub> <sup>[[4]]</sup> , SO <sub>2</sub> , NO, NH <sub>3</sub> | $TRS = H_2S+CH_3SH+$ $(CH_3)_2S+2x(CH_3)_2S_2$ |

[1] Total reduced sulfurs [2] Metyylimerkaptaani [3] Dimetyylisulfidi [4] Dimetyylidisulfidi

### 2.1.2 TRS-laskenta

TRS:n fyysisten yksiköiden muuntaminen ppm <-> mg/m<sup>3</sup>

- TRS:n yksittäiset komponentit muunnetaan tavanomaisesti muuntimessa termisesti oksidoituina SO<sub>2</sub>:ksi.
- SO<sub>2</sub>:n ero (ppm) muuntimen edessä ja takana suoritetuissa mittauksissa johtuu TRSkomponenteista.
- GM32:n suora mittausmenetelmä (ilman muunninta) on sovitettu tälle laskentatavalle.
- Koska H<sub>2</sub>S:n osuus TRS:stä on > 80 %:
- SO<sub>2</sub>:n eron muuntamisessa TRS:ksi (mg/m<sup>3</sup>N) käytetään perustana H<sub>2</sub>S:n molekyylipainoa.

#### Esimerkki:

- SO<sub>2</sub>:n ero muuntimessa: 10 ppm = 15.18 mg/m<sup>3</sup>N
- GM32 TRS-mittausarvo: 20 mg/m<sup>3</sup>N = 13.18 ppm
- H<sub>2</sub>S = 34 g/mol
   -> 1 ppm H<sub>2</sub>S = 34000 mg/mol / 0.0224 m<sup>3</sup>N/mol / 1000000 = 1.518 mg/m<sup>3</sup>N (normaaliolosuhteissa 0 °C).

#### 2.1.3 Laitevaihtoehdot

#### Malli "Basic"

- Referenssijakso, ks. "Referenssijakso", sivu 11: sisäisten poikkeamien korjaus. Nollapisteen tarkastus.
- Peilin automaattisäätö: optiikan automaattinen suuntaus.
- Lokikirja: Järjestelmäilmoitukset kirjataan lokikirjaan.
- Verkko: Ethernet-liitäntä (Modbus TCP, SOPAS ET, OPC-palvelin).

#### Malli "Pro"

Kuten malli "Basic". Lisäksi:

- TÜV-tarkastus luvanvaraisille laitteistoille ( $\rightarrow$  tekniset tiedot).
- Tarkastusjakso, ks. "Tarkastusjakso", sivu 11: Referenssijakso (kuten mallissa "Basic") ja sen jälkeen jakso nolla- ja tarkastuspisteen tarkastusta ja signaalinantoa varten. Tarkastusjakso luo QAL3-arvot (automaattisten mittauslaitteiden laaduntarkastus). QAL3-arvot voidaan näyttää SOPAS ET -ohjelmistossa.
- Hallintalaite: Mittausarvot, käyttötila ja häiriöilmoitukset näytetään monitorilla selkotekstinä.
- QAL3 Tool (CUSUM-kortti).

#### 2.1.4 Optiot

- I/O-moduulit:
  - Analoginen lähtö: enint. 8 lähtöä
  - Analoginen tulo: enint. 2 tuloa
  - Digitaalinen lähtö: enint. 8 lähtöä
  - Digitaalinen tulo: enint. 4 tuloa
- Ethernet rail switch. Sisältää lisäliitäntöjä:
  - 4 sähköliitäntää.
  - 1 kuituliitäntä (lähetin ja vastaanotin).
- SCU: hallintalaite useiden SCU-kykyisten analysaattorien ohjaukseen (→ SCU:n käyttöohje)
- Ylimääräinen mittausalue komponentille (superkalibrointi)
- Laajennettu kaasun lämpötila-alue enint. 650°C
- LowNO<sub>2</sub>: parempi NO<sub>2</sub>-tarkkuus
- Sääsuoja

# 2.2 SOPAS ET (tietokoneohjelma)

SOPAS ET -ohjelmiston avulla voidaan asettaa GM32:n parametrit. SOPAS ET:n kautta päästään myös käsiksi GM32:n lokikirjaan.

SOPAS ET toimii ulkoisella tietokoneella, joka liitetään GM32:een Ethernet-liitännän kautta, ks. "Sähköjohtojen asennus", sivu 19.

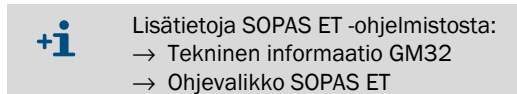

# 2.3 Referenssijakso

Sisäisten poikkeamien korjaus säädettävin välein (vakio: 1 tunti, asetus: SOPAS ET) tai erillisellä käskyllä (SOPAS ET -ohjelmistossa).

Mittausarvojen anto referenssijakson aikana: viimeinen voimassa oleva mittausarvo.

# 2.4 Tarkastusjakso

Tarkastusjakso sisältää referenssijakson ja sen jälkeen nolla- ja tarkastuspisteen tarkastuksen ja signaalinannon (70 % mittausalueen raja-arvosta).

Tämä suoritetaan säädettävin välein (SOPAS ET), erillisellä käskyllä (SOPAS ET) tai ulkoisen signaalin laukaisemana (optio).

Tarkastusjakson avulla laite pystyy tarkastamaan jokaisen komponentin nollapisteen ja yhden referenssipisteen syöttämättä tarkastuskaasua. Tarkastusjakso täyttää standardin EN14181 vaatimukset, jolloin ryöminnän valvonta QAL3-tarkastuskaasuilla ei ole tarpeen.

• Nollapiste

Sisäinen nollapisteheijastin käännetään sisään säädettävin välein aikaohjauksella. Tällöin lähetetty valo heijastetaan lähetin-/vastaanotinyksiköstä takaisin ilmaisimeen, nollaspektri analysoidaan kalibrointitoiminnolla ja kaikkien kanavien nollapisteet mitataan ja annetaan signaalit.

Jos poikkeama nollasta on > ±2 % mittausalueen raja-arvosta, ilmoitetaan *huoltotarve*. • Tarkastuspiste

Sisäinen kääntöelementti, jossa on kaksi referenssisuodatinta ja NO-kyvetti, käännetään tarkastusjakson aikana sisään nollapisteheijastimen lisäksi ja referenssiarvo/pitoisuusarvo mitataan. Nämä tarkastusarvot skaalataan 70 %:iin valitusta mittausalueesta.

Ilmoitus huoltotarve, kun poikkeama ohjearvosta on > ±2 % mittausalueen raja-arvosta.

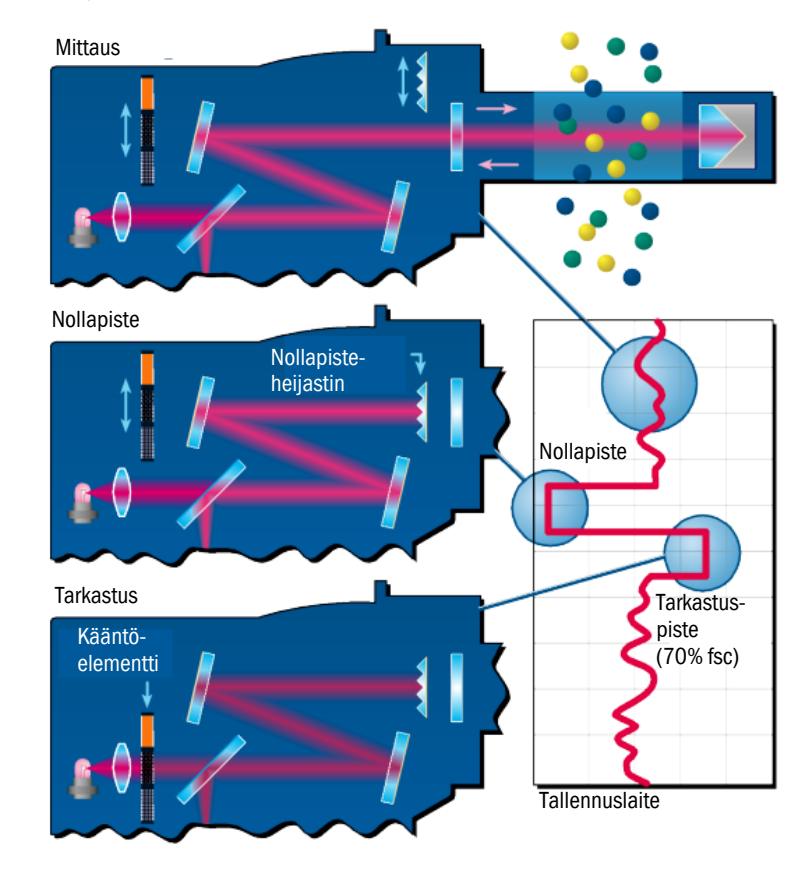

#### Kuva 1: Tarkastuspiste

- Mittausarvojen anto tarkastusjakson aikana: viimeinen voimassa oleva mittausarvo.
- Signaali tarkastusjakson aikana: Not\_measuring. (Optiona digitaalilähtö tai OPCliitäntä).
- Määritellyt nolla- ja referenssiarvot voidaan antaa myös analogisten lähtöjen parametrien asettamisen jälkeen:
  - Välittömästi tarkastusjakson jälkeen.
  - Pyynnöstä (optiona saatavan digitaalitulon kautta).
  - Signaali tuloksen aikana: *Output\_control\_values*. (Optiona digitaalilähtö tai OPC-liitäntä).
  - Ensin nolla-arvojen signaalinanto 90 s.
  - Sen jälkeen referenssiarvot 90 s.
- Viimeisen tarkastusjakson nolla- ja referenssiarvot näytetään SOPAS ET -ohjelmistossa (valikko: *Diagnosis/Check values*).
  - Siinä voidaan lukea pyydetyt QAL3-arvot.
- Tarkastus NO-kyvetillä epäonnistui:
  - Kaikkiin liitäntöihin annetaan NO-kyvetin tulokset.
  - Nolla- ja referenssiarvon sijasta jokaiseen liitäntään annetaan arvo "0".
  - Analoginen näyttö ilmoittaa "Live Zero".
  - Nolla- ja referenssimittaukset eivät ole relevantteja.

## 2.5 GM32:n rakenne

GM32 sondimalli koostuu seuraavista osista:

- Lähetin-/vastaanotinyksikkö
   Lähetin-/vastaanotinyksikkö sisältää optisia ja elektronisia komponentteja.
   Lähetin-/vastaanotinyksikössä savukaasun pitoisuus lasketaan absorptiospektroskopiamenetelmällä.
- Sondi laippa-/pursutusilmakappaleella, ks. "Mittasondi", sivu 13.
- Pursutusilmayksikkö (GMP-sondi), ks. "Pursutusilmayksikkö (GMP-sondi)".
- Liitäntäyksikkö, ks. "Liitäntäyksikön asennus", sivu 18 ja ks. "Sähköliitäntäkaavio", sivu 19.

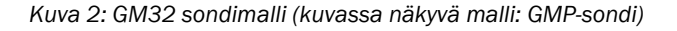

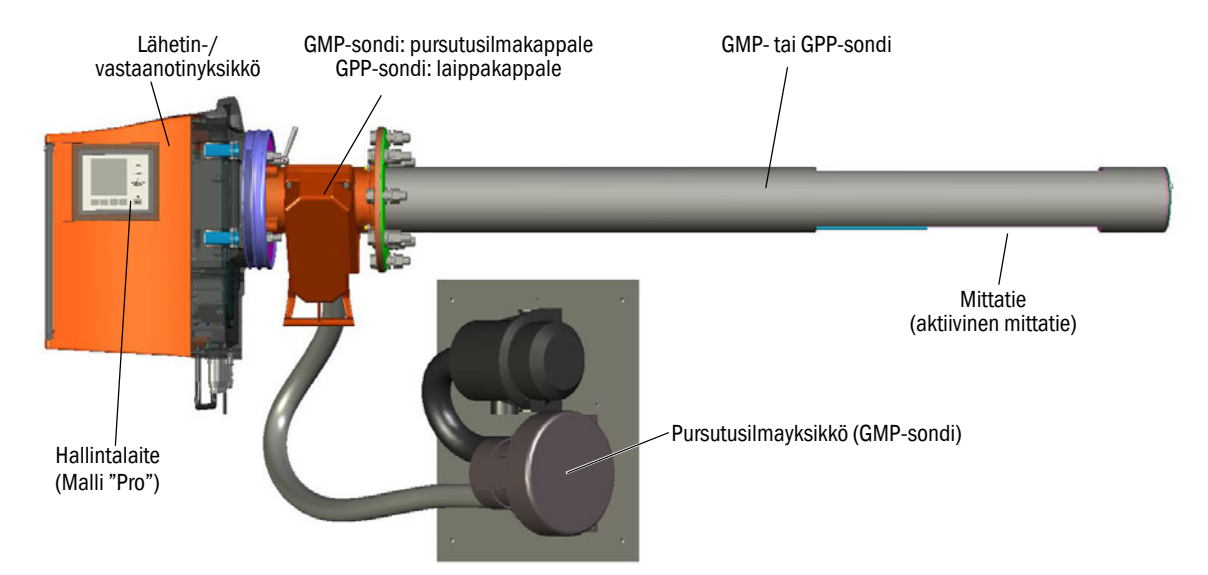

#### 2.5.1 Mittasondi

Sondityypit:

- Sondi avoimella mittatiellä (GMP-sondi) GMP-sondille vaaditaan pursutusilman syöttö ikkunan suojaamiseksi lialta.
- Diffuusiosondi (GPP-sondi), jossa kaasua läpäisevä keramiikkasuodatin.
   GPP-sondissa on automaattisesti säätyvä lämmitys, joka estää kosteuden tiivistymisen ikkunoihin.

Molemmissa sondimalleissa on integroitu lämpötila- ja paineanturi.

# 2.6 Pursutusilmayksikkö (GMP-sondi)

Pursutusilmayksikkö toimittaa pursutusilmakappaleisiin suodatettua ympäristöilmaa ja suojaa lähetin-/vastaanotinyksikön ikkunoita lialta ja korkeilta kaasulämpötiloilta.

Pursutusilma puhalletaan kaasukanavaan laippaputken läpi.

+ Lisätietoja pursutusilmayksiköstä  $\rightarrow$  pursutusilmayksikön käyttöohje.

#### 2.6.1 Valonlähteet

| GM32                        | GM32 LowNOx-malli           |
|-----------------------------|-----------------------------|
| Deuteriumlamppu (UV-lamppu) | Deuteriumlamppu (UV-lamppu) |
|                             | Sininen valonlähde (ledi)   |

Taulukko 1: Valonlähteet

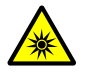

# VARO: UV- tai sinisen valon säteilyn epäasianmukainen käsittely voi aiheuttaa silmien loukkaantumisen.

Deuteriumlampun UV-säde tai led-lampun sininen valo voi aiheuttaa vakavia tapaturmia, jos se osuu suoraan iholle tai silmiin. Tämän vuoksi on noudatettava seuraavia turvatoimenpiteitä, jos tehdään toimenpiteitä laitteen ollessa päällekytkettynä ja ollaan valosäteen ulostulokohdan lähettyvillä:

- Käytä aina UV-suojalaseja. (standardin EN 170 mukaan)
- UV-lasit eivät suojaa siniseltä valolta, minkä vuoksi ledi on kytkettävä pois päältä töiden ajaksi.
- Käytä lamppuja vain, kun ne ovat turvallisuuden kannalta moitteettomassa kunnossa. Jos lampussa, johdoissa tai muissa osissa on näkyviä vaurioita, niitä ei saa käyttää.

Kuva 3: Valonsäteen ulostulokohta GM32

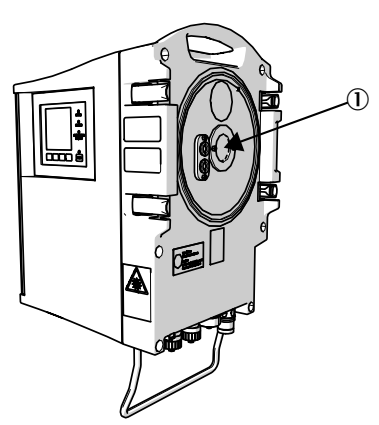

① Valonsäteen ulostulokohta

# 3 Valmistelutyöt kaasukanavan puolella

# 3.1 Mittauskohdan valmistelu

|                                                                                                    | <ul> <li>VAROITUS: Räjähdysvaara räjähdysvaarallisissa tiloissa</li> <li>GM32-laitetta ei saa käyttää räjähdysvaarallisissa tiloissa.</li> </ul>                                                                                                    |
|----------------------------------------------------------------------------------------------------|----------------------------------------------------------------------------------------------------|
| !                                                                                                    | <ul> <li>Mittauskohdan valinta perustuu edeltävään projektisuunnitteluun, GM32:n lopputar-<br/>kastusraporttiin ja paikallisten viranomaisten määräyksiin.</li> <li>Laitteen haltijan vastuulla ovat:</li> <li>Mittauskohdan valinta (esim. edustavan näytteenottokohdan valinta).</li> <li>Mittauskohdan valmistelu (esim. hitsatun laipan kantavuus).</li> </ul>                                                                                                    |
| <ul> <li>Valitse<br/>Ota huo<br/>ja "Järjo</li> <li>Ota huo<br/>Ota huo<br/>ulosvet</li> <li>Valitse<br/>Ota huo<br/>projekti</li> <li>Huoleh<br/>Ota huo</li> <li>Asenna</li> <li>GMP-so<br/>sivu 19<br/>Ota huo<br/>tiedot.</li> </ul> | asennuspaikka.<br>pmioon GM32:n ympäristöolosuhteet, ks. "Järjestelmä GM32 Standard", sivu 64<br>estelmä GM32 TRS-PE", sivu 66.<br>pmioon lähetin-/vastaanotinyksikön tilantarve, ks. "Mitat", sivu 74.<br>pmioon myös huoltotöiden vaatima tilantarve (kotelon oven avaaminen, sondin<br>o).<br>liitäntäyksikön asennuspaikka.<br>pmioon maks. johtopituudet, ks. "Sähköliitäntäkaavio", sivu 19 tai<br>isuunnittelun mukaan.<br>di liitäntäyksikön ja mahdollisen GPP-sondin energiansyötöstä.<br>pmioon tehontarve, ks. "Kaasulla tarkastettava sondi (GPP)", sivu 67.<br>a signaalijohdot.<br>pndi: valitse pursutusilmayksikön asennuspaikka, ks. "Sähköliitäntäkaavio",<br>tai projektisuunnittelun mukaan.<br>pmioon suodattimen vaihtoon vaadittava tila, → pursutusilmayksikön tekniset |

## 3.1.1 Toimituksen sisällön tarkistus

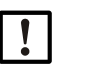

- Vertaa lopputarkastusraportin tietoja tilausvahvistuksen tietoihin niiden on vastattava toisiaan.
- ► Tarkista toimituksen sisältö tilausvahvistuksen/lähetyslistan avulla.

# 3.2 Asennusvaiheet (työt kanavan puolella)

| Erikoistyökalu / apuväline                  | Tilausnumero | Tarkoitus                     |
|---------------------------------------------|--------------|-------------------------------|
| Säätölaite                                  | 2034121      | Laippaputken kohdistus        |
| Kiintoavain<br>19 mm<br>24 mm               |              | Laipan kierreliitos           |
| Ruuvitaltta<br>0,6 x 3,5 mm<br>1,0 x 5,5 mm |              | Liitännät                     |
| Kuusiokoloavain<br>3 mm<br>4 mm<br>5 mm     |              | Liitännät                     |
| Henkilökohtaiset suojalaitteet              |              | Suoja kanavissa työskentelyyn |

Taulukko 2: Erikoistyökalut / asennuksen apuvälineet

Abb. 4: Esimerkki: asennusmahdollisuus)

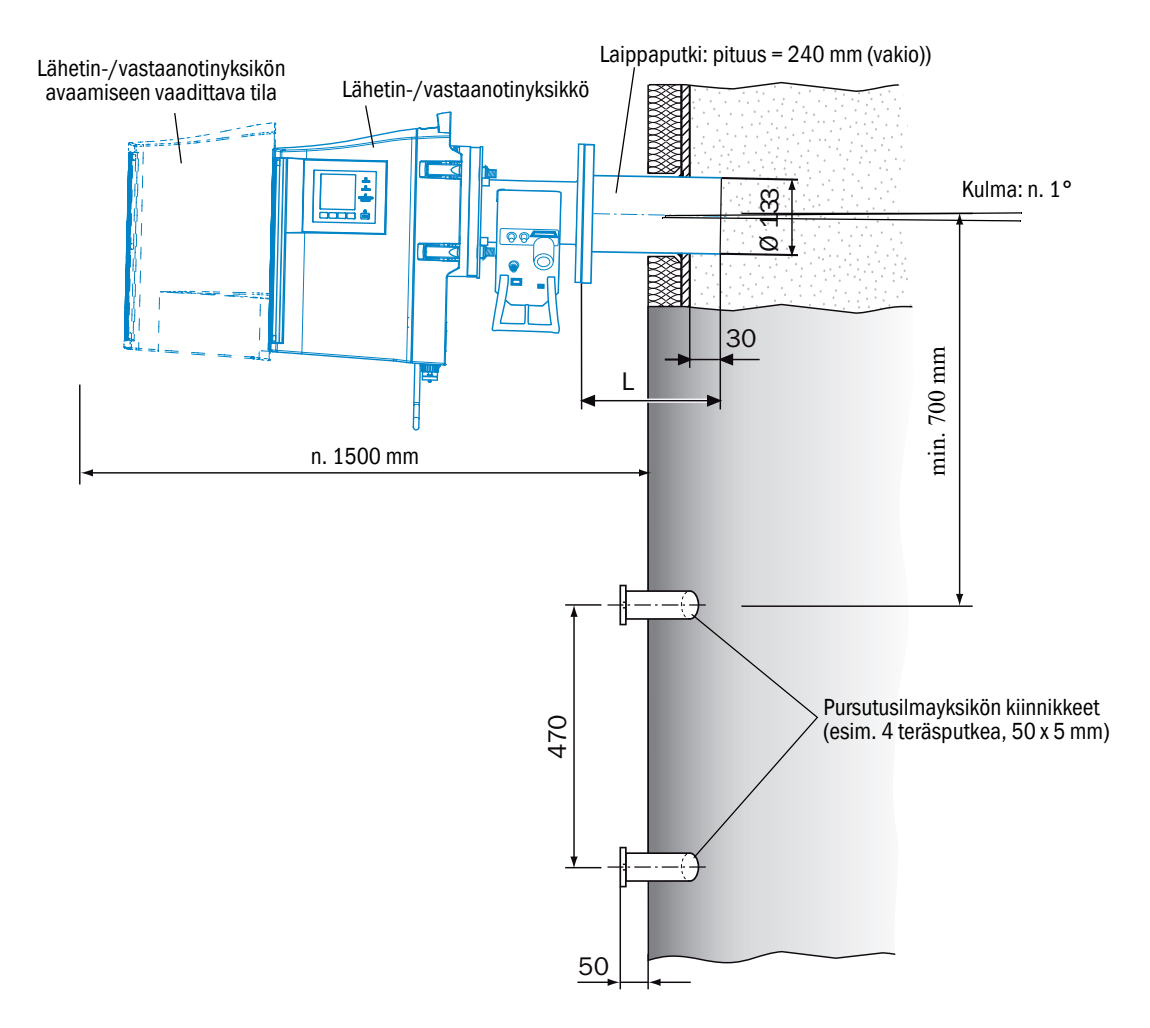

#### 3.2.1 Työvaiheet (katsaus)

| Vaihe | Menettely                              | Viite                                                  |
|-------|----------------------------------------|--------------------------------------------------------|
| 1     | Laippaputken asennus                   | ks. "Laippaputken asennus kaasukanavaan", sivu 17      |
| 2     | Liitäntäyksikön asennus                | ks. "Liitäntäyksikön asennus", sivu 18                 |
| 3     | GMP-sondi: pursutusilmayksikön asennus | ks. "Pursutusilmayksikön asennus (GMP-sondi)", sivu 18 |

#### 3.2.2 Laippaputken asennus kaasukanavaan

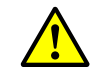

VAROITUS: Kaasukanavasta ulostuleva kaasu aiheuttaa vaaraa

Kaasukanavaan liittyvien töiden yhteydessä voi laitteistosta riippuen päästä ulos kuumia ja/tai terveydelle vahingollisia kaasuja.

- Kaasukanavaan liittyviä töitä saavat suorittaa vain ammattilaiset, jotka alan koulutuksensa, kokemuksensa sekä työtä koskevien määräyksien tuntemuksensa ansiosta pystyvät arvioimaan työtä ja tunnistamaan siihen liittyvät vaarat.
- 1 Leikkaa kaasukanavaan laippaputkea varten vaadittavat aukot.
- 2 Asenna laippaputki niin, että merkintä (TOP) ▲ on suoraan ylöspäin (kaasukanavan kulmasta riippumatta) ja kiinnitä laippaputki alustavasti.
  - Putken on ulotuttava vähintään 30 mm kaasukanavaan.
  - Varmista, että sondi ei törmää muihin laitteisiin tai rakenteisiin.
  - Kallista putkea hieman alaspäin (n. 1°).
  - Näin mahdollisesti tiivistyvä kosteus pääsee valumaan pois.
- 3 Kiinnitä laippaputki lopullisesti kaasukanavaan.
  - Varmista, että laipan suuntaus ei muutu.
- 4 Tarvittaessa kiinnitä kanavaan eristeet (suojaa GM32 kuumuudelta).

!

OHJE: Ota huomioon GM32:n ympäristölämpötila

Jos kaasukanava on kuuma, valitse kanavan eristeet ja laippa niin, että GM32 on suojassa korkeilta lämpötiloilta, ks. "Järjestelmä: GM32", sivu 64.

# 3.3 Liitäntäyksikön asennus

Abb. 5: Liitäntäyksikkö

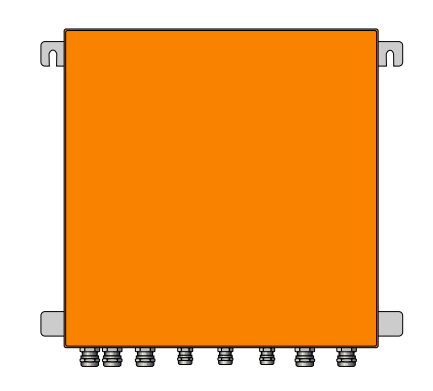

- Valitse GM32:n lähetin-/vastaanotinyksikköön johtavien johtojen pituus projektisuunnitelman mukaan.
- Aseta kierretapit (4 kpl) kohdalleen liitäntäyksikön kiinnitystä varten ja kiinnitä liitäntäyksikkö niihin, ks. "Liitäntäyksikkö (kaikki mittatiedot mm:einä)", sivu 77.
- I Ålä vielä kytke liitäntäyksikön sähköliitäntöjä.

# 3.4 Pursutusilmayksikön asennus (GMP-sondi)

• Valitse GM32:n pursutusilmaletkun pituus projektisuunnitelman mukaan.

+ $1_{3}$  Pursutusilmayksikön asennus  $\rightarrow$  pursutusilmayksikön käyttöohje.

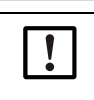

#### OHJE: Riittävä pursutusilman paine

Varmista, että pursutusilman syöttö on mitoitettu riittävän suureksi painamaan pursutusilman kaasukanavaan. Käänny tarvittaessa Endress+Hauser-huollon tai paikallisen edustajan puoleen.

**18** KÄYTTÖHJE 8030316/ZVS1/V2-1/2019-04

# 3.5 Sähköjohtojen asennus

#### Kuva 6: Sähköliitäntäkaavio

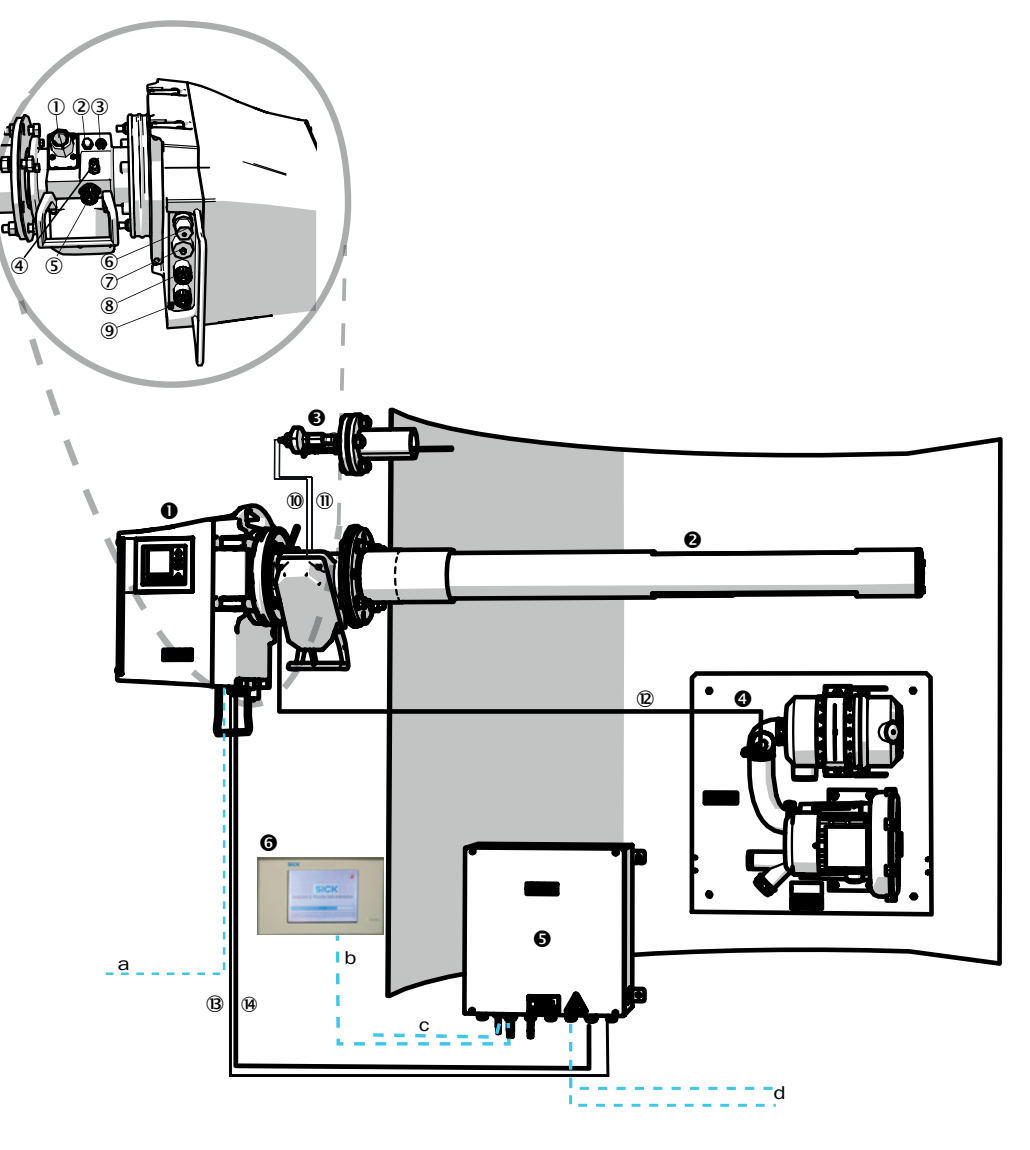

| 0 | Lähetin-/vastaanotinyksikkö |                                                    |  |
|---|-----------------------------|----------------------------------------------------|--|
| 0 | Sondi (GMP tai GPP)         | Sondi esiasennettu pursutusilmayksikön kanssa      |  |
| € | Paine- ja lämpötila-anturi  | Sondin optio                                       |  |
| 4 | Pursutusilmayksikkö SLV4    | Johdotus ja tekniset tiedot, ks. SLV4:n tietolehti |  |
| 6 | Liitäntäyksikkö (AE)        |                                                    |  |
| 6 | SCU (optio)                 |                                                    |  |
|   |                             |                                                    |  |

Taulukko 3: Laitteiston liitäntäkaavio

Lähetin-/vastaanotinyksikön ja pursutusilmayksikön liitännät (ks. yksityiskohtainen näkymä)

- ① Pursutusilman syötön liitäntä
- 2 Lämpötila-anturin liitäntä
- ③ Pursutusilman/suodattimen valvonnan liitäntä

Taulukko 4: Signaalijohto

#### Lähetin-/vastaanotinyksikön ja pursutusilmayksikön liitännät (ks. yksityiskohtainen näkymä)

④ Testikaasuliitäntä (GPP)

- (5) CAN-johdon liitäntä: lähetin-/vastaanotinyksikön pursutusilmayksikkö (ks. (9))
- 6 Ethernet PC/verkkoliitäntä
- ⑦ Tehonsyöttöliitäntä
- 8 CAN-johdon liitäntä: (ks. 🕲)
- 9 Pursutusilmakappaleen liitäntä

Taulukko 4: Signaalijohto

|     | Signaalijohto liitäntään                                          | Pituus Tilausnumero                        |                                           | Huomautus                                                                |  |
|-----|-------------------------------------------------------------------|--------------------------------------------|-------------------------------------------|--------------------------------------------------------------------------|--|
| 10  | Pursutusilmakappaleen<br>paineanturi                              |                                            |                                           |                                                                          |  |
| 1   | Pursutusilmakappaleen<br>lämpötila-anturi                         |                                            |                                           |                                                                          |  |
| 12  | Suodatinvalvonta                                                  | 5 m                                        | 2032143                                   | Sisältyy<br>pursutusilmakappaleeseen<br>(sondi)                          |  |
| ₿   | Lähetin-/vastaanotinyksi-<br>kön energiansyöttö (vakio)           | • 10 m<br>• 2046548<br>• 20 m<br>• 2046549 |                                           |                                                                          |  |
| 14  | Liitäntäyksikkö – lähetin-/<br>vastaanotinyksikkö (CAN-<br>johto) | <ul><li>10 m</li><li>20 m</li></ul>        | <ul><li>2028786</li><li>2045422</li></ul> | Tilattava erikseen                                                       |  |
| Joh | Johdot asiakkaan toimesta                                         |                                            |                                           |                                                                          |  |
| а   | Ethernet-johto – PC/verkko                                        |                                            |                                           |                                                                          |  |
| b   | SCU-liitäntä                                                      |                                            |                                           | Asiakkaan toimesta<br>Konfiguraatio ja liitännät<br>ks. SCU:n käyttöohje |  |
| с   | Energiansyöttö 100 240 V AC, 50/60 Hz                             |                                            |                                           | Asiakkaan toimesta                                                       |  |
| d   | Liittimet asiakkaan toimesta (tulot/lähdöt)                       |                                            |                                           | Ks. tekninen informaatio<br>"Modulaarinen järjestelmä I/O"               |  |

Taulukko 5: Signaalijohdot

## 3.5.1 Yleiset ohjeet

#### VARO: Sähköjännitteen aiheuttamat vaarat

Seuraavassa kuvatut työt tulisi aina suorittaa sellaisen sähköalan ammattilaisen toimesta, joka tuntee mahdolliset vaarat.

OHJE:

4

4

4

Ennen signaaliliitäntöjen kytkentää (myös pistoliittimillä): ► GM32 ja siihen liitetyt laitteet on kytkettävä jännitteettömiksi.

Muuten sisäinen elektroniikka voi vaurioitua.

## 3.5.2 I/O-liitäntöjen (optio) kytkeminen

- Älä asenna virtajohtoa välittömästi signaalijohtojen viereen.
- Ohjaa datajohdot M-kierreliittimien läpi.
- Liitä datajohto.

►

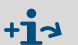

I/0-moduulien kuvaus  $\rightarrow$  modulaarisen järjestelmän I/0 käyttöohje.

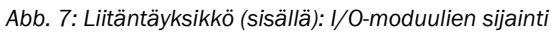

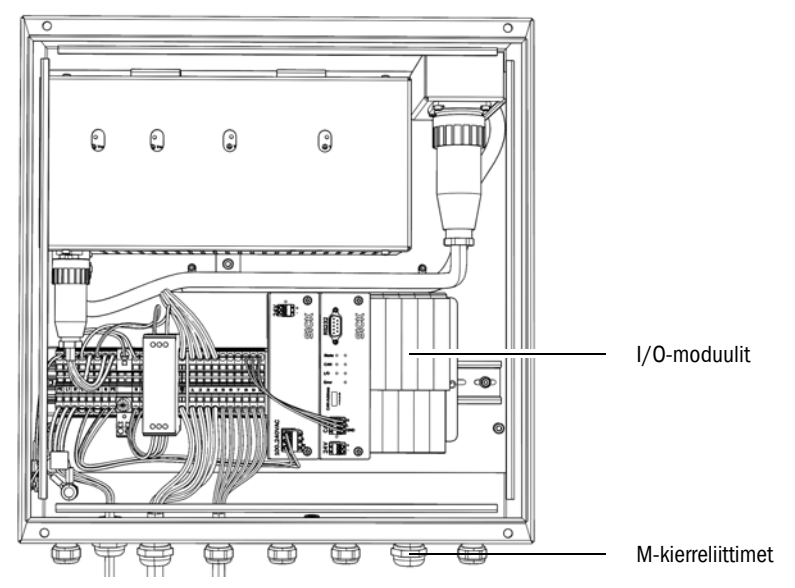

#### 3.5.2.1 Liitäntöjen esiasetukset

Kuva 8: Esimerkki: I/O-moduulien nastajärjestys

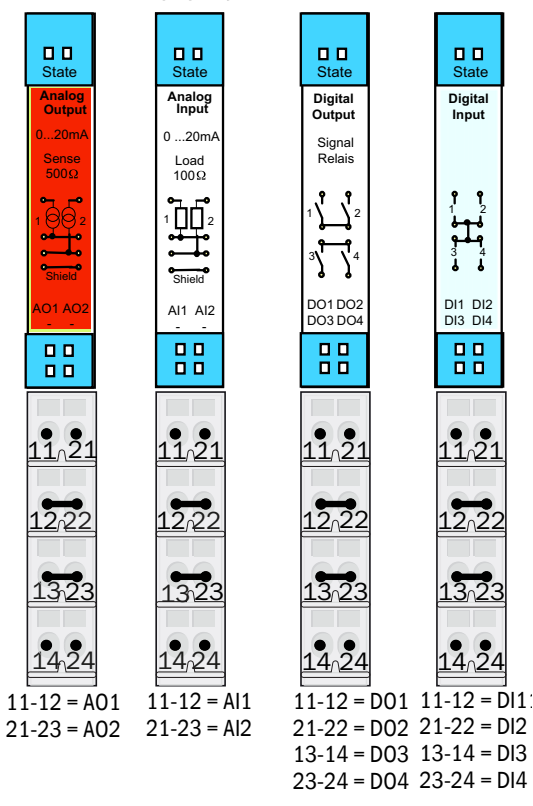

| Analoginen tulo | Nastajärjestys | Toiminto                      |
|-----------------|----------------|-------------------------------|
| AI 1            | 11, 12         | Lämpötila (sisäinen johdotus) |
| AI 2            | 21, 23         | Paine (sisäinen johdotus)     |
| AI 3            | 11, 12         | Kosteus                       |

Taulukossa näkyvä analogisten tulojen nastajärjestys on oletusasetus. SOPAS ET ohjelmistossa tulojen järjestys voidaan parametroida vapaasti. Tarkempia tietoja löydät SOPAS ET -käyttöohjeesta.

+i

Seuraavista taulukoista löydät digitaalisten ja analogisten tulojen ja lähtöjen tyypilliset tehdasasetukset.

| Analoginen lähtö  | Nastajärjestys | Toiminto              |
|-------------------|----------------|-----------------------|
| AO 1              | 11, 12         | Käyttäjäkohtainen     |
| AO 2              | 21, 23         | Käyttäjäkohtainen     |
|                   |                |                       |
| Digitaalinen tulo | Nastajärjestys | Toiminto              |
| DI 1              | 11, 12         | Check_cycle           |
| DI 2              | 21, 22         | Maintenance           |
| DI 3              | 13, 14         | Output_control_values |
| DI 4              | 23, 24         | Disable_check_cycle   |
| DI 5              | 11, 12[[1]]    | Purge_air_status      |
| DI 6              | 21, 22[[1]]    |                       |
| DI 7              | 13, 14[[1]]    |                       |
| DI 8              | 23, 24[[1]]    |                       |

[1] Toisessa moduulissa

| Digitaalinen lähtö | Nastajärjestys | Toiminto                                                    |
|--------------------|----------------|-------------------------------------------------------------|
| DO 1               | 11, 12         | Failure (invertoitu))                                       |
| D0 2               | 21, 22         | Maintenance_Request                                         |
| D0 3               | 13, 14         | Not_Measuring                                               |
| DO 4               | 23, 24         | Output_control_values                                       |
| D0 5               | 11, 12[[1]]    | Uncertain                                                   |
| D0 6               | 21, 22[[1]]    | Extended                                                    |
| DO 7               | 13, 14[[1]]    | Purge_air_failure                                           |
| D0 8               | 23, 24[[1]]    | No_function                                                 |
| Parametroitava     | Parametroitava | Mittausalueen vaihto $ ightarrow$ Tekninen informaatio GM32 |

[1] Toisessa moduulissa

|              | Ohje asiakaskohtaista moduulijärjestystä varten:                    |
|--------------|---------------------------------------------------------------------|
| † <b>1</b> – | <ul> <li>Moduulien järjestys vasemmalta oikealle on aina</li> </ul> |

- Moduulien järjestys vasemmalta oikealle on aina tämä: AO-AI-DO-DI
  - Tulojen ja lähtöjen määrä on vakio:
    - 2 x AO
    - \_ 2 x Al
    - 4 x D0
    - 4 x DI
  - Toinen mittausalue: AO on aina vastaavan komponentin vieressä oikealla.

#### 3.5.3 Sähköjohtojen asennus lähetin-/vastaanotinyksikköön

### +1-3

GM32:n sähköliitännät, ks. "Sähköjohtojen asennus", sivu 19.

- 1 Vedä sähköjohdot liitäntäyksiköstä lähetin-/vastaanotinyksikköön.
- 2 GMP-sondi: signaalijohto pursutusilmayksiköstä (liitäntä pursutusilmayksikköön → pursutusilmayksikön käyttöohje) pursutusilmakappaleeseen

#### 3.5.4 Energiansyötön valmistelu

Varmista, ettei pursutusilman syöttöjärjestelmää voida kytkeä vahingossa pois päältä. Kiinnitä pursutusilmayksikön katkaisulaitteisiin selvästi näkyvä varoitus tahattomasta poiskytkennästä.

- 1 Liitäntäjohdolle asetettavat vaatimukset:
  - Poikkipinta-ala: 3 x 1,5 mm<sup>2</sup>
  - Lämpötilaluokka: -40 ... +85 °C
- 2 Asenna erilliset ulkoiset sulakkeet seuraaville osille:
  - Liitäntäyksikkö (maks. tehonkulutus, ks. "Järjestelmä: GM32", sivu 64.
  - GMP-sondi: pursutusilmayksikkö (→ pursutusilmayksikön tekniset tiedot)
  - GPP-sondi: lämmitys (maks. tehonkulutus, ks. "Kaasulla tarkastettava sondi (GPP)", sivu 67.
  - Merkitse sulake niin, että sen voi tunnistaa GM32:n sulakkeeksi.
- 3 Asenna energiansyötön sähköjohdot liitäntäyksikköön ja liitä energiansyöttö liitäntäyksikköön.

PE:hen täytyy aina liittää suojajohdin.

#### Abb. 9: Verkkojänniteliitäntä liitäntäyksikössä

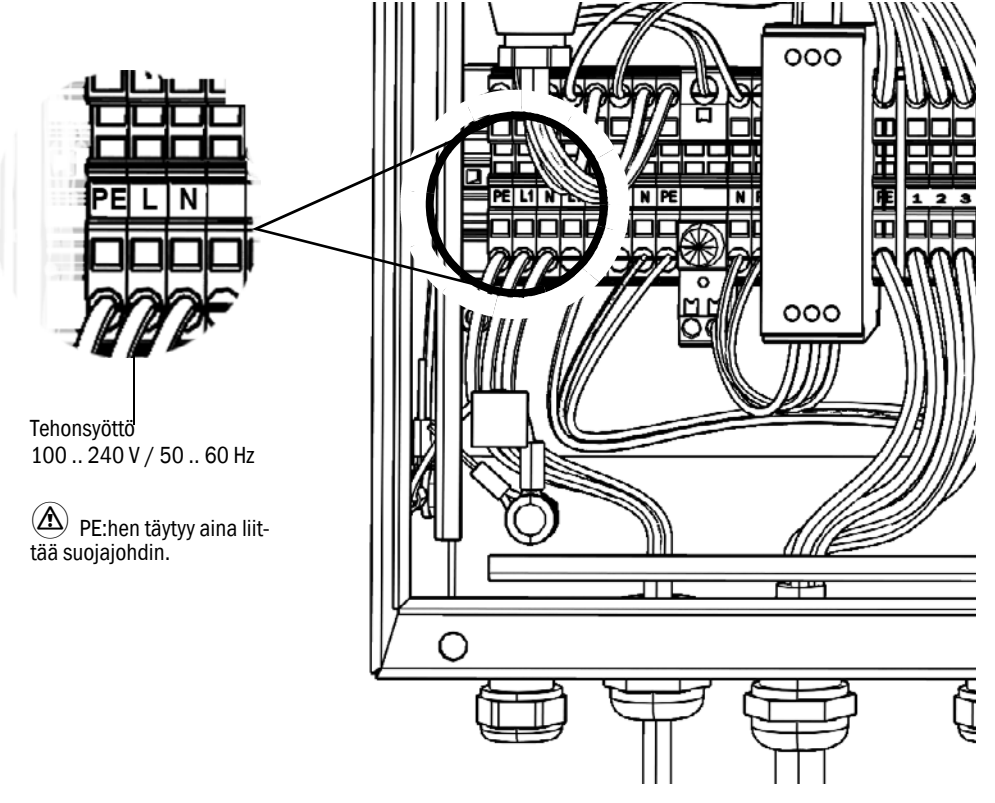

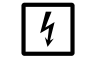

Energiansyötön on oltava pois päältä, kunnes GM32 otetaan käyttöön.

4 GMP-sondi: asenna sähköjohdot pursutusilmayksikköön. GPP-sondi: asenna sähköjohdot sondin lämmitystä varten.

#### **Käyttöönotto** 4

#### 4.1 Käyttöönottoon vaadittava asiantuntemus

| + <b>i</b> > | <ul> <li>Ks. myös:</li> <li>Käyttöönoton tarkistuslista</li> <li>Valikko-ohjattu käyttöönotto (SOPAS ET)</li> </ul>                                                                                                    |
|--------------|----------------------------------------------------------------------------------------------------|
| !            | <ul> <li>Seuraavien edellytyksien on täytyttävä käyttöönottoa varten:</li> <li>Tunnet GM32:n perusteellisesti.</li> <li>Tunnet paikalliset olosuhteet, erityisesti kaasukanavassa kulkevien kaasujen aiheuttamat mahdolliset vaarat (kuuma/terveydelle vahingollinen). Tunnistat mahdollisesti vuotavien kaasujen aiheuttamat vaarat ja osaat välttää niitä.</li> <li>Projektisuunnittelun mukaiset spesifikaatiot täytetään.<br/>(→ lopputarkastusraportti).</li> <li>Asennuspaikka on valmisteltu ohjeiden mukaisesti, ks. "Valmistelutyöt kaasukanavan puolella", sivu 15.<br/>Jos jokin näistä kohdista ei täyty:</li> <li>Käänny Endress+Hauser-huollon tai paikallisen edustajan puoleen.</li> </ul> |

#### Kaasut

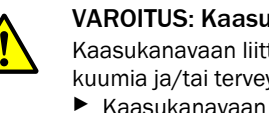

VAROITUS: Kaasukanavassa olevien kaasujen aiheuttama vaara Kaasukanavaan liittyvien töiden yhteydessä voi laitteistosta riippuen päästä ulos kuumia ja/tai terveydelle vahingollisia kaasuja.

Kaasukanavaan liittyviä töitä saavat suorittaa vain ammattilaiset, jotka alan koulutuksensa, kokemuksensa sekä työtä koskevien määräyksien tuntemuksensa ansiosta pystyvät arvioimaan työtä ja tunnistamaan siihen liittyvät vaarat.

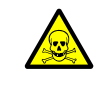

#### VAROITUS: Myrkyllisten kaasujen aiheuttama terveysvaara

Moduulit ja laitteet sisältävät mahdollisesti vaarallisia kaasuja, joita voi päästä ulos vikojen tai vuotojen takia.

NO:

Maks. kokonaismäärä: 2 ml

Maks. pitoisuus laitteen sisällä vuotojen (vikojen) yhteydessä: 40 ppm Mikäli esiintyy vuotoja, suljetun laitteen sisällä vallitsevat pitoisuudet voivat nousta tiettyyn arvoon. Nämä arvot on myös ilmoitettu taulukossa.

- Tarkista säännöllisin välein laitteen/moduulin tiivisteiden kunto.
- Avaa laite vain hyvin tuuletetussa ympäristössä, varsinkin jos epäilet laitteen jonkin komponentin vuotavan.

#### Sähköturvallisuus

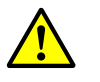

VAROITUS: Sähköturvallisuus vaarantuu, jos jännitteensyöttöä ei katkaista asennus- ja huoltotöiden ajaksi.

Jos laitteen tai johtojen virtaa ei katkaista asennuksen ja huoltotöiden ajaksi katkaisimen/tehokatkaisimen avulla, voi seurauksena olla sähköonnettomuus.

- Varmista ennen laitteelle suoritettavia töitä, että virransyöttö voidaan katkaista standardin DIN EN 61010 mukaisesti katkaisimen/tehokatkaisimen avulla.
- Varmista, että katkaisin on hyvin ulottuvilla.
- Jos laiteliitännän katkaisin on huonosti tai ei lainkaan ulottuvilla asennuksen jälkeen, on ehdottomasti asennettava ylimääräinen katkaisulaite.
- Jännitteensyötön saa aktivoida vain työn suorittava henkilöstö voimassa olevia turvallisuusmääräyksiä noudattaen töiden päätyttyä tai testitarkoituksessa.

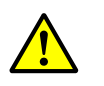

#### VAROITUS: Sähköturvallisuus vaarantuu, jos verkkojohto on mitoitettu väärin

Vaihdettaessa irrotettava verkkojohto voi aiheutua sähköonnettomuuksia, jos spesifikaatioita ei noudateta riittävässä määrin.

 Jos vaihdat irrotettavan verkkojohdon, noudata aina käyttöohjeessa annettuja tarkkoja spesifikaatioita (luku Tekniset tiedot).

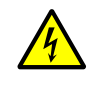

## VAROITUS: Sähköjännitteen aiheuttama vaara

Energiansyöttö kyseisiin rakenneryhmiin/johtoihin on katkaistava asennustöiden ajaksi (kaikki navat erotettava).

#### Maadoitus

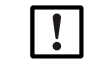

#### VARO: Puuttuva tai virheellinen maadoitus aiheuttaa laitevaurion

Laitteiden ja johtojen suojamaadoitus on taattava standardin EN 61010-1 mukaisesti asennuksen ja huoltotöiden aikana.

#### UV- ja sinisen valon säteily

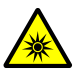

# VARO: UV- tai sinisen valon säteilyn epäasianmukainen käsittely voi aiheuttaa silmien loukkaantumisen.

Deuteriumlampun UV-säde tai led-lampun sininen valo voi aiheuttaa vakavia tapaturmia, jos se osuu suoraan iholle tai silmiin. Tämän vuoksi on noudatettava seuraavia turvatoimenpiteitä, jos tehdään toimenpiteitä laitteen ollessa päällekytkettynä ja ollaan valosäteen ulostulokohdan lähettyvillä:

- Käytä aina UV-suojalaseja (standardin EN 170 mukaan).
- UV-lasit eivät suojaa sinisen valon aiheuttamilta tapaturmilta, minkä vuoksi ledi on kytkettävä pois päältä töiden ajaksi.
- Käytä lamppuja vain, kun ne ovat turvallisuuden kannalta moitteettomassa kunnossa. Jos lampussa, johdoissa tai muissa osissa on näkyviä vaurioita, niitä ei saa käyttää.

#### Käyttö räjähtävässä ympäristössä

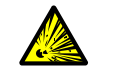

### VAROITUS: Räjähdysvaara räjähdysvaarallisissa tiloissa

GM32-laitetta ei saa käyttää räjähdysvaarallisilla alueilla.

#### Laitteen ylipaineen estäminen

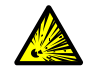

#### VAROITUS: Onttojen tilojen ylipaine aiheuttaa vaaraa!

GPP-sondien heijastintilassa tai kaasujohdoissa voi syntyä ylipainetta esim. laakereihin päässeen nesteen vuoksi, jos sondi joutuu kosketuksiin kuuman savukaasun kanssa. Avaa liitännät varovasti, tee silmämääräinen tarkastus ja läpivirtauksen tarkastus.

- Tarkista ontot tilat ja niiden läpivirtaus säännöllisin välein silmämääräisesti.
   Noudata tällöin kaikkia käyttöohieessa kuvattuia
  - varotoimenpiteitä liitäntöjä avatessasi.

#### Pursutusilmayksikkö (SLV4)

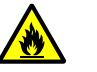

# VAROITUS: Palovaara, jos kuumaa kaasua virtaa ulos laitteistoista, joissa on ylipainetta

Laitteistoissa, joissa vallitsee ylipaine, ulos virtaava kuuma kaasu voi vahingoittaa pursutusilmaletkua ja se voi syttyä palamaan.

Laitteistoissa, joissa on ylipaine ja samanaikaisesti kaasun lämpötila on yli 200°C:

Paluuvirtaus on estettävä asentamalla (pikasulku-) läppä tai venttiili.

Tarkista paluuvirtauksen eston toiminta säännöllisin välein.

# 4.2 Vaadittava materiaali (ei sisälly toimitukseen)

| Vaadittava materiaali          | Tilausnumero | Tarkoitus                            |
|--------------------------------|--------------|--------------------------------------|
| Optiikan säätölaite            | 2034121      | Pursutusilmakappaleiden<br>kohdennus |
| Optiikan puhdistusliina        | 4003353      | Ikkunoiden puhdistus                 |
| Kiintoavain 19 mm              |              | Laipan kohdistus                     |
| Henkilökohtaiset suojalaitteet |              | Suoja kanavissa työskentelyyn        |

Taulukko 6: Käyttöönottoa varten vaadittava materiaali

# 4.3 Katsaus asennusvaiheisiin

| Menettely                                            | Viite                                                                 |
|------------------------------------------------------|-----------------------------------------------------------------------|
| Kuljetussuojien poistaminen                          | ks. "Kuljetussuojat", sivu 29                                         |
| Laitelaipan asennus<br>pursutusilmakappaleeseen      | ks. "Laitelaipan asennus pursutusilmakappalee-<br>seen", sivu 30      |
| Sondin kohdistus                                     | ks. "Sondin kohdistus virtaussuunnassa", sivu 31                      |
| GPP-sondi: lämmityksen sähköliitäntä                 | ks. "GPP-sondi: sähköliitäntä", sivu 32                               |
| Lähetin-/vastaanotinyksikön sähköliitäntä            | ks. "Lähetin-/vastaanotinyksikön sähköliitäntä", sivu 33              |
| Energiansyötön kytkeminen päälle                     | ks. "GM32:n energiansyötön päällekytkentä", sivu 33                   |
| GMP-sondi: pursutusilman syötön<br>käyttöönotto      | ks. "GMP-sondi: pursutusilman syötön käyttöönotto", sivu 33           |
| Sondin asennus kaasukanavaan                         | ks. "Sondin asennus kaasukanavaan", sivu 34                           |
| Lähetin-/vastaanotinyksikön asennus<br>laitelaippaan | ks. "Lähetin-/vastaanotinyksikön asennus laitelaip-<br>paan", sivu 35 |
| Lähetin-/vastaanotinyksikön optinen hienosäätö       | ks. "Lähetin-/vastaanotinyksikön optinen hieno-<br>säätö", sivu 35    |
| Sääsuojan asennus (optio)                            | ks. "Sääsuojan asennus (optio)", sivu 38                              |

Taulukko 7: Katsaus asennusvaiheisiin

# 4.4 Kuljetussuojat

1 Poista lähetin-/vastaanotinyksikön kuljetussuoja.

Kuva 10: Kuljetussuojat

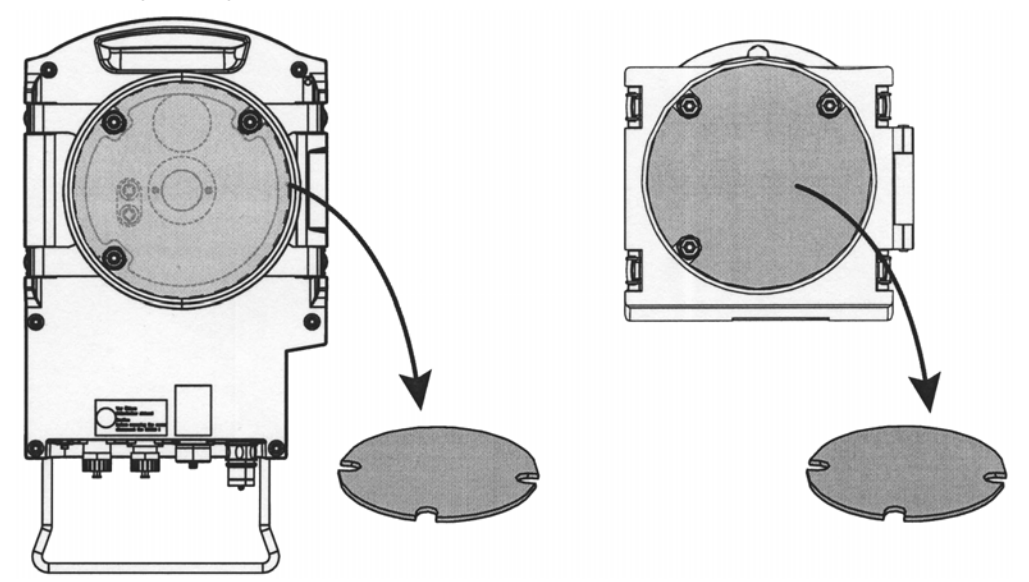

- 2 Poista sondin kuljetussuojat. Sondin kuljetussuojat riippuvat sondin tyypistä.
  - a) Poista suojatarrat.
  - b) Poista tulpat.

Kuva 11: Sondin kuljetussuojat (kuvassa GPP-sondi)

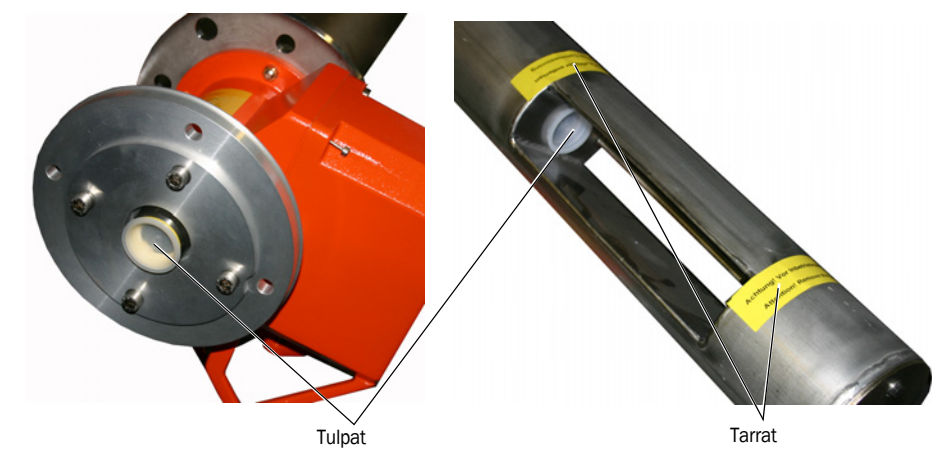

3 Säilytä kuljetussuojat.

# 4.5 Laitelaipan asennus pursutusilmakappaleeseen

*GPP-sondia koskeva huomautus*: Menettely GPP-sondin laippakappaleen suhteen vastaa tässä kuvattua menettelyä pursutusilmakappaleen kanssa.

- 1 Suositus: Käsittelyä asennuksen yhteydessä helpottaa: Irrota lähetin-/vastaanotinyksikkö laitelaipasta ennen asennusta, ks. "Lähetin-/vastaanotinyksikön kääntäminen auki ja irrottaminen", sivu 48.
- 2 Asennus lähetin-/vastaanotinyksikön puolelle:

Kuva 12: Laitelaipan asennus pursutusilmakappaleeseen

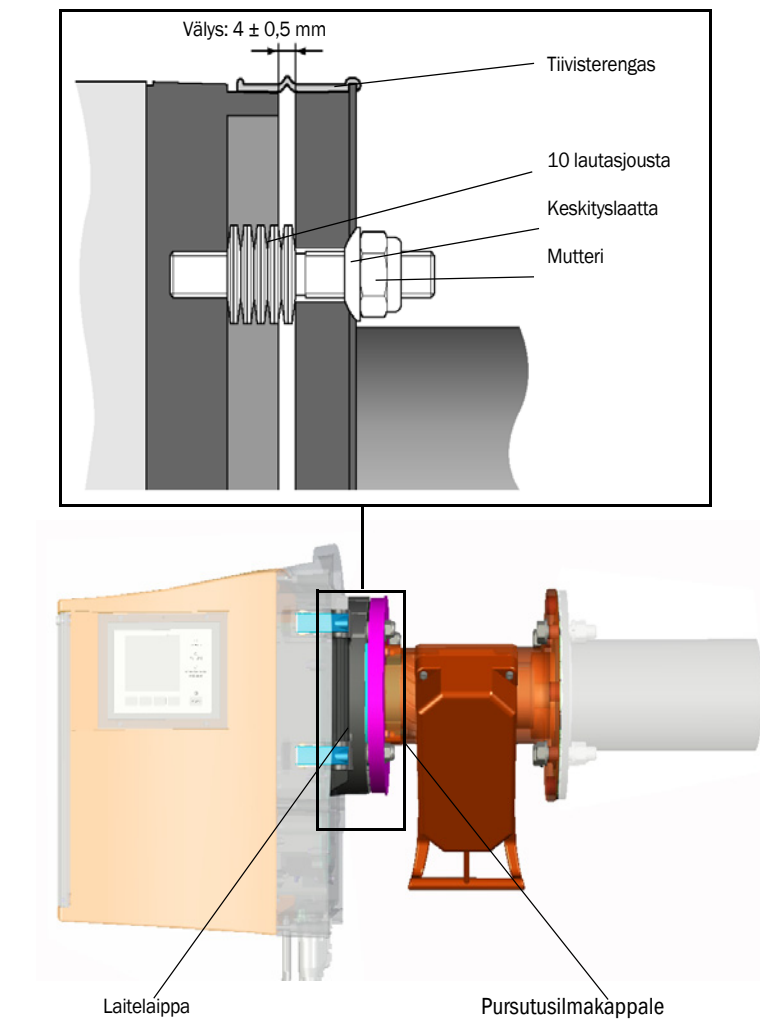

- a) Työnnä laitelaipan kuhunkin kolmeen kierretappiin 10 lautasjousta, jotka on asetettu yksitellen vastakkain.
- b) Vedä tiivisterengas pursutusilmakappaleen laipan yli ja ripusta se löysästi pursutusilmayksikön päälle.
- c) Työnnä laitelaippa pursutusilmayksikköön.
- d) Kiinnitä keskityslaatat.

*Tärkeää:* Ota huomioon keskityslaatan suunta: kuperan puolen on sovittava pursutusilmayksikön uraan.

- e) Kiristä itselukittuvat mutterit ruuvitaltalla (19 mm) niin, että lautasjouset puristuvat hieman yhteen ja jäljelle jää n. 4 mm:n tasainen välys.
- f) Aseta tiivisterengas välyksen päälle, ks. kuva 12.

Jos kaasun virtaussuunta on tiedossa jo GM32:n projektisuunnittelun aikana, sondin asennuskulma on esisäädetty toimituksen yhteydessä.

Säätö on merkitty tarralla.

Kuva 13: Virtaussuunnan merkintä ja säätö

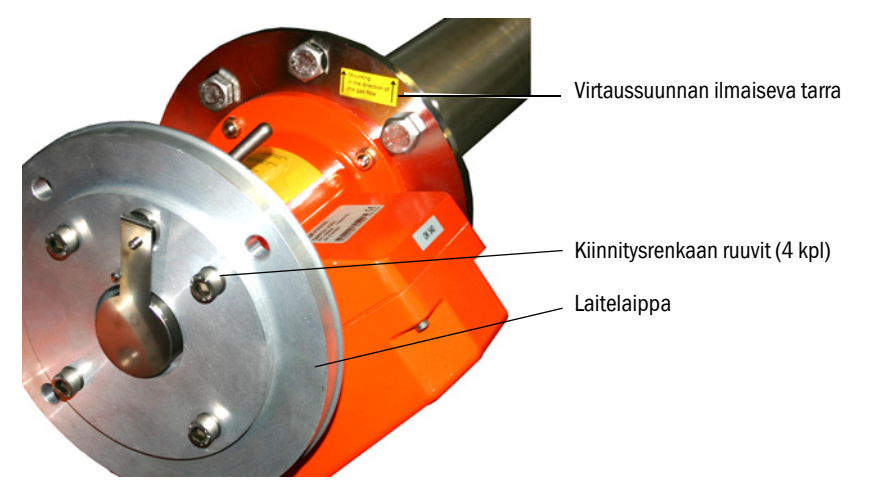

#### 4.6.1 Jos sondin kohdistus on säädettävä

- Mittatie on kohdistettava savukaasun virtaussuuntaan.
- Lähetin-/vastaanotinyksikkö on asennettava kohtisuoraan.

Sondin kohdistusta säädetään kiertämällä laitelaippaa.

Sondin kohdistuksen muuttaminen:

- 1 Löysää kiinnitysrenkaan 4 ruuvia, ks. kuva 13.
- 2 Kierrä laitelaippaa:
  - Mittatien on osoitettava virtaussuuntaan.
  - Laitelaipan on oltava niin, että lähetin-/vastaanotinyksikkö voidaan asentaa kohtisuoraan.
- 3 Kiinnitä laitelaippa tähän asentoon kiristämällä jälleen kiinnitysrenkaan ruuvit.

# 4.7 GPP-sondi: sähköliitäntä

- 1 Kierrä pursutusilmakappaleen kansi irti ja poista se.
- 2 Tarkista jännitteen valintakytkimen nimellisjännite ja säädä se tarvittaessa.

Kuva 14: Jännitteen valintakytkin ja sulakkeet

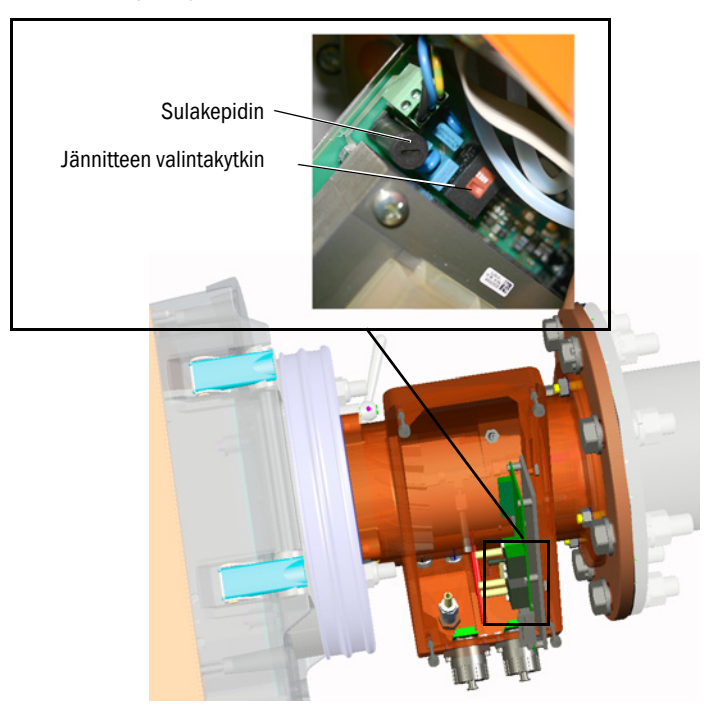

3 Tarkista, sopivatko sulakkeet käytettävälle nimellisjännitteelle ja vaihda ne tarvittaessa.

OHJE: Sulakkeet ovat riippuvaisia verkkojännitteestä.

- Käytä vain oikeita sulakkeita.
   230 V: 1,6 A (hidas)
   115 V: 2,5 A (hidas)
- 4 Liitä energiansyöttö verkkojännitteeseen.
  - 3 johdinta sisältävä johto:
  - Vihreä-keltainen: PE. Suojajohdin on liitettävä.
  - Sininen: N

4

- Ruskea: L1

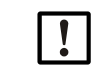

#### OHJE: Kosteuden tiivistymisen vaara

GPP-sondin on saavutettava käyttölämpötila ennen kuin se asetetaan kaasukanavaan.

- Asenna GPP-sondi kaasukanavaan vasta lopullisen asennuksen yhteydessä, ks. "Sondin asennus kaasukanavaan", sivu 34.
- Kiinnitä kaikkiin kytkentälaitteisiin, joilla voidaan katkaista GPP-sondinlämmitys, selvästi näkyvät varoitukset tahattomasta katkaisusta.

# 4.8 Lähetin-/vastaanotinyksikön sähköliitäntä

+1 Jiitäntäkaavio ks. "Sähköjohtojen asennus", sivu 19.

- 1 Liitä liitäntäyksikön sähköjohdot lähetin-/vastaanotinyksikköön.
- 2 GMP-sondi: Liitä pursutusilmayksikön sähköjohto pursutusilmakappaleeseen (liitin: SLVsuodatin).
- 3 Kiinnitä laitteiston maasta tuleva maadoitusjohto (2,5 mm<sup>2</sup>) kierreliittimeen, ks. kuva 15.

Kuva 15: Maadoitusjohdon liitäntä lähetin-/vastaanotinyksikössä

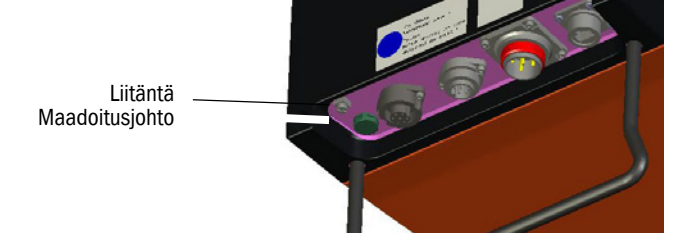

## 4.9 GM32:n energiansyötön päällekytkentä

- 1 Kytke energiansyöttö päälle liitäntäyksikköön kiinnitetystä sulakkeesta.
- 2 Lähetin-/vastaanotinyksikön hallintalaitteessa (malli "Pro") näkyy alustusnäyttö.
- 3 Tämän jälkeen näkyviin tulevat mittausarvot. Jätä näytöt huomioimatta, kunnes GM32 on otettu kokonaan käyttöön.

## 4.10 GMP-sondi: pursutusilman syötön käyttöönotto

Kuva 16: Pursutusilman syötön liitäntä

Pursutusilmaliitäntä (kuvassa suojakansi paikoillaan)

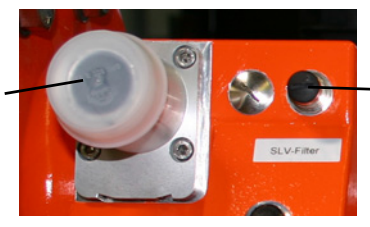

 SLV-suodatinvalvonnan liitin

- 1 Kytke pursutusilmayksikön energiansyöttö päälle pursutusilmayksikköön kiinnitetystä sulakkeesta.
  - Tarkista toiminta: voimakkaan ilmavirran on oltava havaittavissa.
    - Mikäli ei havaittavissa: → pursutusilmayksikön käyttöohje.
  - Tarvittaessa puhalla pursutusilmaletkuun päässyt pöly pois.
- 2 Tarkista pursutusilmayksikön painevalvojan kytkentätoiminto esim. sulkemalla osittain pursutusilmayksikön imuaukko.
  - On tultava varoitus "Purge air signal".
- 3 Kytke energiansyöttö jälleen pois päältä.
- 4 Liitä pursutusilmaletku pursutusilmaliitäntään letkuliittimellä, ks. kuva 16. Tarvittaessa irrota pursutusilmaliitännän suojakansi.
- 5 Kytke pursutusilmayksikön energiansyöttö jälleen päälle.

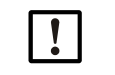

Pursutusilman syöttö suojaa mittausjärjestelmää lialta ja ylikuumenemiselta.
 Varmista, että pursutusilman paine riittää painamaan pursutusilman kaasukanavaan.

Kun mittausjärjestelmä on kaasukanavassa, pursutusilman syöttöä ei saa katkaista. Kiinnitä kaikkiin kytkentälaitteisiin, joilla voidaan katkaista pursutusilman syöttö,

selvästi näkyvät varoitukset tahattomasta katkaisusta.

#### 4.11 Sondin asennus kaasukanavaan

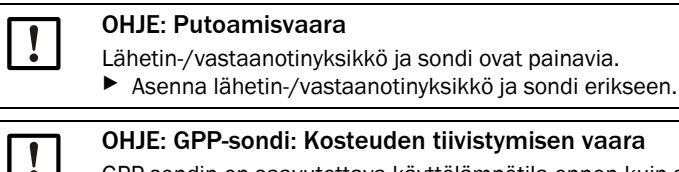

OHJE: GPP-sondi: Kosteuden tiivistymisen vaara

GPP-sondin on saavutettava käyttölämpötila ennen kuin se asetetaan kaasukanavaan. Ennen sondin asettamista paikoilleen odota, kunnes sondi on saavuttanut käyttölämpötilansa.

Kun GPP-sondia käyttävä mittausjärjestelmä on kaasukanavassa, GPP-sondin lämmitystä ei saa katkaista.

- ► Kiinnitä kaikkiin kytkentälaitteisiin, joilla voidaan katkaista GPP-sondin lämmitys, selvästi näkyvät varoitukset tahattomasta katkaisusta.
- 1 Aseta sondi ja pursutusilmakappale/laippakappale (ilman lähetin-/vastaanotinyksikköä) kanavan puolella olevaan laippaputkeen.
  - GMP-sondi: älä katkaise pursutusilman syöttöä.
  - GPP-sondi: älä katkaise sondin energiansyöttöä.
- 2 Kiinnitä sondi ja pursutusilmakappale/laippakappale laippaputkeen (tiiviste ja 4 ruuvia).

Kuva 17: Pursutusilmakappale asennettu laippaputkeen

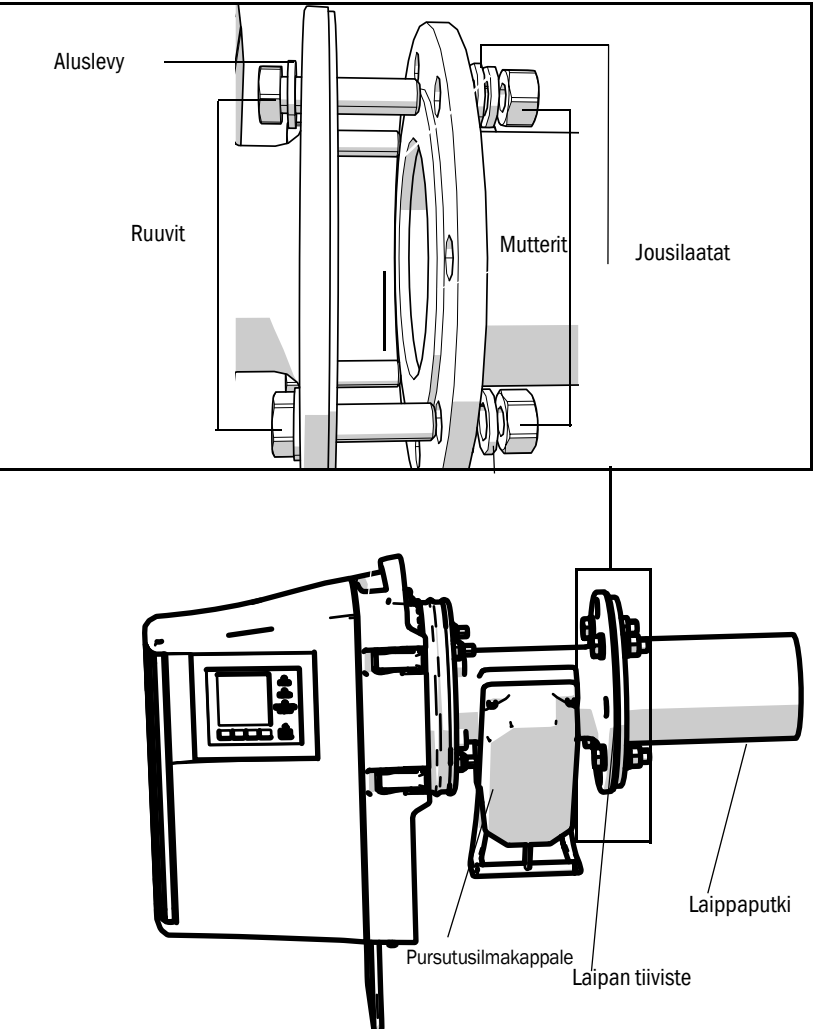

Kuva 18: Pursutusilmakappale asennettu laippaputkeen

#### 4.12 Lähetin-/vastaanotinyksikön asennus laitelaippaan

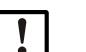

#### **OHJE:** Putoamisvaara

- Lähetin-/vastaanotinyksikkö ja sondi ovat painavia.
- Asenna lähetin-/vastaanotinyksikkö ja sondi aina erikseen.
- 1 Lähetin-/vastaanotinyksikön asennus:
  - a) Aseta lähetin-/vastaanotinyksikkö laitelaipan saranaan (kääntösuunta mieluiten "vasemmalle").
  - b) Työnnä saranapultti ylhäältä päin paikoilleen.

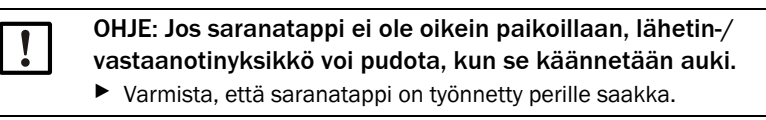

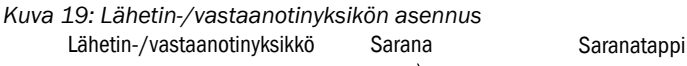

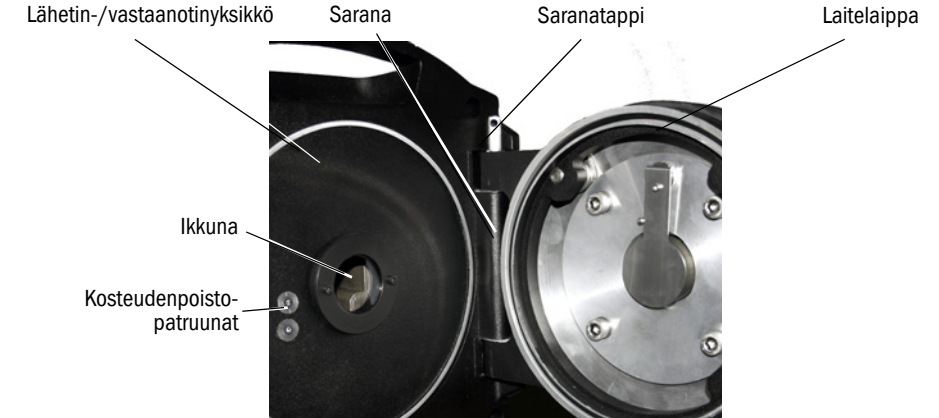

- c) Tarkista ikkunan puhtaus ja puhdista se tarvittaessa, ks. "Ikkunan puhdistus", sivu 49.
- d) Tarkista kosteudenpoistopatruunan kuivuus, ks. "Kosteudenpoistopatruunoiden tarkastus ja vaihto", sivu 49.
- e) Sulje lähetin-/vastaanotinyksikkö 4 pikaliittimellä.
- f) GMP-sondi: aseta pursutusilmakappaleen vipu asentoon "open".

Kuva 20: Sulkulaitteen vipu (GMP-sondi)

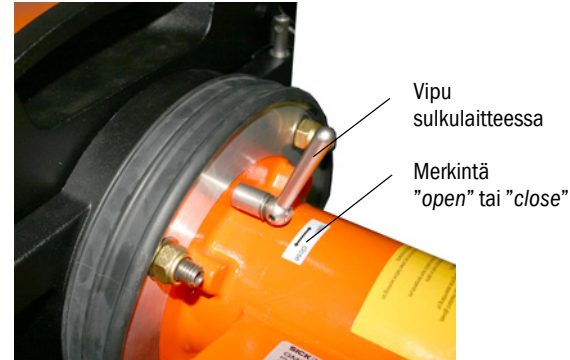

#### 4.13 Lähetin-/vastaanotinyksikön optinen hienosäätö

Lähetin-/vastaanotinyksikön optinen hienosäätö:

- ► SOPAS ET: → Jätä tämä toimenpide SOPAS ET -ohjelmiston tuntevan ammattilaisen tehtäväksi.
- Hallintalaite: ks. sivu 44.

# 4.14 OPC

| ! | • | Varmista, että asennettuna on ajankohtainen OPC-palvelinohjelmisto.<br>Noudata mukana toimitettuun dokumentaatioon sisältyviä lisenssiehtoja. |
|---|---|----------------------------------------------------------------------------------------------------|
| ت |   |                                                                                                    |

- OPC (Openness, Productivity, Collaboration) on standardoitu ohjelmistoliitäntä, jonka avulla eri valmistajien sovellukset voivat vaihtaa tietoja keskenään.
- Sovellusten välisestä kommunikaatioon SOPAS OPC-palvelin käyttää DCOM-tekniikkaa (Distributed Component Object Model).
   Näin SOPAS OPC-palvelin voi vaihtaa tietoja paikallisen prosessin tai Ethernetin (TCP/IP) kautta liitetyn tietokoneen avulla.
- OPC-palvelin hakee prosessitiedot GM32:lta ja antaa ne käyttöön OPC-olioina.
- OPC-asiakas käyttää OPC-palvelimen toimittamia tietoja ja käsittelee niitä.

Abb. 21: OPC-kommunikaatiotiet (esimerkki)

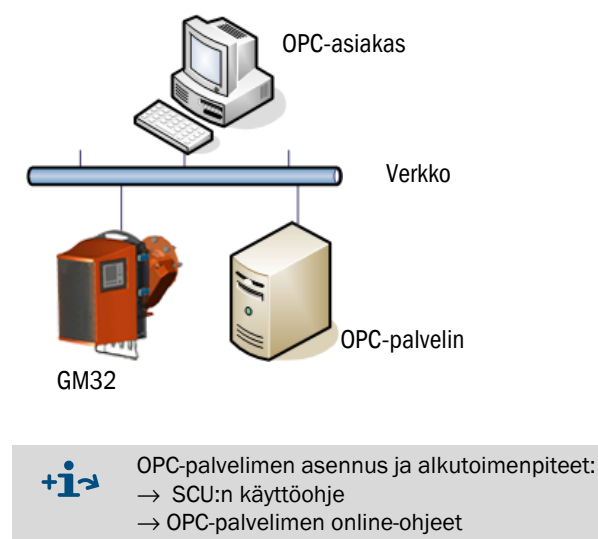
### 4.14.1 OPC-liitäntä

OPC-liitännässä ovat käytettävissä seuraavat tiedot:

| Hakemisto              | Hakemisto                     | Elementti              | Tieto-<br>tyyppi                                   | Merkitys                                                                                                    |  |
|------------------------|-------------------------------|------------------------|----------------------------------------------------|----------------------------------------------------------------------------------------------------|--|
|                        |                               | Location               | String                                             | Asennuspaikan parametrimerkintä. Voidaan asettaa<br>SOPAS-ET-ohjelmistossa sivulla: Parameter - Device<br>parameters                     |  |
|                        |                               | Failure                |                                                    | Laitevirhe                                                                                                    |  |
|                        |                               | Maintenance<br>Request |                                                    | Huoltotarve                                                                                                    |  |
| Device                 | Status                        | Not Measuring          | Bool                                               | Laite ei ole mittaustilassa. Asetettu, kun huolto,<br>asetustila, tarkastusjakso, nollapisteen asetus tai Span-<br>mittaus on aktiivinen |  |
|                        |                               | Check                  | 1                                                  | Asetettu, kun tarkastusjakso on aktiivinen                                                                                               |  |
|                        |                               | Uncertain              |                                                    | Mittausarvon tila on epäluotettava                                                                                                    |  |
|                        |                               | Extended               |                                                    | Mittausarvon tila on laajennettu                                                                                                    |  |
|                        |                               | Activated              | Bool                                               | Mittausarvo käytettävissä                                                                                                    |  |
|                        |                               | Name                   | Christer                                           | Mittausarvon nimityksessä enint. 32 merkkiä                                                                                              |  |
|                        |                               | Dimension              | String                                             | Fysikaalisessa yksikössä enint. 32 merkkiä                                                                                               |  |
|                        |                               | Value                  |                                                    | Mittausarvo                                                                                                    |  |
|                        | Measured<br>Value 1           | CCycle Zero<br>Value   | Real                                               | Nollapisteen tarkastusarvo                                                                                                    |  |
|                        |                               | CCycle Span<br>Value   |                                                    | Tarkastusarvo Span (70 %)                                                                                                    |  |
| Measured               |                               | Failure                |                                                    | Mittausarvon tila virhe                                                                                                    |  |
| Values                 |                               | Maintenance<br>Request |                                                    | Mittausarvon tila huoltotarve                                                                                                    |  |
|                        |                               | Uncertain              | Bool                                               | Mittausarvon tila on epäluotettava<br>Mittausolosuhteet (esim. paine, lämpötila) ovat<br>ylittäneet sallitun raja-arvon                  |  |
|                        |                               | Extended               |                                                    | Mittausarvon tila on laajennettu<br>Mittausolosuhteet (esim. paine, lämpötila) ovat sallitun<br>raja-arvon lähellä                       |  |
|                        | Measured<br>Value 2-16        | Kuten Measured Value 1 |                                                    |                                                                                                    |  |
| Diagnosis              | Lamp                          | Performance            | Real                                               | Lampun laatuarvo                                                                                                    |  |
| Diagnosis              | LED                           | Performance            | Real                                               | Ledin laatuarvo                                                                                                    |  |
| Start CCycle           | CCycle Sig-<br>nal            |                        | Bool Signaali tarkastusjakson suorittamista varten |                                                                                                    |  |
| Start Mainte-<br>nance | Mainte-<br>nance Sig-<br>nal  |                        | Bool Signaali huoltotilaa varten                   |                                                                                                    |  |
| Disable CCycle         | Disable<br>CCycle Sig-<br>nal |                        | Bool                                               | Signaali tarkastusjakson suorittamisen estämistä varten                                                                                  |  |

Taulukko 8: Taulukko OPC-liitännässä käytettävistä tiedoista

37

# 4.15 Sääsuojan asennus (optio)

Kuva 22: Lähetin-/vastaanotinyksikön sääsuoja

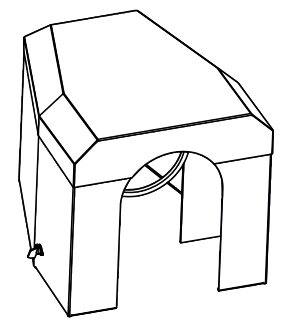

Sääsuojan asennuksessa on 2 vaihetta:

### 1 Asennuslevyn kiinnitys pursutusilmakappaleen laippaan.

Kuva 23: Sääsuoja

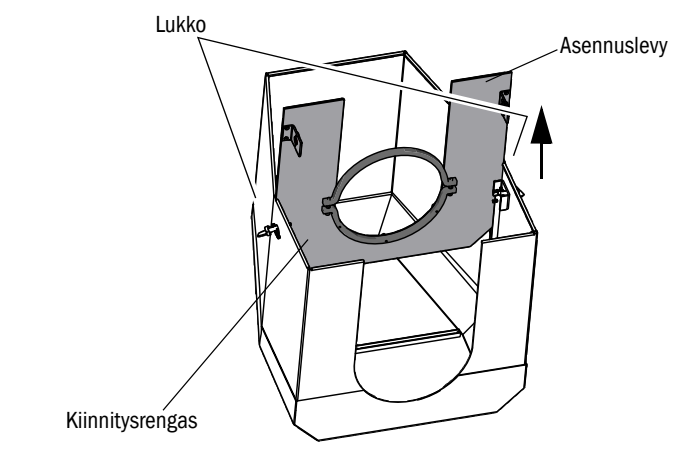

- Laske sääsuoja maahan ylösalaisin.
- Avaa lukot molemmilta puolilta ja irrota ne.
- Vedä asennuslevy ylös ja poista se suojasta.

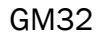

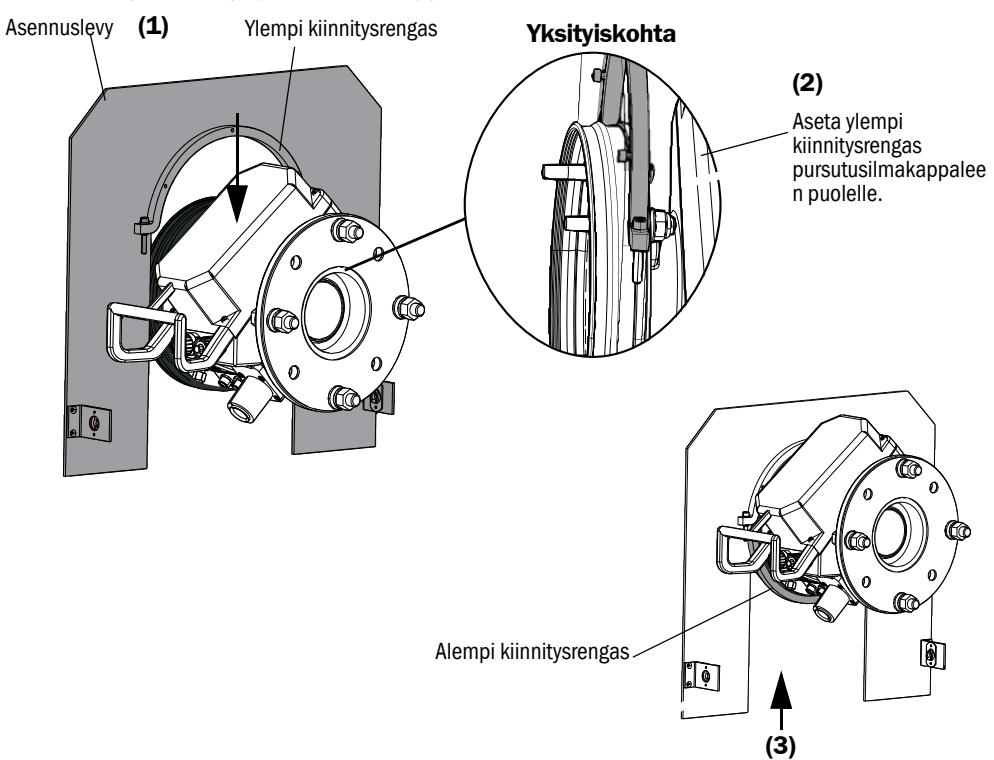

Kuva 24: Suojan kiinnitys pursutusilmakappaleeseen

- Poista alempi kiinnitysrengas.
- Aseta asennuslevy (1) ylhäältä päin pursutusilmayksikön kumirenkaan kohdalle. Aseta kiinnitysrengas pursutusilmakappaleen (2) puolelle..
- ▶ Kiinnitä alempi kiinnitysrengas (3) jälleen paikoilleen.
- 2 Sääsuojan asennus

Kuva 25: Sääsuoja asennettu

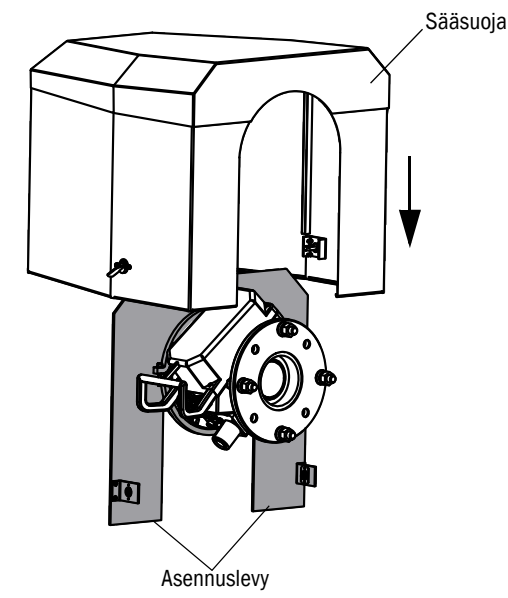

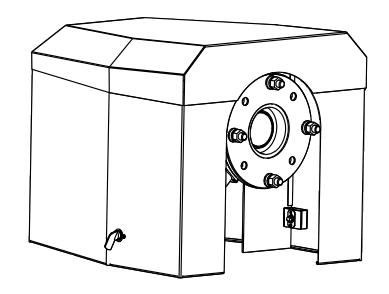

- Aseta suoja ylhäältä asennuslevylle.
- Anna lukkojen lukittua kiinni ja sulje ne.

# 5 Käyttö

# 5.1 Epäluotettavan käyttötilan tunnistaminen

### VARO: Epäluotettava käyttötila aiheuttaa vaaraa

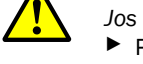

Jos laite on tai saattaa olla epäluotettavassa tilassa:
Poista laite käytöstä, erota se verkkojännitteestä ja signaalijännitteestä ja varmista se luvattomalta tai tahattomalta käytöltä.

| Mahdolliset syyt         |                                                                                                    | Toimenpide                                                                                                    |  |  |  |
|--------------------------|----------------------------------------------------------------------------------------------------|----------------------------------------------------------------------------------------------------|--|--|--|
| Savu                     | tulee kotelosta                                                                                                    | <ul><li>Poista laite käytöstä välittömästi.</li><li>Korjauta laite.</li></ul>                                                                                                    |  |  |  |
| Kaasu                    | tulee kotelosta                                                                                                    | <ul> <li>Tarkista heti, onko kaasu terveydelle vahingollista tai palavaa.</li> <li>Jos näin on: Noudata välittömästi paikallisia toimintaohjeita, joissa määrätään, kuinka on käyttäydyttävä, jos kaasua pääsee ulos kontrolloimattomasti.</li> <li>Esimerkkejä käyttäytymisestä:</li> <li>Anna hälytys. Aloita hätätoimenpiteet.</li> <li>Vie heti kaikki henkilöt pois kyseisestä tilasta.</li> <li>Käytä hengityksensuojainta.</li> <li>Pysäytä kyseisen kaasun syöttö.</li> <li>Poista kaasuanalysaattori käytöstä.</li> </ul> |  |  |  |
| Kosteus                  | <ul> <li>Þ Poista laite käytöstä välittömästi.</li> <li>Þ Paikanna nesteen tulopaikka ja tuki vuoto.</li> <li>Þ Korjauta laite.</li> </ul> |                                                                                                    |  |  |  |
| Märkyys                  | tai kosteus<br>sähköliitännöissä                                                                                                    | <ul> <li>Poista laite käytöstä välittömästi.</li> <li>Korjauta laite.</li> </ul>                                                                                                    |  |  |  |
| Sähkö-<br>johdot         | ovat vioittuneet tai<br>murtuneet                                                                                                    | <ul> <li>Poista laite käytöstä välittömästi.</li> <li>Korjauta laite.</li> </ul>                                                                                                    |  |  |  |
| Pinta                    | on vioittunut tai<br>vääntynyt                                                                                                    | <ul> <li>Poista laite käytöstä.</li> <li>Korjauta laite.</li> <li>Jos syynä on laitteen sisältä tuleva lämpö: Poista laite käytöstä välittömästi.</li> <li>Jos syynä on akuutti ulkoinen vaikutus: Paikanna lämmönlähde ja suojaa laite tilapäisesti lämmön vaikutukselta.</li> <li>Muuten: Tarkastuta laite välittömästi ammattilaisella.</li> </ul>                                                                                                    |  |  |  |
| Epätavalli-<br>sia ääniä | kuuluu laitteen sisältä                                                                                                    | <ul> <li>Tarkista laitteen häiriönäytöt ja häiriöilmoitukset.</li> <li>Pyydä ammattilaista suorittamaan tarkastus.</li> </ul>                                                                                                    |  |  |  |
| Toimintavir-<br>heet     | häiriöiden poistosta<br>huolimatta ilman<br>selitystä                                                                                      | Ota yhteys Endress+Hauser-huoltoon.                                                                                                    |  |  |  |

Taulukko 9: Diagnoositaulukko: Epäluotettava käyttötila

### 5.2 Hallintalaite

### Hallintalaite sijaitsee lähetin-/vastaanotinyksikön kotelon puolella.

Kuva 26: Näytön merkitys Käyttötila Tilanäytöt (ledit), ks. "Diagnosis", sivu 43. Alignment 0 Ajankohtainen valikko ja OWER valikkotaso (numeronäyttö) 0 FAILURE Valikkotaso 0 AINTENANCE Kontrastin asetus, ks. "Kont-REQUEST rastin säätö". MEAS-painike, ks. "Painikkeiden toiminnot". 0 MEAS Painikkeen merkitys (valikkokohtainen), ks. "Painikkeiden toiminnot".

### 5.2.1 Tilanäytöt (ledit)

Ledien merkitys

- Vihreä ledi palaa: energiansyöttö kunnossa.
- Keltainen ledi palaa: huoltopyyntö.
- Punainen ledi palaa: häiriö.

+1 J Lisätietoja ledien merkityksestä, ks. "Diagnosis", sivu 43.

### 5.2.2 Painikkeiden toiminnot

Painikkeiden toiminto riippuu valitusta valikosta. Se näkyy kunkin painikkeen yläpuolella.

Painikkeet

| Painikkeiden toiminnot | Merkitys                                                                                                    |
|------------------------|----------------------------------------------------------------------------------------------------|
| MEAS                   | Siirto jokaisesta valikosta takaisin mittausarvojen näyttöön.<br>Kaikki syötetyt tiedot, joita ei ole tallennettu (Save), menetetään.                                                                                                    |
| O                      | Jos painiketta MEAS painetaan yli 3 sekunnin ajan: näyttöön tulee kontrastin asetus                                                                                                    |
| Menu                   | Avaa päävalikon (valikkorakenne)                                                                                                    |
| Diag                   | Diag tulee näkyviin vain, kun on voimassa oleva ilmoitus.<br>Kun sitä painetaan, ajankohtainen ilmoitus tulee näyttöön.<br>Lisätietoja diagnoosista ks. "Diagnosis", sivu 43<br>Virheilmoitusten luettelo ks."Virheilmoitukset", sivu 55 |
| Enter                  | Avaa valitun valikkotason                                                                                                    |
| Save                   | Tallentaa muutetut parametrit                                                                                                    |
| Start                  | Käynnistää näkyvissä olevan toiminnon                                                                                                    |

### 5.2.3 Kontrastin säätö

- 1 Paina painiketta MEAS yli 3 sekunnin ajan.
- 2 Säädä haluamasi kontrastiarvo keskellä olevilla painikkeilla ≠ ja ➡.

41

### 5.2.4 Kieli

Valikkotekstit näytetään englanniksi.

### 5.2.5 Valikkorakenne

| 1.1   | Diagnosis             | ks. "Diagnosis", sivu 43                                                                       |  |
|-------|-----------------------|------------------------------------------------------------------------------------------------|--|
| 1.1.1 | Failure               | ks. "Diagnosis", sivu 43                                                                       |  |
| 2.1.1 | Maintenance (request) | ks. "Diagnosis", sivu 43                                                                       |  |
| 3.1.1 | Uncertain             | ks. "Diagnosis", sivu 43                                                                       |  |
| 4.1.1 | Check Cycle           | ks. "Check cycle", sivu 44                                                                     |  |
| 1.2   | Alignment check       | ks. "Alignment check (automaat-<br>tinen optisen kohdistuksen tar-<br>kastus; optio)", sivu 44 |  |
| 1.3   | Adjustments           | ks. "Adjustments", sivu 44                                                                     |  |
| 1.3.1 | Alignment adjust      | ks. sivu 44                                                                                    |  |
| 2.3.1 | Check cycle           | ks. sivu 46                                                                                    |  |
| 3.3.1 | Reference cycle       | ks. sivu 46                                                                                    |  |
| 1.4   | IP Configuration      | IP-asetuksien lukeminen                                                                        |  |
| 1.4.1 | IP                    | IP-osoite                                                                                      |  |
| 2.4.1 | Μ                     | Aliverkkomaski                                                                                 |  |
| 3.4.1 | GW                    | Gateway                                                                                        |  |
| 1.5   | Maintenance           | ks. "Maintenance", sivu 46                                                                     |  |

#### 5.2.5.1 Diagnosis

Valikossa "Diagnosis" näkyvät voimassa olevat virheilmoitukset.

| +i           | GM32 ilmaisee häiriön / epäluotettavan käyttötilan tilasignaaleilla (optio)<br>(→ sähkökytkentäkaavio).                                                    |
|--------------|----------------------------------------------------------------------------------------------------|
| + <b>i</b>   | <ul> <li>GM32 luo lokikirjan.</li> <li>Lokikirjaa hallitaan yksinomaan SOPAS ET -ohjelmiston kautta ks. "SOPAS ET (tietokoneohjelma)", sivu 11.</li> </ul> |
| + <b>i</b> > | Virheilmoitusten luettelo ja toimenpiteet häiriöiden korjaamiseksi ks. "Virheilmoitukset", sivu 55.                                                        |

### Tilailmoitukset, tilanäytöt ja järjestelmätilat

| Tila                        | Tilanäyttö<br>(ledi)                           | Merkitys                                                                                                    | Mittausar-<br>vojen<br>näyttö                               | Analogiset<br>lähdöt <sup>[1]</sup>                           | Tilasig-<br>naali <sup>[2],[3]</sup> |
|-----------------------------|------------------------------------------------|----------------------------------------------------------------------------------------------------|-------------------------------------------------------------|---------------------------------------------------------------|--------------------------------------|
| Power On                    | Vihreä                                         | Energiansyöttö kunnossa.                                                                                                    |                                                             |                                                               |                                      |
| Uncertain                   | <i>Vihreä,</i> mutta<br>mittausarvo<br>vilkkuu | Mittausarvo epäluotettava (esim.<br>kalibrointialueen ulkopuolella)<br>Syy: Paina painiketta <i>DIAG</i><br>Kaikki ilmoitukset → SOPAS ET<br>lokikirja.<br>Häiriöiden korjaus ks. "Virheilmoituk-<br>set", sivu 55                                                                                                    | Ajankohtai-<br>nen                                          | Ajankohtai-<br>nen                                            | Asetuksen<br>mukaan                  |
| Mainte-<br>nance<br>request | Keltainen                                      | Epäsäännöllisyyksiä (esim. kaasun<br>lämpötila liian korkea, tarkastusjakson<br>poikkeama liian suuri), jotka vaativat<br>syyn tarkastusta.<br>Mittausarvot ovat voimassa.<br>Syy: Paina painiketta <i>DIAG</i><br>Kaikki ilmoitukset → SOPAS ET<br>lokikirja.<br>Häiriöiden korjaus ks. "Virheilmoituk-<br>set", sivu 55 | Ajankohtai-<br>nen                                          | Ajankohtai-<br>nen                                            | Asetuksen<br>mukaan                  |
| Failure                     | Punainen                                       | Laitevika (esim. viallinen lamppu)<br>Syy: Paina painiketta DIAG<br>Kaikki ilmoitukset → SOPAS ET<br>lokikirja.<br>Häiriöiden korjaus ks. "Virheilmoituk-<br>set", sivu 55                                                                                                    | Viimeinen<br>voimassa<br>oleva mit-<br>tausarvo<br>pidetään | Viimeinen<br>voimassa<br>oleva mitta-<br>usarvo pide-<br>tään | Asetuksen<br>mukaan                  |

Taulukko 10: Tilailmoitukset, tilanäytöt ja järjestelmätilat

Optio
 Optio. Tilalähtöjen merkitys näkyy toimitukseen sisältyvistä järjestelmäasiakirjoista.
 Ks. SOPAS ET valikossa "Digitaaliset lähdöt".

#### 5.2.5.2 Check cycle Viimeisen tarkastusjakson tulokset. Kuva 27: Check cycle Kanavan näyttö (esimerkissä: kanava 1 / 3; parametrien mukaisesti) Measuring Check cycle 1.1.4 POWER Kaasukomponentti Viimeisen 1/3 04/29 01:57 tarkastusjakson FAILURE \$02 päiväys ja Nollapisteen asetuksen tulos O MAINTENANCE REQUEST -50 05% Zero kellonaika Absoluuttinen arvo (parametrin Span 699.8 -0.0% mukaisena yksikkönä) Poikkeama mittausalueen raja-arvosta /Menu/Diag/Check cycle prosentteina 1 Back 1 0 Span-arvon vertailutulos (70 %) MEAS Absoluuttinen arvo (parametrin mukaisena yksikkönä) Poikkeama mittausalueen raja-arvosta prosentteina 1 <sup>1</sup> Mittausalueen raja-arvo: analogisen lähdön asteikon loppuarvo 5.2.5.3 Alignment check (automaattinen optisen kohdistuksen tarkastus; optio) Tässä valikossa voit tarkistaa automaattisen optisen hienosäädön arvot. Suorita tämä tarkastus vain, kun lähetin-/vastaanotinyksikkö on käyttölämmin (käytössä väh. 30 minuutin ajan). ► Peilin automaattinen säätö - älä muuta säätöä manuaalisesti. +13 Lisätietoja ks. "Adjustments", sivu 44 Nuolinäppäin: poikkeaman näytön vaihto säätöpeilin suoritettuihin askeliin. Valikkokohdasta poistuminen: paina painiketta "Back". 5.2.5.4 Adjustments Alignment adjust (manuaalinen optinen säätö)

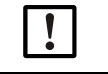

Suorita tämä toimenpide vain, kun lähetin-/vastaanotinyksikkö on käyttölämmin (käytössä väh. 30 minuutin ajan).

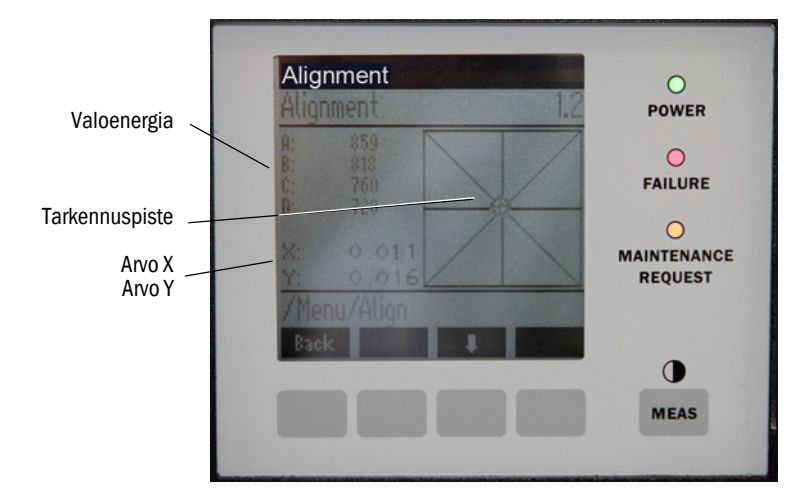

Kuva 28: Optiikan manuaalinen suuntaus

GM32:n manuaalinen optinen säätö.

- 1 Paina painiketta "Start": GM32 menee määriteltyyn tilaan. Näytöllä on kohdistusristikko, jossa näkyy tarkennuspiste sekä X/Y-arvot.
- 2 Toleranssit:

X: -0.05 ... +0.05 Y: -0.05 ... +0.05 Tarkennuspiste on tällöin kohdistusristikon keskellä.

Asetus:

Optinen säätö asetetaan lähetin-/vastaanotinyksikön laitelaipassa olevien kahden säätöruuvin avulla (19 mm:n kiintoavaimella).

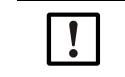

Kuvaruutunäyttö reagoi asetukseen viiveellä.
Muuta säätöä hitaasti ja odota n. 20 sekuntia, kunnes kuvaruutunäyttö päivittyy.

Kuva 29: Kohdistus laitelaipassa

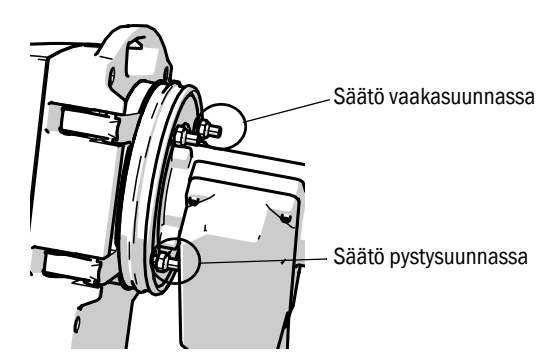

- Sondin säätö vaakasuunnassa saa aikaan kohdennuksen siirtymisen vaakasuunnassa.
- Sondin säätö pystysuunnassa saa aikaan kohdennuksen siirtymisen pystysuunnassa.
- 3 Valoenergian arvojen V1 .. V4 on oltava välillä 250 .. 500 ja suunnilleen samansuuruiset.

### Jos et näe tarkennuspistettä tai säätö ei onnistu:

- Onko laitelaipan ja pursutusilmakappaleen välinen rako säädetty oikein? (ks. "Laitelaipan asennus pursutusilmakappaleeseen", sivu 30).
- GMP-sondi: onko suljin (vipu) avoin? (ks. "Lähetin-/vastaanotinyksikön asennus laitelaippaan", sivu 35).
- Onko kaasukanavassa hyvin paljon pölyä tai kosteutta?
- Ikkuna likainen? (ks. "Ikkunan puhdistus", sivu 49).
- Lähetinlamppu viallinen? (Lähetinlampun vaihto, ks. "Kosteudenpoistopatruunoiden tarkastus ja vaihto", sivu 49.

### Check cycle (tarkastusjakso)

Käynnistä tarkastusjakso manuaalisesti.

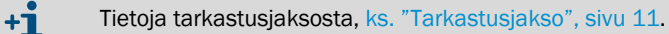

### Reference cycle (referenssijakso)

Käynnistä referenssijakso manuaalisesti.

+ Tietoja referenssijaksosta, ks. "Referenssijakso", sivu 11.

### 5.2.5.5 Maintenance

Tässä valikossa ilmaistaan käyttötila "Maintenance" (huolto).

- Käyttötilan riville ilmestyy "Maintenance".
- Ilmoitus "Maintenance mode active" (huoltotila aktiivinen) tulee näkyviin.
- Näyttöön ilmestyy etenevä symbolijono "\*".
- Tilasignaali "Maintenance" (→ sähkökytkentäkaavio) on asetettu.

Kuva 30: Näyttö "Maintenance"

| Maintenance            | 0                           |
|------------------------|-----------------------------|
| Maintenance mode activ | POWER<br>O<br>FAILURE       |
| ******                 | O<br>MAINTENANCI<br>REQUEST |
| Back                   | MEAS                        |

- Painikkeiden toiminnot:
  - "Back": valikon "Measuring" näyttö huoltosignaali pysyy asetettuna.
  - "MEAS": valikon "Measuring" näyttö huoltotila nollataan.

# 6 Kunnossapito

# 6.1 Huoltosuunnitelma (käyttäjälle)

| Huoltotyö                                                                                              | Viite                                                                                      | <b>W</b> [1] | Q[1] | H[1] | Y[1] |
|----------------------------------------------------------------------------------------------------|--------------------------------------------------------------------------------------------|--------------|------|------|------|
| Silmämääräinen tarkastus                                                                               | ks. "Silmämääräinen tarkastus",<br>sivu 48                                                 |              | x    | x    | x    |
| Ikkunan puhdistus                                                                                      | ks. "Ikkunan puhdistus", sivu 49                                                           |              | х    | x    | х    |
| Kosteudenpoistopatruunoiden tarkastus,<br>tarvittaessa vaihto.<br>Vaihto vähintään 6 kuukauden välein. | ks. "Kosteudenpoistopatruunoiden tar-<br>kastus ja vaihto", sivu 49                        |              | x    | x    | x    |
| Aktiivihiilipussin vaihto                                                                              | Endress+Hauser-huolto                                                                      |              |      |      | х    |
| Pursutusilmayksikön tarkastus (GMP-sondi)                                                              | ks. "Pursutusilmayksikön puhdistus",<br>sivu 52                                            |              | x    | x    | x    |
| Optisen säädön tarkastus                                                                               | ks. "Alignment check (automaattinen<br>optisen kohdistuksen tarkastus;<br>optio)", sivu 44 |              | x    | x    | x    |

Taulukko 11: Huoltosuunnitelma

[1] W = viikoittain, Q = neljännesvuosittain, H = puolivuosittain, Y = vuosittain

### 6.1.1 Suositeltavat kuluvat osat 2 vuoden käyttöä varten

| Varaosa                   | Lkm   | Tilausnumero <sup>[1]</sup> |
|---------------------------|-------|-----------------------------|
| Lähetinlamppu             | 2 kpl | 2082776                     |
| Lähetinlamppu GM32 LowNOx | 2 kpl | 2086187                     |
| Kosteudenpoistopatruuna   | 8 kpl | 2010549                     |
| Aktiivihiilipussi         | 2 kpl | 5323946                     |
| Optiikan puhdistusliina   | 8 kpl | 4003353                     |
| Pursutusilmasuodatin      | 8 kpl | 5306091                     |

Taulukko 12: Kuluvat osat ja varaosat

[1] Per kappale

# 6.2 Valmistelutyöt

| ! | <ul> <li>OHJE: GM32 menee joidenkin töiden yhteydessä häiriötilaan</li> <li>▶ Aktivoi huoltotila (<i>Maintenance mode</i>) ennen työskentelyn aloittamista, ks. sivu 46.</li> </ul>        |
|---|----------------------------------------------------------------------------------------------------|
| ! | <ul> <li>OHJE: Älä katkaise pursutusilman syöttöä</li> <li>Ålä kytke pursutusilmayksikköä pois päältä niin kauan kuin lähetin-/<br/>vastaanotinyksikkö on vielä kaasukanavassa.</li> </ul> |
| ! | OHJE: GPP-sondi: Kosteuden tiivistymisen vaara Ålä kytke GPP-sondia pois päältä niin kauan kuin sondi on kaasukanavassa.                                                                   |

# 6.3 Lähetin-/vastaanotinyksikön kääntäminen auki ja irrottaminen

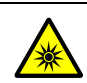

VAROITUS: Säteily vahingoittaa silmiä

Kun lähetin-/vastaanotinyksikkö on auki, lampun säteily voi vahingoittaa silmiä.
 Ennen lähetin-/vastaanotinyksikön avaamista: Kytke GM32 pois päältä ulkoisesta verkkokytkimestä tai käytä soveltuvia suojalaseja.

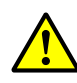

### VAROITUS: Ulostuleva kaasu aiheuttaa vaaraa, kun lähetin-/ vastaanotinyksikkö käännetään auki

Kaasukanavan ylipaineen vuoksi kuumaa ja/tai terveydelle vahingollista kaasua voi päästä ulos, kun lähetin-/vastaanotinyksikkö käännetään auki.

- Käännä lähetin-/vastaanotinyksikkö auki vain, kun olet huolehtinut soveltuvista turvatoimista.
- GMP-sondi: aseta pursutusilmakappaleen vipu asentoon "Close", ks. "Sulkulaitteen vipu (GMP-sondi)", sivu 35.

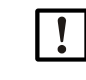

# VARO: Jos saranatappi ei ole oikein paikoillaan, lähetin-/vastaanotinyksikkö voi pudota, kun se käännetään auki.

 Ennen lähetin-/vastaanotinyksikön kääntämistä auki tarkista, että saranatappi on painettu kokonaan alas, ks. "Lähetin-/vastaanotinyksikön asennus", sivu 35.

Kuva 31: Lähetin-/vastaanotinyksikön kääntäminen auki

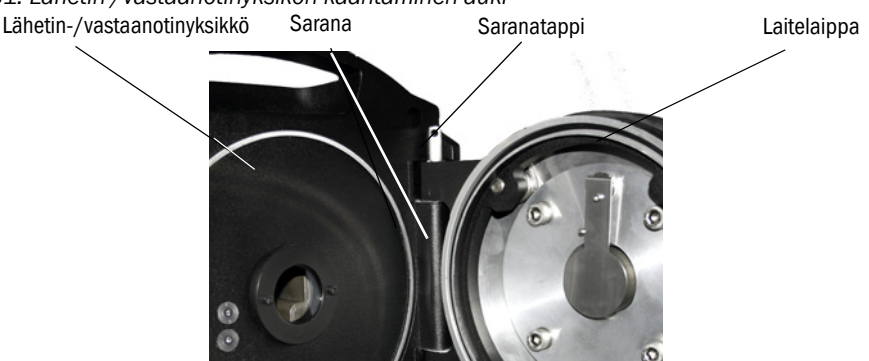

- 1 GMP-sondi: aseta pursutusilmakappaleen vipu asentoon "Close", ks. "Sulkulaitteen vipu (GMP-sondi)", sivu 35.
- 2 Avaa lähetin-/vastaanotinyksikön 4 pikaliitintä ja käännä lähetin-/vastaanotinyksikkö auki.
- 3 Jos haluat irrottaa lähetin-/vastaanotinyksikön: Vedä saranatappi ulos, pidä kiinni lähetin-/vastaanotinyksiköstä ja poista lähetin-/ vastaanotinyksikkö.

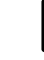

OHJE: Lähetin-/vastaanotinyksikkö on painava

Kun vedät tapin ulos, pidä hyvin kiinni lähetin-/vastaanotinyksiköstä.

# 6.4 Silmämääräinen tarkastus

- Tarkista, onko lähetin-/vastaanotinyksikön ja liitäntäyksikön kotelossa mekaanisia vaurioita.
- ► Jos kotelot ovat likaantuneet, puhdista ne.
- Tarkista kaikkien johtojen mahdolliset vauriot. Kiinnitä huomiota johtojen läpivientien hankaumiin ja taitteisiin.
- Tarkista laipan ja kierreliittimien tiukkuus.

### 6.5 Ikkunan puhdistus

### Kuva 32: Lähetin-/vastaanotinyksikön ikkuna

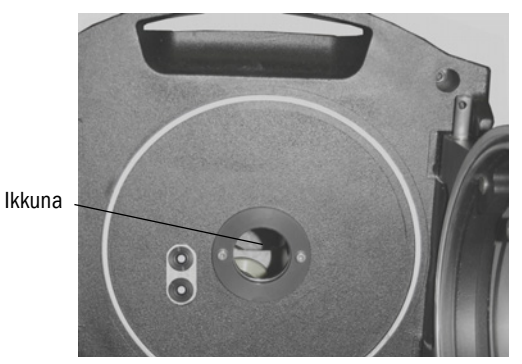

- 1 Käännä lähetin-/vastaanotinyksikkö auki, ks. "Lähetin-/vastaanotinyksikön kääntäminen auki ja irrottaminen", sivu 48.
- Puhdista ikkuna.
   Käytä puhdistukseen optiikan puhdistusliinaa.
   Puhdistusliina voidaan kostuttaa demineralisoidulla vedellä.
   Älä käytä puhdistusaineita.
- 3 Sulje lähetin-/vastaanotinyksikkö jälleen.
- 4 GMP-sondi: aseta pursutusilmakappaleen vipu takaisin asentoon "open" (auki).

### 6.6 Kosteudenpoistopatruunoiden tarkastus ja vaihto

Kuva 33: Kosteudenpoistopatruunat

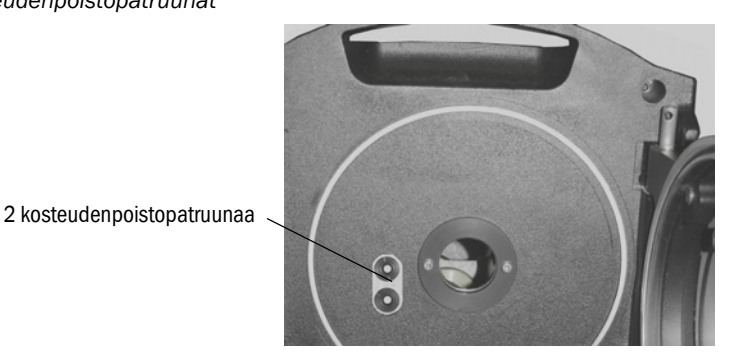

- 1 Käännä lähetin-/vastaanotinyksikkö auki, ks. "Lähetin-/vastaanotinyksikön kääntäminen auki ja irrottaminen", sivu 48.
- 2 Kosteudenpoistopatruuna on *vaaleansininen*: kosteudenpoistopatruuna on kuiva. Kosteudenpoistopatruuna on *valkoinen*: vaihda kosteudenpoistopatruuna.
- 3 Kosteudenpoistopatruunoiden vaihto:
  - a) Kierrä kosteudenpoistopatruuna irti.
  - b) Kierrä uusi kosteudenpoistopatruuna paikoilleen.
- 4 Sulje lähetin-/vastaanotinyksikkö jälleen.
- 5 GMP-sondi: aseta pursutusilmakappaleen vipu takaisin asentoon "open" (auki).

# 6.7 Lähetinlampun ja ledin GM32 LowNOx vaihto

### 6.7.1 Vaadittavat työkalut

| Työkalu                          | Tarkoitus                                  |  |
|----------------------------------|--------------------------------------------|--|
| Ristiuraruuvitaltta (0,5 x 3,0M) | Kytke lähetinlampun jännitteensyöttöjohto. |  |
| Kuusiokoloavain (5 M)            | UV-lampun kiinnitysruuvit                  |  |
| Kuusiokoloavain (2,5 M)          | Led-yksikön kiinnitysruuvit                |  |

Taulukko 13: Lampun vaihtoon vaadittavat työkalut

### 6.7.2 Led-yksiköllä varustettu lähetinlamppu

Kuva 34: Led-yksiköllä varustetun lähetinlampun kuvaus

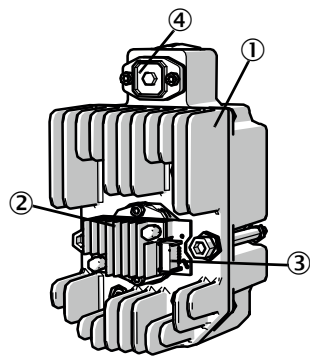

- Lähetinlamppu LowNOx
- (2) Led-yksikkö
- 3 Led-yksikön jännitteensyöttöliitäntä
- (4) Lähetinlampun jännitteensyöttöliitäntä

### Lähetinlampun ja led-yksikön irrotus

- 1 Kytke GM32 pois päältä käyttöpaikalla olevasta sulakkeesta.
- 2 Irrota lähetin-/vastaanotinyksikön takana olevat 5 ruuvia ja avaa takaseinä.
- 3 Vedä lampun kansi irti.

Kuva 35: Lampun kansi

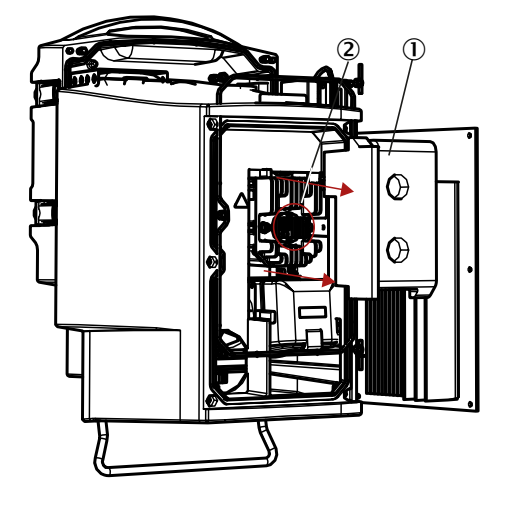

Lampun kansi

2 Led-yksikkö

- 4 Irrota ledin jännitteensyöttö.
- 5 Löysää lähetinlampun jännitteensyötön pistokkeen ruuvi (ristikanta) ja vedä pistoke irti.

### Kuva 36: Lähetinlamppu

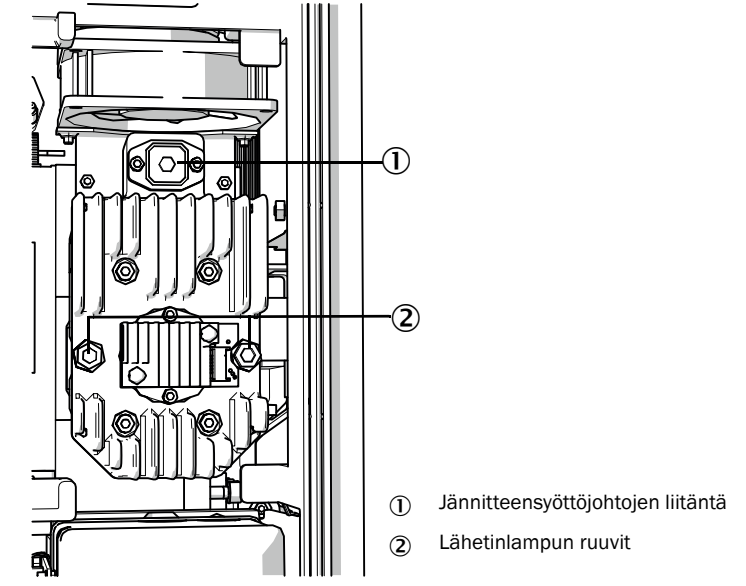

6 Optio: Löysää lähetinlampun kaksi ruuvia (kuusiokolo 5 mm) ja irrota lähetinlamppu.

### Led-yksikön vaihto

Kuva 37: Led-yksikön irrottaminen lähetinlampusta

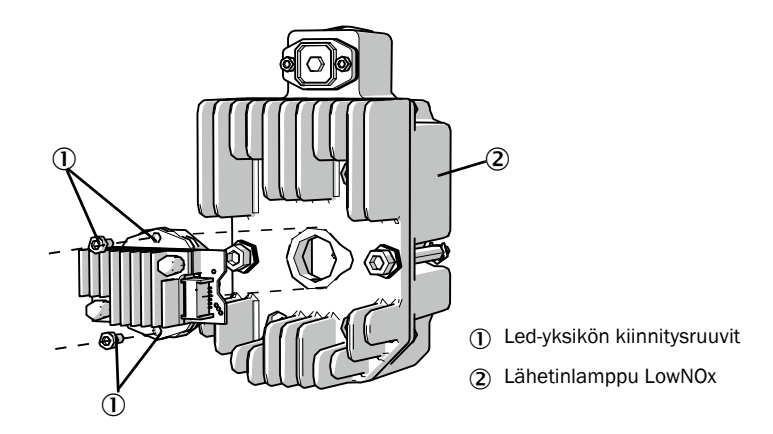

7 Löysää led-yksikön kaksi kiinnitysruuvia ja vedä led-yksikkö irti.

| ! | OHJE:<br>Led-yksikön kiinnitysruuvit eivät ole itselukittuvia.                                                                                                    |  |  |
|---|----------------------------------------------------------------------------------------------------|--|--|
| ! | <ul> <li>OHJE:</li> <li>Laitteen sisällä oleva optiikan peili voi likaantua, kun led-yksikkö on irrotettu.</li> <li>▶ Peitä optiikan peilin aukko led-yksikön irrotuksen jälkeen.</li> </ul> |  |  |
| ! | OHJE:<br>Optiikkapinnat voivat likaantua, jos niihin kosketaan sormilla.<br>▶ Älä koske optiikkapintoihin sormilla                                                                           |  |  |

8 Kiinnitä uusi led-yksikkö ja ruuvaa se kiinni.

### Lähetinlampun vaihto

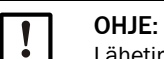

Lähetinlamppu vaihdetaan kaikissa GM32-malleissa samalla tavalla.

- 1 Löysää lähetinlampun kaksi ruuvia (kuusiokolo 5 mm) ja irrota lähetinlamppu, ks. "Lähetinlamppu", sivu 51.
- 2 Vedä uuden lähetinlampun suojus irti.
- 3 Kiinnitä uusi lähetinlamppu ja ruuvaa se kiinni.
- 4 Työnnä pistoke paikalleen ja ruuvaa se kiinni.
- 5 Kiinnitä lampun kansi.
- 6 Ruuvaa takaseinä paikoilleen.

Säätötöitä ei tarvita.

### 6.8 Pursutusilmayksikön puhdistus

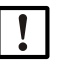

OHJE: Riittämätön pursutusilman syöttö voi aiheuttaa mittausjärjestelmään vaurioita.

Pursutusilmayksikön on oltava moitteettomassa tilassa.

Pursutusilmasuodatin on vaihdettava viimeistään, kun suodatinlähdön alipainevalvoja reagoi.

### Valmistelu

Jos pursutusilmayksikkö ei ole heti toimintakykyinen: Poista lähetin-/vastaanotinyksikkö kaasukanavasta (lyhytaikaista työskentelyä varten riittää myös sen kääntäminen auki).

### Menettely

- 1 Poista pursutusilmayksikkö käytöstä ja poista pursutusilmaletkut kokonaan.
- 2 Vaihda pursutusilmasuodatin ja puhdista pursutusilmayksikkö sisäpuolelta.

+1  $\rightarrow$  Yksityiskohtaiset tiedot  $\rightarrow$  pursutusilmayksikön tietolehti.

- 3 Käännä lähetin-/vastaanotinyksikkö kokonaan auki, jotta pursutusilmaletkun läpi mahdollisesti puhallettu pöly ei jää kiinni ikkunaan.
- 4 Ota pursutusilmayksikkö jälleen käyttöön ks. "GMP-sondi: pursutusilman syötön käyttöönotto", sivu 33.

# 7 Häiriöiden korjaus

# 7.1 Häiriöiden korjaukseen liittyvät turvallisuusohjeet

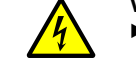

- VARO: Sähköjännitteen aiheuttamat yleiset vaarat
- Mikäli laite joudutaan avaamaan asetus- tai korjaustöitä varten: Irrota laite ensin kaikista jännitelähteistä.
- Mikäli avatun laitteen on töiden aikana oltava jännitteinen: Teetä tämä työ aina ammattilaisella, joka tuntee mahdolliset vaarat. Kun sisäisiä komponentteja poistetaan tai avataan, näkyviin voi tulla jännitteisiä osia.
- Jos laitteen sähkökomponentteihin on päässyt nestettä: Poista laite käytöstä ja katkaise verkkojännite ulkoisesti (esim. irrottamalla verkkojohto). Tämän jälkeen ota yhteys valmistajan asiakaspalveluun tai pyydä paikalle koulutettu ammattihenkilö, joka voi korjata laitteen.
- Jos laitteen vaaraton käyttö ei enää ole mahdollista: Poista laite käytöstä ja varmista se luvattomalta käytöltä.
- Älä katkaise laitteen sisä- tai ulkopuolella olevia suojajohdinyhteyksiä.

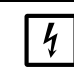

### OHJE: Sähköjännitteen aiheuttama vaara

Ennen signaaliliitäntöjen kytkentää (myös pistoliittimillä):

GM32 ja siihen liitetyt laitteet on kytkettävä jännitteettömiksi.

Muuten sisäinen elektroniikka voi vaurioitua.

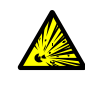

### VAROITUS: Onttojen tilojen ylipaine aiheuttaa vaaraa!

GPP-sondien heijastintilassa tai kaasujohdoissa voi syntyä ylipainetta esim. laakereihin päässeen nesteen vuoksi, jos sondi joutuu kosketuksiin kuuman savukaasun kanssa. Avaa liitännät varovasti, tee silmämääräinen tarkastus ja läpivirtauksen tarkastus.

- ► Tarkista ontot tilat ja niiden läpivirtaus säännöllisin välein silmämääräisesti.
- Noudata tällöin kaikkia käyttöohjeessa kuvattuja varotoimenpiteitä liitäntöjä avatessasi.

# 7.2 Vianetsintätaulukot

### 7.2.1 Laite ei toimi

| Mahdollinen syy                             | Ohjeita                                                                                                    |  |
|---------------------------------------------|----------------------------------------------------------------------------------------------------|--|
| Energiansyöttöä ei ole kytketty.            | <ul> <li>Tarkista verkkojohto ja liitännät.</li> </ul>                                                                                                    |  |
| Verkkovirta on katkennut.                   | <ul> <li>Tarkista verkkovirta (esim. pistorasia, ulkoinen erotinlaite).</li> </ul>                                                                                                    |  |
| Sisäiset käyttölämpötilat eivät ole oikeat. | Tarkista, onko tullut tätä koskevia virheilmoituksia.                                                                                                    |  |
| Sisäinen ohjelmisto ei toimi.               | Näin voi käydä vain monimutkaisten sisäisten häiriöiden tai voimakkaan<br>ulkoisen vaikutuksen seurauksena (esim. voimakas sähkömagneettinen<br>häiriöimpulssi).<br>► Kytke GM32 pois päältä ja parin sekunnin kuluttua jälleen päälle. |  |

Taulukko 14: Vianetsintä - laite ei toimi

### 7.2.2 Mittausarvot ovat selvästi virheellisiä

| Mahdollinen virhe                                                          | Mahdollinen syy                                                                                                    | Korjaus                                                                                                    |
|----------------------------------------------------------------------------|----------------------------------------------------------------------------------------------------|----------------------------------------------------------------------------------------------------|
| Vuoto (GPP-sondi).                                                         |                                                                                                    | <ul> <li>Pyydä Endress+Hauser-huoltoa<br/>tarkastamaan GPP-sondi.</li> </ul>                                                                                              |
| Savukaasu pääsee lähetin-/<br>vastaanotinyksikön edessä olevaan<br>tilaan. | <ul> <li>Kaasun paine kaasukanavassa<br/>on liian korkea.</li> <li>Pursutusilmayksikkö ei toimi<br/>lainkaan tai liian heikosti.</li> </ul> | <ul> <li>ks. "Savukaasua pääsee sisään",<br/>sivu 55.</li> </ul>                                                                                                    |
| GPP-sondi: kastepisteen alitus.                                            |                                                                                                    | Tarkista projektisuunnittelu.                                                                                                    |
| Savukaasua pääsee                                                          | <ul> <li>Kaasun paine kaasukanavassa<br/>on liian korkea.</li> <li>Pursutusilmayksikkö ei toimi<br/>lainkaan tai liian heikosti.</li> </ul> | <ul> <li>ks. "Savukaasua pääsee sisään",<br/>sivu 55.</li> </ul>                                                                                                    |
| pursutusilmatilaan.                                                        | <ul> <li>Sondin mittatie on kohdistettu<br/>väärin. Savukaasun virtaus ei<br/>saa painua pursutusilma-<br/>aukkoihin.</li> </ul>            | <ul> <li>Tarkista asennus.</li> </ul>                                                                                                    |
| Savukaasun olosuhteet eivät vastaa<br>(enää) projektisuunnittelua.         | Laitteiston olosuhteet ovat     muuttuneet                                                                                                  | <ul> <li>Tarkista savukaasun olosuhteet<br/>(lämpötila, kosteus, pitoisuudet<br/>jne.).</li> </ul>                                                                        |
| GM32 ei ole käyttövalmis.                                                  |                                                                                                    | <ul> <li>Tarkista käyttöönotto</li> <li>Tarkista tila-/virheilmoitukset.</li> </ul>                                                                                       |
| GM32:ta ei ole kalibroitu oikein.                                          |                                                                                                    | Tarkista:<br>Onko käytetty oikeaa<br>tarkastuskaasua?<br>Onko ohjearvot säädetty oikein?<br>Jos tämä ei auta: Teetä kalibrointi (ota<br>yhteys Endress+Hauser-palveluun). |
| Analysaattori on likainen.                                                 |                                                                                                    | Ota yhteys valmistajan tekniseen<br>palveluun tai koulutettuun alan<br>ammattilaiseen.                                                                                    |

Taulukko 15: Vianetsintä - mittausarvot virheelliset

### 7.2.3 Savukaasua pääsee sisään

#### V OHJE: Analysaattoriin pääsevä savukaasu voi vahingoittaa analysaattoria. Virhe Mahdollinen syy Korjaus • Kaasun paine kaasukana-Tarkista projektisuunnittelu. vassa on liian korkea. Savukaasu pääsee lähetin-/ • Pursutusilmayksikkö ei Tarkista pursutusilmayksikkö. ► vastaanotinyksikön edessä toimi lainkaan tai liian hei-► Hanki toinen pursutusilmaykolevaan tilaan. kosti. sikkö. ► Vahvista pursutusilmayksikköä. • Pursutusilmayksikkö ei ► Tarkista pursutusilmayksikkö. Savukaasua pääsee GMP-► toimi lainkaan tai liian hei-Hanki toinen pursutusilmayksondin sisälle. kosti. sikkö. ► Vahvista pursutusilmayksikköä.

Taulukko 16: Vianetsintä - savukaasua pääsee sisään

### 7.2.4 Korroosio sondissa tai laipoissa

| Virhe                                                          | Mahdollinen syy                                       | Korjaus                                           |  |
|----------------------------------------------------------------|-------------------------------------------------------|---------------------------------------------------|--|
| Korroosio sondissa, suodatin-<br>kyvetissä (GPP) tai laipoissa | <ul> <li>Soveltumattomat materi-<br/>aalit</li> </ul> | <ul> <li>Tarkista projektisuunnittelu.</li> </ul> |  |
|                                                                |                                                       |                                                   |  |

Taulukko 17: Vianetsintä - korroosio laipassa

### 7.2.5 Mittausarvo vilkkuu

Jos mittausarvo vilkkuu: Mittausarvo on epäluotettava (esim. kalibrointialue ylitetty).

GMP-sondi: Jos kaikki mittausarvot vilkkuvat: sulkimen vivun on oltava asennossa "open" (auki), ks. "Lähetin-/vastaanotinyksikön asennus laitelaippaan", sivu 35.

### 7.3 Virheilmoitukset

### 7.3.1 Esimerkki virheilmoituksesta

Abb. 38: Esimerkki virheilmoituksesta

|                        | — Tila, ks. sivu 43                                         |
|------------------------|-------------------------------------------------------------|
| POWER                  | Ilmoituksen numero/<br>ilmoituksien lukumäärä               |
| FAILURE                | Päiväys (dd/mm)<br>Kellonaika (hh:mm:ss)                    |
| MAINTENANCE<br>REQUEST | —— Aiheuttaja, alaviite ks. sivu 59                         |
|                        | Virheilmoitus, ks. "Virheilmoitukset"                       |
| MEAS                   |                                                             |
|                        | POWER<br>POWER<br>FAILURE<br>MAINTENANCE<br>REQUEST<br>MEAS |

### 7.3.2 Virheilmoitukset

| Aiheut-<br>taja <sup>[1]</sup> | Teksti                    | Luokka                                           | Kuvaus                                                                                                    | Mahdollinen syy / korjaus <sup>[2]</sup>                                                                                                |
|--------------------------------|---------------------------|--------------------------------------------------|----------------------------------------------------------------------------------------------------|----------------------------------------------------------------------------------------------------|
| Järjestelmä I                  | EEPROM                    | Failure                                          | EEPROM-parametrit virheelliset tai eivät<br>yhteensopivat ohjelmistopäivityksen jälkeen.                          | Ohjelmistopäivitys: nollaa parametrit.<br>Palauta tallennetut parametrit.<br>Vika: käytä varmuuskopiota.<br>Mahdoll. vaihda laitteisto. |
|                                | Spectro com.              |                                                  | Spektrometrin kommunikaatiovirhe.                                                                                 | Ota yhteys Endress+Hauser-huoltoon.                                                                                                    |
|                                | Zero com.                 |                                                  | Nollapisteheijastimen kommunikaatiovirhe.                                                                         | Ota yhteys Endress+Hauser-huoltoon.                                                                                                    |
|                                | Temp control com.         |                                                  | Lämpötilasäädinyksikön kommunikaatiovirhe.                                                                        | Ota yhteys Endress+Hauser-huoltoon.                                                                                                    |
|                                | Visor com.                |                                                  | Tähtäinyksikön kommunikaatiovirhe.                                                                                | Ota yhteys Endress+Hauser-huoltoon.                                                                                                    |
|                                | Filter com.               |                                                  | Tarkastussuodatinelementin kommunikaatio-<br>virhe.                                                               | Ota yhteys Endress+Hauser-huoltoon.                                                                                                    |
|                                | Mirror com.               |                                                  | Peilinsäädön kommunikaatiovirhe.                                                                                  | Ota yhteys Endress+Hauser-huoltoon.                                                                                                    |
|                                | Lamp com.                 |                                                  | Lamppuelektroniikan kommunikaatiovirhe.                                                                           | Ota yhteys Endress+Hauser-huoltoon.                                                                                                    |
|                                | LED com.                  |                                                  | Led-elektroniikan kommunikaatiovirhe.                                                                             | Ota yhteys Endress+Hauser-huoltoon.                                                                                                    |
|                                | Visor fault               |                                                  | Tähtäinristikkosignaalin virhe. Signaali<br>yliohjautunut tai nolla.                                              | Tarkista signaalit ja parametrit.                                                                                                    |
|                                | Visor values              |                                                  | Tähtäinristikkosignaali voimassa olevan alueen ulkopuolella.                                                      | Laitteistovika. Elektroniikka ei säädettävissä<br>(vahvistus liian suuri).                                                              |
|                                | Visor no signal           |                                                  | Kaikki 4Q-signaalit kynnysarvoparametrien alapuolella.                                                            | Tarkista kohdistus, heijastin, likaantuneisuus.                                                                                         |
|                                | Lamp fault                |                                                  | Lamppu ei syty.                                                                                                   | Lamppu viallinen. Vaihda lamppu, ks. "Kosteuden-<br>poistopatruunoiden tarkastus ja vaihto", sivu 49.                                   |
|                                | Mirror adj. End           |                                                  | Peilin säätö maksimiasennossa.                                                                                    | Tarkista kohdistus, ks. "Alignment check (auto-<br>maattinen optisen kohdistuksen tarkastus;<br>optio)", sivu 44.                       |
|                                | Zero adj. mc adj.         | Säteen säätö ei mahdollista kalibroinnin aikana. | Tarkista kohdistus, ks. "Alignment check (auto-<br>maattinen optisen kohdistuksen tarkastus;<br>optio)", sivu 44. |                                                                                                    |
|                                | Spectro para.             |                                                  | Spektrometriin ei ole tallennettu oikeita para-<br>metreja.                                                       | Käänny Endress+Hauser-huollon puoleen.                                                                                                  |
|                                | Purge air signal          |                                                  | Digitaalitulo ilmoittaa pursutusilmavirheestä.                                                                    | Tarkista pursutusilman syöttö, ks. "Pursutusilmayk-<br>sikön puhdistus", sivu 52.                                                       |
|                                | Temp control out of range |                                                  | Lämpötilasäätimen mittaus voimassa olevan alu-<br>een ulkopuolella.                                               | Ylilämpötilakatkaisu aktiivinen lämpötilassa > 70 °C.<br>Kytkeytyy jälleen automaattisesti päälle lämpötilassa<br>< 65 °C.              |
|                                | Extinction calc           |                                                  | Virhe absorbanssin laskennassa.                                                                                   | Ota yhteys Endress+Hauser-huoltoon.                                                                                                    |
|                                | Reference calc            |                                                  | Virhe referenssin määrityksessä.                                                                                  |                                                                                                    |
|                                | IIR Filter                |                                                  | Virhe IIR-suodatuksessa.                                                                                          |                                                                                                    |
|                                | Interpolation             |                                                  | Virhe interpolaation laskennassa.                                                                                 |                                                                                                    |
|                                | Eval modul com.           | -                                                | Virhe ohjelmiston arviointimoduulin kommunikaatiossa.                                                             |                                                                                                    |
|                                | File conditions           | 1                                                | Virhe ehtotiedoston käytössä.                                                                                     |                                                                                                    |
|                                | File espec                | 1                                                | Virhe absorbanssitiedoston käytössä.                                                                              |                                                                                                    |
|                                | File cact                 | 1                                                | Virhe lambdakerrointiedoston käytössä.                                                                            |                                                                                                    |
|                                | File measval              | 1                                                | Virhe mittausarvotiedoston käytössä.                                                                              |                                                                                                    |

Taulukko 18: Virheilmoitukset

| Aiheut-<br>taja <sup>[1]</sup>                                                                                                    | Teksti                                                | Luokka                                   | Kuvaus                                                                                                    | Mahdollinen syy / korjaus <sup>[2]</sup>                                                                                                    |
|----------------------------------------------------------------------------------------------------|-------------------------------------------------------|------------------------------------------|----------------------------------------------------------------------------------------------------|----------------------------------------------------------------------------------------------------|
| Järjestelmä                                                                                                    | Lamp performance                                      | amp performance Mainte-<br>nance         | Varoitus lampun tehosta<br>Lampun teho < 20 %                                                                          | Valmistele lampun vaihto, ks. "Kosteudenpoistopat-<br>ruunoiden tarkastus ja vaihto", sivu 49.                                                                                                    |
|                                                                                                    | Lamp performance<br>limit                             |                                          | Lampun teho liian heikko                                                                                               | Vaihda lamppu, ks. "Kosteudenpoistopatruunoiden tarkastus ja vaihto", sivu 49.                                                                                                    |
|                                                                                                    | Lamp minimum                                          |                                          | Lamppua säädettäessä on asetettu liian korkea<br>signaali minimaalisella lamppuvirran ja<br>valaistuksen asetuksella.  | Tarkista parametrit.                                                                                                    |
|                                                                                                    | Lamp 4Q max                                           |                                          | Säätötoimenpiteen aikana lampun virta täytyi<br>säätää 1000 mA:iin (raja).                                             | Tarkista kohdistus, optiikka, ks. "Alignment check<br>(automaattinen optisen kohdistuksen tarkastus;<br>optio)", sivu 44.<br>Mahdollisesti vaihda lamppu, ks. "Kosteudenpoisto-<br>patruunoiden tarkastus ja vaihto", sivu 49 tai korjaa<br>parametreja. |
|                                                                                                    | LED<br>performance                                    |                                          | Lampun teho <20 %                                                                                                    | Vaihda led-moduuli                                                                                                    |
|                                                                                                    | LED<br>performance<br>limit                           |                                          | Lampun teho 0 %                                                                                                    | Vaihda led-moduuli                                                                                                    |
|                                                                                                    | LED Peltier error                                     |                                          | Peltier-elementti viallinen (0 A)                                                                                      | Vaihda ledi                                                                                                    |
|                                                                                                    | LED tempera-<br>ture mismatch                         |                                          | Ohjelämpötilaa 60 ° C ei voida pitää.                                                                                  | <ul> <li>Virhe voi esiintyä alustuksen / käynnistyksen<br/>(lämmitysvaiheen) aikana.</li> <li>Laitteen lämpötila liian korkea / liian matala.</li> <li>Vaihda led-moduulit.</li> </ul>                                                                   |
|                                                                                                    | Flashcard missing                                     |                                          | Flash-muistikorttia ei löytynyt.                                                                                       | Aseta Flash-kortti paikalleen, tarv. vaihda viallinen kortti.                                                                                                    |
|                                                                                                    | IO com.                                               |                                          | IO-ryhmän kommunikaatiovirhe.                                                                                          | Yhteys katkennut, tarkista johto.<br>CAN-väyläliitäntä viallinen.                                                                                                    |
|                                                                                                    | Spectro no answer                                     |                                          | Spektrometriltä ei ole vastaanotettu tietoja.                                                                          | Häiriö spektrometrin liitännässä. Tarkista pistoke.                                                                                                    |
|                                                                                                    | Ccycle span drift                                     | 1                                        | Tarkastussuodattimien mittauksessa liian suuri poikkeama.                                                              | Säätöreferenssi ei pidä paikkansa.<br>Tarkista raja-arvon parametriasetus.                                                                                                    |
|                                                                                                    | Ccycle zero drift                                     |                                          | Mittausarvon nollapistemittauksessa liian suuri poikkeama.                                                             | Tarkista raja-arvon parametriasetus.                                                                                                    |
|                                                                                                    | Ccycle wavelength drift                               |                                          | Ajankohtaisen kertoimen Lambda_C0<br>tarkastuksessa liian suuri poikkeama.                                             | Tarkista raja-arvon parametriasetus.                                                                                                    |
|                                                                                                    | Ccycle peak position                                  |                                          | Tarkastuskyvetin huippuaseman tarkastuksessa<br>liian suuri poikkeama.                                                 | Tarkista raja-arvon parametriasetus. Tarkastuskyvetti viallinen.                                                                                                    |
|                                                                                                    | Ccycle peak width                                     |                                          | Tarkastuskyvetin huippuleveyden tarkastuksessa<br>liian suuri poikkeama.                                               | Tarkista raja-arvon parametriasetus. Tarkastuskyvetti viallinen.                                                                                                    |
|                                                                                                    | Ccycle cell empty                                     |                                          | Tarkastuskyvetin tarkastuksessa havaitaan, että arviointialueella mitattu suurin absorbanssiarvo on pienempi kuin 0,1. | Kyvetti on tyhjä.                                                                                                    |
|                                                                                                    | Temp control<br>voltage low                           |                                          | Jännitteensyöttö mitataan liian pienellä arvolla<br>(< 20 V).                                                          | Lämpötilan säätöyksikön toimintavirhe.                                                                                                    |
|                                                                                                    | Temp control lamp<br>fan<br>Temp control optic<br>fan |                                          | Lampun tuulettimen toimintavirhe.                                                                                      | Lämpötilan säätöyksikön tai tuulettimen tai johdotuksen toimintavirhe.                                                                                                    |
|                                                                                                    |                                                       |                                          | Optiikan tuulettimen toimintavirhe.                                                                                    | Lämpötilan säätöyksikön tai tuulettimen tai johdotuksen toimintavirhe.                                                                                                    |
| Temp control<br>spectro fan<br>Temp control<br>electronic temp<br>Temp control<br>spectro temp<br>Data logging: wri-<br>ting data<br>Data logging: open<br>file |                                                       | Spektrometrin tuulettimen toimintavirhe. | Lämpötilan säätöyksikön tai tuulettimen tai johdotuksen toimintavirhe.                                                 |                                                                                                    |
|                                                                                                    | Temp control<br>electronic temp                       |                                          | Lämpötilan säätöelektroniikan lämpötila ylittää<br>100 °C.                                                             | Lämpötilan säätöyksikön toimintavirhe.                                                                                                    |
|                                                                                                    | Temp control<br>spectro temp                          |                                          | Lähetin-/vastaanotinyksikkö on liian lämmin tai<br>liian kylmä.                                                        | Lämmitysvaiheessa: normaalia.<br>Käytön aikana: Tarkista ympäristön lämpötila.                                                                                                    |
|                                                                                                    | Data logging: wri-<br>ting data                       |                                          | Virhe kirjoitettaessa lokitietoja flash-kortille.                                                                      | Flash-kortin muisti täynnä, flash-kortti viallinen.                                                                                                    |
|                                                                                                    | Data logging: open file                               |                                          | Virhe avattaessa lokitiedostoa flash-kortilta.                                                                         | Flash-kortin muisti täynnä, flash-kortti viallinen.                                                                                                    |
|                                                                                                    | System I/O Error                                      |                                          | Virhe "modulaarisesa järjestelmässä I/O"                                                                               | I/O-moduulin virheelliset parametrit<br>tai I/O-moduuli viallinen.                                                                                                    |

Taulukko 18: Virheilmoitukset

| Aiheut-<br>taja <sup>[1]</sup> | Teksti           | Luokka                   | Kuvaus                                                                   | Mahdollinen syy / korjaus <sup>[2]</sup>                                                                                                    |
|--------------------------------|------------------|--------------------------|--------------------------------------------------------------------------|----------------------------------------------------------------------------------------------------|
| Sondi                          | EL. too hot      | Mainte-<br>nance         | Elektroniikka liian kuuma. Ympäristön lämpötila<br>liian korkea?         | Anna laitteen jäähtyä.                                                                                                    |
|                                | Air purge low    |                          | Tilavuusvirta alittaa asetetun rajan.                                    | Tarkista pursutusilman syöttö.                                                                                                    |
|                                | Filter watch     |                          | Virtauksenvalvoja.                                                       | Tarkista pursutusilman syöttö.                                                                                                    |
|                                | p no signal      | ]                        | Ei signaalia paineanturilta.                                             | Tarkista pursutusilman syöttö.                                                                                                    |
|                                | p out of range   | ]                        | Savukaasun paine < 500 tai > 1200 hPa (mbar).                            |                                                                                                    |
|                                | t air no signal  |                          | Anturivika.                                                              | Käänny Endress+Hauser-huollon puoleen.                                                                                                    |
|                                | [t] no signal    | ]                        | Anturivika.                                                              |                                                                                                    |
|                                | EEPROM defect    | ]                        | EEPROM viallinen.                                                        |                                                                                                    |
|                                | Heat no signal   | ]                        | Lämmitysvirhe.                                                           |                                                                                                    |
|                                | Heater < 1.5 A   |                          |                                                                          |                                                                                                    |
|                                | Heater defect    |                          |                                                                          |                                                                                                    |
|                                | Heating too low  |                          |                                                                          |                                                                                                    |
| No com.                        | No com.          |                          | Optiikkapään / heijastimen kommunikaatiovirhe.                           | Tarkista yhdysjohdot.                                                                                                    |
| Järjestelmä                    | System start     | Xtended                  | Tämä ilmoitus rekisteröidään aina järjestelmän käynnistyksen yhteydessä. | Ilmoittaa, milloin järjestelmä on viimeksi resetoitu.                                                                                                    |
|                                | Zero adjust      |                          | Säädön aloittaminen kirjataan lokikirjaan.                               | Ilmoittaa, milloin järjestelmä on viimeksi säädetty.                                                                                                    |
|                                | Boxmeasuring     | -                        | Span-mittauksen aloittaminen kirjataan<br>lokikirjaan.                   | Ilmoittaa, milloin Span-mittaus on viimeksi suoritettu.                                                                                                    |
|                                | Reflector search |                          | Heijastimen haku epäonnistui                                             | Tarkista kohdistus, ks. "Alignment check (auto-<br>maattinen optisen kohdistuksen tarkastus;<br>optio)", sivu 44.<br>Heijastin likainen tai viallinen.<br>Valo heikkenee liikaa mittatiellä. |
| Ρ                              | Substitute value | <b>M</b> ainte-<br>nance | Laskenta suoritetaan painemittauksen virheen vuoksi vara-arvolla.        | Asetetussa tulossa (sondi, analoginen tulo, SCU) on virhe, minkä vuoksi laskentaan käytetään vara-arvoa.                                                                                     |
| Т                              | Substitute value | Mainte-<br>nance         | Laskenta suoritetaan lämpötilamittauksen virheen vuoksi vara-arvolla.    | Painemittauksen asetetussa tulossa (sondi,<br>analoginen tulo, SCU) on virhe, minkä vuoksi<br>laskentaan käytetään vara-arvoa.                                                               |

Taulukko 18: Virheilmoitukset

| Aiheut-<br>taja <sup>[1]</sup> | Teksti                                | Luokka    | Kuvaus                                                                                                    | Mahdollinen syy / korjaus <sup>[2]</sup>                                                                   |
|--------------------------------|---------------------------------------|-----------|----------------------------------------------------------------------------------------------------|----------------------------------------------------------------------------------------------------|
| Kaasukom-                      | Bad Config. (text)                    | Failure   | Virhe laskentamalleissa                                                                                     | Käänny Endress+Hauser-huollon puoleen.                                                                     |
| ponentti                       | File I/O (text)                       |           | Virhe tiedostojärjestelmässä                                                                                | Käynnistä järjestelmä uudelleen.<br>Jos virhe on vielä voimassa:<br>Käänny Endress+Hauser-huollon puoleen. |
|                                | Measurement<br>range x                | Xtended   | Ajankohtainen mittausalue x ( x = 1 8)                                                                      |                                                                                                    |
|                                | Measurement value out of range        | Uncertain | Mittausarvo kalibrointialueen ulkopuolella                                                                  | Tarkista mittausarvojen todennäköisyys                                                                     |
|                                | Measurement<br>value range<br>warning | Xtended   | Mittaus ylittää kalibroinnissa määritetyn<br>varoituskynnyksen                                              |                                                                                                    |
|                                | Medium pressure out of range          | Uncertain | Savukaasun paine ylittää kalibroidun alueen                                                                 | Tarkista savukaasun paine                                                                                  |
|                                | Medium pressure warning               | Xtended   | Savukaasun paine ylittää varoituskynnyksen                                                                  |                                                                                                    |
|                                | Medium<br>temperature out of<br>range | Uncertain | Savukaasun lämpötila ylittää kalibroidun alueen                                                             | Tarkista savukaasun lämpötila                                                                              |
|                                | Medium<br>temperature war-<br>ning    | Xtended   | Savukaasun lämpötila ylittää varoituskynnyksen                                                              |                                                                                                    |
|                                | Absorption range warning              | Xtended   | Mittatien absorptio ylittää varoituskynnyksen.<br>Varoituskynnyksen vakioasetus: 1,8<br>absorbanssiyksikköä | Tarkista:<br>- Ikkuna likainen?, ks. "Ikkunan puhdistus",<br>sivu 49.                                      |
|                                | Absorption out of range               | Failure   | Mittatien absorptio liian korkea.<br>Virhekynnyksen vakioasetus: 2<br>absorbanssiyksikköä                   | - Savukaasun pölypitoisuus liian korkea?<br>- Savukaasun pitoisuus liian korkea?                           |
|                                | Syntax error                          |           | Virhe pitoisuuden laskennassa                                                                               | Käänny Endress+Hauser-huollon puoleen.                                                                     |
|                                | Processing error                      | -         |                                                                                                    |                                                                                                    |
|                                | Numerical (Div-<br>Zero)              | _         | Numeerinen virhe pitoisuuden laskennassa                                                                    |                                                                                                    |
|                                | Numerical (IppEr-<br>ror)             |           |                                                                                                    |                                                                                                    |
|                                | Numerical (Mat-<br>Sing)              |           |                                                                                                    |                                                                                                    |
|                                | OS error (text)                       |           |                                                                                                    | Virhe käyttöjärjestelmässä                                                                                 |
|                                | Spectr. resolution out of range       |           | Spektrometrin väärä resoluutio                                                                              | Käänny Endress+Hauser-huollon puoleen.                                                                     |
|                                | Spectral evalua-<br>tion              | Uncertain | Virhe spektrien laskennassa                                                                                 |                                                                                                    |

Taulukko 18: Virheilmoitukset

[1] Järjestelmä = lähetin-/vastaanotinyksikkö
 Probe = sondi
 P = paineanturi

. T = lämpötila-anturi

Kaasukomponentti

[2] Taulukko sisältää myös ratkaisuehdotuksia, joita voi suorittaa vain erityistä koulutusta saanut henkilöstö.

59

# 7.4 Pursutusilman syöttö riittämätön (GMP-sondi)

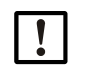

# OHJE: Riittämätön pursutusilman syöttö voi aiheuttaa mittausjärjestelmään vaurioita.

Mikäli ilmenee merkkejä siitä, että pursutusilman syöttö ei toimi kunnolla, suorita alla mainitut toimenpiteet välittömästi.

### Puutteelliseen pursutusilman syöttöön viittavia merkkejä

- Epätavalliset äänet pursutusilmayksikön alueelta.
- Paine-erovalvojalla varustetut järjestelmät: tulee vastaava virheilmoitus.
- Kotelon lämpötilan nousu.
- GM32:n ikkunan epätavallisen nopea likaantuminen.

### Pursutusilmayksikön tarkastus

- ▶ Irrota pursutusilmaletku lähetin-/vastaanotinyksiköstä: täytyy tuntua voimakas ilmavirta.
- Kiinnitä pursutusilmaletku heti takaisin paikoilleen.

### Toimenpiteet, kun pursutusilman syöttö on riittämätön

- Jos pursutusilmayksikkö ei ole heti toimintakykyinen: Poista lähetin-/vastaanotinyksikkö kaasukanavasta (lyhytaikaisessa häiriössä riittää myös sen kääntäminen auki).
- Aseta pursutusilmayksikkö välittömästi normaaliin käyttöön tai korvaa se tilapäisesti toisella pursutusilmasyötöllä, jossa pursutusilman virtaus on vähintään yhtä suuri.

### Ohjeita häiriön nopeaa korjausta varten

- Pursutusilmasuodatin tukossa?
- Pursutusilmaletku pois paikoiltaan tai murtunut?
- Pursutusilmayksikön energiansyöttö katkennut?

### 7.5 Liitäntäyksikön häiriöt

Liitäntäyksikön verkkolaitteissa palaa vihreä ledi.

Jos ledi ei pala: Tarkista liitäntäyksikön jännitteensyöttö.

Muuten ota yhteys Endress+Hauser-huoltoon.

# 8 Käytöstä poistaminen

# 8.1 Käytöstä poistaminen

|   | <ul> <li>VAROITUS: Kaasukanavassa olevien kaasujen aiheuttama vaara</li> <li>Kaasukanavaan liittyvien töiden yhteydessä voi laitteistosta riippuen päästä ulos kuumia ja/tai terveydelle vahingollisia kaasuja.</li> <li>Kaasukanavaan liittyviä töitä saavat suorittaa vain ammattilaiset, jotka alan koulutuksensa, kokemuksensa sekä työtä koskevien määräyksien tuntemuksensa ansiosta pystyvät arvioimaan työtä ja tunnistamaan siihen liittyvät vaarat.</li> </ul> |
|---|----------------------------------------------------------------------------------------------------|
| ! | <ul> <li>OHJE: Älä katkaise pursutusilmaa heti</li> <li>Ålä kytke pursutusilmayksikköä pois päältä niin kauan kuin lähetin-/<br/>vastaanotinyksikkö on vielä kaasukanavassa.</li> </ul>                                                                                                    |
| ! | <ul> <li>OHJE: GPP-sondi: Kosteuden tiivistymisen vaara</li> <li>Älä kytke GPP-sondia pois päältä niin kauan kuin sondi on kaasukanavassa.</li> </ul>                                                                                                    |
|   | VAROITUS: Onttojen tilojen ylipaine aiheuttaa vaaraa!<br>GPP-sondien heijastintilassa tai kaasujohdoissa voi syntyä ylipainetta esim. laakereihin<br>päässeen nesteen vuoksi, jos sondi joutuu kosketuksiin kuuman savukaasun kanssa.<br>Avaa liitännät varovasti, tee silmämääräinen tarkastus ja läpivirtauksen tarkastus.<br>► Tarkista ontot tilat ja niiden läpivirtaus säännöllisin välein silmämääräisesti.                                                       |

 Noudata tällöin kaikkia käyttöohjeessa kuvattuja varotoimenpiteitä liitäntöjä avatessasi.

### 8.1.1 Käytöstä poistaminen

Katkaise liitäntäyksikön energiansyöttö.

Niin kauan kuin pursutusilman syöttö (GMP-sondi) / lämmitys (GPP-sondi) on käytössä, analysaattori voi jäädä kaasukanavaan.

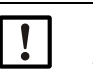

### OHJE: Vikojen yhteydessä ei ilmoitusta analysaattorilta

Jos pursutusilman syötön / lämmityksen toiminta lakkaa, analysaattori ei enää anna ilmoitusta.

Asenna sopiva valvontajärjestelmä tai irrota rakenneryhmiä.

### 8.1.2 Irrotus

| Vaadittava materiaali          | Tilausnumero | Tarkoitus                     |
|--------------------------------|--------------|-------------------------------|
| Henkilökohtaiset suojalaitteet |              | Suoja kanavissa työskentelyyn |
| Laipan kansi                   |              | Laipan peittäminen            |

Taulukko 19: Irrotukseen vaadittava materiaali

- 1 Irrota kaikki liitäntäyksikön ja lähetin-/vastaanotinyksikön väliset yhdysjohdot.
- 2 Irrota lähetin-/vastaanotinyksikkö, ks. "Lähetin-/vastaanotinyksikön kääntäminen auki ja irrottaminen", sivu 48.

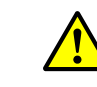

### VAROITUS: Vaara lähetin-/vastaanotinyksikköä irrotettaessa

Noudata lähetin-/vastaanotinyksikön irrottamista koskevia ohjeita, ks. "Lähetin-/vastaanotinyksikön kääntäminen auki ja irrottaminen", sivu 48.

3 Irrota pursutusilmakappale / laippakappale, ks. "GM32 sondimalli (kuvassa näkyvä malli: GMP-sondi)", sivu 13 laipasta, vedä sondi ulos ja laske se sivuun.

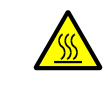

- VAROITUS: Sondi voi olla kuuma
- Kun kaasukanavan lämpötila on korkea, poistettu sondi on kuuma.
- Käytä soveltuvia, kuumuutta kestäviä käsineitä.

Varmista, että alusta kestää kuumuutta.

- 4 GPP-sondi: Katkaise lämmityksen energiansyöttö.
- 5 GMP-sondi: Katkaise pursutusilman syöttö ja poista pursutusilmaletku laitelaipasta.
- 6 Sulje kaasukanavan laippa kannella.

### 8.2 Varastointi

- 1 Puhdista kaikki kotelot, sondi ja kaikki muut komponentit sekä pursutusilmayksikkö (mikäli käytössä) ulkopuolelta hieman kostutetuilla puhdistusliinoilla. Tähän voidaan käyttää mietoa puhdistusainetta.
- 2 Tarkista kosteudenpoistopatruunat, tarv. vaihda, ks. "Kosteudenpoistopatruunoiden tarkastus ja vaihto", sivu 49.
- 3 Suojaa lähetin-/vastaanotinyksikön ja sondin aukot sään vaikutukselta (mieluiten kuljetussuojilla, ks. vastaavasti ks. "Kuljetussuojat", sivu 29.
- 4 Pakkaa GM32 varastointia / kuljetusta varten (mieluiten alkuperäiseen pakkaukseen).
- 5 Säilytä GM32 kuivassa, puhtaassa tilassa.

### 8.3 Ympäristöystävällinen hävitys/uudelleenkäyttö

I

GM32 voidaan hävittää teollisuusjätteenä.

Noudata voimassa olevia paikallisia määräyksiä teollisuusjätteen hävittämisestä.

Seuraavat rakenneryhmät voivat sisältää aineita, jotka on hävitettävä erikseen:

- Elektroniikka: kondensaattorit, akut, paristot.
- Näyttö: LC-näytön neste.
- Sondit: sondit voivat olla haitallisten aineiden saastuttamia.

(E

# 9 Spesifikaatiot

# 9.1 Vaatimustenmukaisuus

Laitteen tekninen toteutus vastaa seuraavia EY-direktiivejä ja ENstandardeja:

- EY-pienjännitedirektiivi 2006/95/EY
- EY-direktiivi EMC 2004/108/EY

Sovelletut EN-standardit:

- EN 61010-1, Mittaukseen, säätöön ja laboratoriokäyttöön tarkoitettujen elektronisten laitteiden turvallisuusvaatimukset
- EN 61326, Elektroniset mittaus-, ohjauslaitteet ja laboratoriokäytön laitteet EMCvaatimukset
- EN 14181, Kiinteästi asennettujen lähteiden päästöt Automaattisten mittalaitteiden laadunvarmistus
- EN 15267-3: Automaattisten mittalaitteiden sertifiointi osa 3
- EN 60068: Tärinä ja lyönnit

### 9.1.1 Sähkösuojaus

- Eristys: suojaluokka 1 standardin EN 61140 mukaan
- Eristyksen koordinointi: ylijänniteluokka II standardin EN 61010-1 mukaan.
- Likaantuminen: Laite toimii turvallisesti ympäristössä, jonka likaantumisaste on enintään 2 standardin EN 61010-1 mukaan (tavanomainen, ei sähköä johtava lika ja tilapäinen sähkönjohtavuus ajoittaisen kosteuden vuoksi)

# 9.2 Järjestelmä: GM32

# 9.2.1 Järjestelmä GM32 Standard

| Kuvaus                                                   | Soveltuvuudeltaan tarkastettu In-situ-kaasuanalysaattori                                                                                                    |
|----------------------------------------------------------|----------------------------------------------------------------------------------------------------|
| Mittaussuure                                             | NO, NO <sub>2</sub> , NH <sub>3</sub> , SO <sub>2</sub>                                                                                                    |
| Mittaussuure, tarkastettu<br>tarkastuslaitoksen toimesta | NO, SO <sub>2</sub>                                                                                                    |
| Mittaussuureiden<br>maksimimäärä                         | 4 (plus prosessin lämpötila ja paine)                                                                                                    |
| Mittausperiaate                                          | Differentiaalinen optinen absorptiospektroskopia (DOAS)                                                                                                    |
| Mittausalueet                                            | <ul> <li>NH<sub>3</sub>: 0 30 ppm / 0 2.600 ppm (+/- 2% mittausalueen raja-<br/>arvosta)</li> <li>NO: 0 40 ppm / 0 1.900 ppm (+/- 2% mittausalueen raja-<br/>arvosta)</li> <li>NO<sub>2</sub>: 0 50 ppm / 0 1.000 ppm (+/- 2% mittausalueen raja-<br/>arvosta)</li> <li>LowNO<sub>2</sub> (optio): 0 15 ppm / 0 1.000 ppm (+/- 2%<br/>mittausalueen raja-arvosta)</li> <li>SO<sub>2</sub>: 0 15 ppm / 0 7.000 ppm (+/- 2% mittausalueen raja-<br/>arvosta)</li> <li>Mittausalueet koskevat 1 metrin mittatietä</li> <li>Mittausalueet riippuvat sovelluksesta ja laitemallista</li> <li>Huomio: Spesifikaatio on voimassa seuraavissa olosuhteissa:</li> <li>Pölytön kaasu</li> <li>Ei interferenssiä</li> <li>Kaasun lämpötila: 70°C</li> </ul> |
| Sertifioidut mittausalueet                               | <ul> <li>N0: 0 70 mg/m<sup>3</sup> /0 700 mg/m<sup>3</sup></li> <li>SO<sub>2</sub>: 0 75 mg/m<sup>3</sup> /0 1.000 mg/m<sup>3</sup></li> <li>Aktiivinen mittatie 1,25 m (GMP-sondi))</li> <li>Kaasulla tarkastettavalla sondilla (GPP) ei ole TÜV-soveltuvuustarkastusta</li> <li>LowNOx-malli</li> <li>N0: Sertifioitu alue: 0 70 mg/m<sup>3</sup> / 0 700 mg/m<sup>3</sup> / 0 1302 mg/m<sup>3</sup></li> <li>SO<sub>2</sub>: Sertifioitu alue: 0 75 mg/m<sup>3</sup> / 0 1.000 mg/m<sup>3</sup> / 0 2500 mg/m<sup>3</sup></li> <li>Aktiivisen mittatien ollessa 1 m (GMP-sondi)</li> <li>Kaasulla tarkastettavan sondin (GPP) soveltuvuutta ei ole tarkastettu tarkastuslaitoksen toimesta</li> </ul>                                         |
| Säätöaika (t <sub>90</sub> )                             | GMP-sondi: ≥ 5 s, säädettävissä<br>Kaasulla tarkastettava sondi (GPP): ≥ 120 s, säädettävissä<br>TÜV-soveltuvuustarkastus: ≥ 30 s, säädettävissä                                                                                                    |
| Tarkkuus                                                 | $NH_3: \ge 0,7 \text{ ppm}$<br>$NO: \ge 0,8 \text{ ppm}$<br>$NO_2: \ge 2,5 \text{ ppm}$<br>$SO_2: \ge 0,3 \text{ ppm}$<br>Koskee pienintä mittausaluetta                                                                                                    |
| Ympäristön lämpötila                                     | –20 °C +55 °C<br>Lämpötilan vaihtelu maks. ±10 °C/h                                                                                                    |
| Varastointilämpötila                                     | –20 °C +55 °C<br>Lämpötilan vaihtelu maks. ±10 °C/h                                                                                                    |
| Ympäristön kosteus                                       | ≤ 96 %<br>Suhteellinen kosteus, kosteuden tiivistyminen optisille rajapinnoille<br>ei sallittua                                                                                                    |

Taulukko 20: Tekniset tiedot järjestelmä GM32 Standard, sondimalli

64

| Vaatimustenmukaisuus | Hyväksytty luvanvaraisille laitteistoille<br>2001/80/EY (Saksan päästöjenvalvonta-asetus BImSchV 13.<br>kappale)<br>2000/76/EY (Saksan päästöjenvalvonta-asetus BImSchV 17.<br>kappale)<br>Saksan päästöjenvalvonta-asetus BImSchV 27. kappale<br>TA-Luft<br>EN 15267<br>EN 14181<br>MCERTS<br>GOST |
|----------------------|----------------------------------------------------------------------------------------------------|
| Sähköturvallisuus    | CE                                                                                                    |
| Kotelointitapa       | Standardi: IP 65, IP 69K                                                                                                    |
| Käyttö               | Integroidulla hallintalaitteella tai SOPAS ET -ohjelmistolla                                                                                                    |
| Korjaustoiminnot     | Likaantumisen sisäinen korjaus                                                                                                    |
| Tarkastustoiminnot   | Sisäinen nollapisteen valvonta,<br>Tarkastusjakso nolla- ja referenssipisteelle, vastaa QAL3:a                                                                                                    |
| Optiot               | Ohjausyksikkö SCU                                                                                                    |

Taulukko 20: (Continued)Tekniset tiedot järjestelmä GM32 Standard, sondimalli

### 9.2.2 Järjestelmä GM32 TRS-PE

| Kuvaus                                                                                                  | In-situ-kaasuanalysaattori TRS:n valvontaan selluntuotannossa                                                                                                    |  |  |  |  |
|----------------------------------------------------------------------------------------------------|----------------------------------------------------------------------------------------------------|--|--|--|--|
| Mittaussuure                                                                                            | NO, NH <sub>3</sub> , SO <sub>2</sub> , CH <sub>3</sub> SH, (CH <sub>3</sub> ) <sub>2</sub> S, (CH <sub>3</sub> ) <sub>2</sub> S <sub>2</sub> , H <sub>2</sub> S, TRS                                                                                                    |  |  |  |  |
| Mittaussuureiden<br>maksimimäärä                                                                        | 8 (plus prosessin lämpötila ja paine)                                                                                                    |  |  |  |  |
| Mittausalueet                                                                                           | $\begin{array}{lll} NH_3: & 0 & & 30 \ ppm \ / \ 0 & & 50 \ ppm \\ NO: & 0 & & 40 \ ppm \ / \ 0 & & 150 \ ppm \\ SO_2: & 0 & & 15 \ ppm \ / \ 0 & & 21 \ ppm \\ H_2S: & 0 & & 16 \ ppm \ / \ 0 & & 23 \ ppm \\ CH_3SH: & 0 & & 7 \ ppm \ / \ 0 & & 23 \ ppm \\ (CH_3)_2S: & 0 & & 5 \ ppm \ / \ 0 & & 18 \ ppm \\ (CH_3)_2S_2: & 0 & & 6 \ ppm \ / \ 0 & & 18 \ ppm \\ TRS: & 0 & & 26 \ ppm \ / \ 0 & & 65 \ ppm \\ Mittausalueet \ koskevat \ 1 \ metrin \ mittatietä \\ Mittausalueet \ riippuvat \ sovelluksesta \ ja \ laitemallista \\ TRS &= H_2S + CH_3SH \ (H_2S-ekvivalenttina) \\ Laitevaihtoehto \ 7: \ TRS &= H_2S + CH_3SH + (CH_3)_2S + 2x \ (CH_3)_2S_2 \end{array}$ |  |  |  |  |
| Säätöaika (t <sub>90</sub> )Kaasulla tarkastettava sondi (GPP): ≥ 120 s, säädettävissäSäädettävissä     |                                                                                                    |  |  |  |  |
| Tarkkuus                                                                                                | $\begin{array}{ll} NH_3: & \geq \pm \ 0,7 \ ppm \\ NO: & \geq \pm \ 0,8 \ ppm \\ SO_2: & \geq \pm \ 0,3 \ ppm \\ H_2S: & \geq \pm \ 0,7 \ ppm \\ CH_3SH: & \geq \pm \ 0,5 \ ppm \\ (CH_3)_2S: & \geq \pm \ 0,4 \ ppm \\ (CH_3)_2S_2: & \geq \pm \ 0,3 \ ppm \\ TRS: & \geq \pm \ 1,4 \ ppm \end{array}$                                                                                                    |  |  |  |  |
| Ympäristön lämpötila                                                                                    | –20 °C +55 °C<br>Lämpötilan vaihtelu maks. ±10 °C/h<br>Laitevaihtoehto 7: +20 °C +30 °C                                                                                                    |  |  |  |  |
| Varastointilämpötila                                                                                    | –20 °C +55 °C<br>Lämpötilan vaihtelu maks. ±10 °C/h                                                                                                    |  |  |  |  |
| Ympäristön kosteus ≤ 96 %<br>Suhteellinen kosteus, kosteuden tiivistyminen optisille ra<br>ei sallittua |                                                                                                    |  |  |  |  |
| Sähköturvallisuus                                                                                       | CE                                                                                                    |  |  |  |  |
| Kotelointitapa                                                                                          | Standardi: IP 65, IP 69K                                                                                                    |  |  |  |  |
| Käyttö                                                                                                  | Integroidulla hallintalaitteella tai SOPAS ET -ohjelmistolla                                                                                                    |  |  |  |  |
| Korjaustoiminnot                                                                                        | Likaantumisen sisäinen korjaus                                                                                                    |  |  |  |  |
| Tarkastustoiminnot                                                                                      | Sisäinen nolla- ja referenssipistetesti                                                                                                    |  |  |  |  |
| Optiot                                                                                                  | Ohjausyksikkö SCU                                                                                                    |  |  |  |  |

Taulukko 21: Tekniset tiedot järjestelmä GM32 TRS-PE

### 9.2.3 Lähetin-/vastaanotinyksikkö

| Kuvaus            | Mittausjärjestelmän analysaattoriyksikkö |  |  |  |
|-------------------|------------------------------------------|--|--|--|
| Käyttö            | ntegroidulla hallintalaitteella          |  |  |  |
| Mitat (L x K x S) | 315 mm x 580 mm x 359 mm                 |  |  |  |
| Paino             | 20 kg                                    |  |  |  |

Taulukko 22: Lähetin-/vastaanotinyksikön tekniset tiedot

### 9.2.4 Avoin mittasondi (GMP)

| Kuvaus                                                        | Rakenteeltaan avoin mittasondi, jossa integroitu pursutusilman ohja usjärjestelmä                                                             |  |  |
|---------------------------------------------------------------|----------------------------------------------------------------------------------------------------|--|--|
| Prosessilämpötila                                             | ≤ +550 °C<br>Korkeampaan lämpötilaan tarkoitetut mallit tiedustelusta                                                                         |  |  |
| Prosessipaine                                                 | -60 hPa 60 hPa<br>Suhteellinen                                                                                                    |  |  |
| Mitat (L x K x S)                                             | Ks. mittapiirustukset                                                                                                    |  |  |
| Paino                                                         | 25 kg                                                                                                    |  |  |
| Materiaali, savukaasun<br>kanssa kosketuksissa olevat<br>osat | Ruostumaton teräs 1.4571, ruostumaton teräs 1.4539                                                                                            |  |  |
| Apukaasuliitännät                                             | Pursutusilma                                                                                                    |  |  |
| Asennetut komponentit                                         | Paineanturi (ei Ex-mallissa)<br>Lämpötila-anturi PT1000 (ei Ex-mallissa)<br>Virtauksenvalvoja (pursutusilman syötön valvonta, ei Ex-mallissa) |  |  |

Taulukko 23: Avoimen mittasondin (GMP) tekniset tiedot

### 9.2.5 Kaasulla tarkastettava sondi (GPP)

| Kuvaus                                                        | Kaasua läpäisevällä suodatinelementillä varustettu mittasondi<br>säätöön tarkastuskaasulla |  |  |  |
|---------------------------------------------------------------|--------------------------------------------------------------------------------------------|--|--|--|
| Prosessilämpötila                                             | Keramiikkasuodatin: ≤ +430 °C<br>Teflonsuodatin: ≤ +200 °C                                 |  |  |  |
| Prosessipaine                                                 | -60 hPa 60 hPa<br>Suhteellinen                                                             |  |  |  |
| Mitat (L x K x S)                                             | Ks. mittapiirustukset                                                                      |  |  |  |
| Paino                                                         | 45 kg                                                                                      |  |  |  |
| Materiaali, savukaasun<br>kanssa kosketuksissa olevat<br>osat | Ruostumaton teräs 1.4571, ruostumaton teräs 1.4539, keramiikka,<br>PTFE                    |  |  |  |
| Tehonsyöttö<br>Jännite<br>Taajuus<br>Tehonkulutus             | 115 V / 230 V<br>50 Hz / 60 Hz<br>≤ 150 W                                                  |  |  |  |
| Apukaasuliitännät                                             | Tarkastuskaasu<br>Pursutusilma                                                             |  |  |  |
| Asennetut komponentit                                         | Paineanturi<br>Lämpötila-anturi PT1000                                                     |  |  |  |

Taulukko 24: Kaasulla tarkastettavan mittasondin (GPP) tekniset tiedot

67

### 9.2.6 Liitäntäyksikkö

| Kuvaus                                                                   | Tarkoitettu tehonsyötön sekä data- ja signaalijohdon liittämiseen                                                |  |  |  |  |
|--------------------------------------------------------------------------|----------------------------------------------------------------------------------------------------|--|--|--|--|
| Analogiset lähdöt                                                        | 2 lähtöä: 0/4 22 mA, 500 $\Omega$ Per moduuli, moduulit valittavissa ja laajennettavissa tarpeen mukaan          |  |  |  |  |
| Analogiset tulot                                                         | 2 tuloa $0/4 \hdots$ 22 mA, 100 $\Omega$ Per moduuli, moduulit valittavissa ja laajennettavissa tarpeen mukaan   |  |  |  |  |
| Digitaaliset lähdöt                                                      | 4 lähtöä:<br>48 V AC/DC, 0,5 A, 25 W<br>Per moduuli, moduulit valittavissa ja laajennettavissa tarpeen<br>mukaan |  |  |  |  |
| Digitaaliset tulot                                                       | 4 tuloa<br>3,9 V, 4,5 mA, 0,55 W<br>Per moduuli, moduulit valittavissa ja laajennettavissa tarpeen<br>mukaan     |  |  |  |  |
| Liitännät/väyläprotokollat<br>Ethernet<br>Ethernet<br>Ethernet<br>RS-485 | Modbus TCP<br>OPC<br>SOPAS ET<br>Modbus RTU (valinnaisen liitäntämoduulin kautta)                                |  |  |  |  |

Taulukko 25: Liitäntäyksikön tekniset tiedot

|     | Lisätietoja ja teknisiä tietoja GM32-järjestelmästä ja sen komponenteista löydät |  |  |  |  |  |
|-----|----------------------------------------------------------------------------------|--|--|--|--|--|
| TT. | seuraavista dokumenteista:                                                       |  |  |  |  |  |
|     |                                                                                  |  |  |  |  |  |

- Tekninen informaatio GM32, sondimalli
- Pursutusilmayksikön SLV4 käyttöohje
- SCU-hallintalaite: ks. SCU:n käyttöohje
- Modulaarisen järjestelmän I/O käyttöohje

### Yhteydet SCU I/O

| Relekontakti <-> PE           | 860 V AC  |  |  |  |  |
|-------------------------------|-----------|--|--|--|--|
| Relekontakti <-> relekontakti | 860 V AC  |  |  |  |  |
| Relekontakti <-> ohjaus       | 1376 V AC |  |  |  |  |
|                               |           |  |  |  |  |

Taulukko 26: Galvaanisen erotuksen ominaistiedot

# 9.3 Modbus Register Mapping

### 9.3.1 GM32:n mittauskomponenttien mapping

• Modbus-rekisteri 16 komponentille

| + <b>i</b> | • | Osoite, Osoitteen alku ja loppu muille komponenteille (komponentti 4, komponentti 5,) lasketaan lisäämällä 17 paikkaa, järjestys pysyy samana. |
|------------|---|----------------------------------------------------------------------------------------------------|
|            | • | Komponenttien järjestys riippuu GM32:n konfiguraatiosta.                                                                                       |

| Nimi | Kohde                     | Osoite |        | Datatyyppi     | Rekisteri-<br>tyyppi | Kommentti          |
|------|---------------------------|--------|--------|----------------|----------------------|--------------------|
|      |                           | Alku   | Leveys |                |                      |                    |
|      | Measured Value            | 5000   | 2      | 32 Bit float   | Input register       | Mittausarvo        |
|      | Status                    | 5002   | 1      | 16 Bit integer | Input register       | Tila <sup>0)</sup> |
|      | Zero Point Value          | 5003   | 2      | 32 Bit float   | Input register       | Nollapiste         |
|      | Span Point Value          | 5005   | 2      | 32 Bit float   | Input register       | Span-piste         |
|      | Start of measuring range  | 5007   | 2      | 32 Bit float   | Input register       | Alueen minimi      |
|      | End of measuring range    | 5009   | 2      | 32 Bit float   | Input register       | Alueen maksimi     |
|      | Regression coefficient CO | 5011   | 2      | 32 Bit float   | Input register       | Offset             |
|      | Regression coefficient C1 | 5013   | 2      | 32 Bit float   | Input register       | Kulmakerroin       |
|      | Regression coefficient C2 | 5015   | 2      | 32 Bit float   | Input register       | Korjauskerroin     |
|      | Measured Value            | 5017   | 2      | 32 Bit float   | Input register       | Mittausarvo        |
|      | Status                    | 5019   | 1      | 16 Bit integer | Input register       | Tila <sup>0)</sup> |
|      | Zero Point Value          | 5020   | 2      | 32 Bit float   | Input register       | Nollapiste         |
|      | Span Point Value          | 5022   | 2      | 32 Bit float   | Input register       | Span-piste         |
|      | Start of measuring range  | 5024   | 2      | 32 Bit float   | Input register       | Alueen minimi      |
|      | End of measuring range    | 5026   | 2      | 32 Bit float   | Input register       | Alueen maksimi     |
|      | Regression coefficient CO | 5028   | 2      | 32 Bit float   | Input register       | Offset             |
|      | Regression coefficient C1 | 5030   | 2      | 32 Bit float   | Input register       | Kulmakerroin       |
|      | Regression coefficient C2 | 5032   | 2      | 32 Bit float   | Input register       | Korjauskerroin     |
|      | Measured Value            | 5034   | 2      | 32 Bit float   | Input register       | Mittausarvo        |
|      | Status                    | 5036   | 1      | 16 Bit integer | Input register       | Tila <sup>0)</sup> |
|      | Zero Point Value          | 5037   | 2      | 32 Bit float   | Input register       | Nollapiste         |
|      | Span Point Value          | 5039   | 2      | 32 Bit float   | Input register       | Span-piste         |
|      | Start of measuring range  | 5041   | 2      | 32 Bit float   | Input register       | Alueen minimi      |
|      | End of measuring range    | 5043   | 2      | 32 Bit float   | Input register       | Alueen maksimi     |
|      | Regression coefficient CO | 5045   | 2      | 32 Bit float   | Input register       | Offset             |
|      | Regression coefficient C1 | 5047   | 2      | 32 Bit float   | Input register       | Kulmakerroin       |
|      | Regression coefficient C2 | 5049   | 2      | 32 Bit float   | Input register       | Korjauskerroin     |

Taulukko 27: Modbus-komponenttirekisteri (ensimmäiselle 3 komponentille)

### 9.3.2 GM32 Mapping yleisesti

# • Modbus-rekisteri lähtösignaaleille; voimassa kaikille mitatuille komponenteille

| Kohde                                  | Osoite |        | Datatyyppi     | Rekisterityyppi | Kommentti                 |
|----------------------------------------|--------|--------|----------------|-----------------|---------------------------|
|                                        | Alku   | Leveys |                |                 |                           |
| Year of current time                   | 5272   | 1      | 16 Bit integer | Input register  | > 2000 1)                 |
| Month of current date                  | 5273   | 1      | 16 Bit integer | Input register  | 1 - 12 <sup>1)</sup>      |
| Day of current month                   | 5274   | 1      | 16 Bit integer | Input register  | 1 - 31 1)                 |
| Hour of current time                   | 5275   | 1      | 16 Bit integer | Input register  | 0 - 23 1)                 |
| Minute of current time                 | 5276   | 1      | 16 Bit integer | Input register  | 0 - 59 1)                 |
| Second of current time                 | 5277   | 1      | 16 Bit integer | Input register  | 0 - 59 1)                 |
| Failure [collective]                   | 5278   | 2      | 32 Bit integer | Input register  | Bittikenttä <sup>2)</sup> |
| Maintenance required [collec-<br>tive] | 5280   | 2      | 32 Bit integer | Input register  | Bittikenttä <sup>3)</sup> |
| Check [collective]                     | 5282   | 2      | 32 Bit integer | Input register  | Bittikenttä <sup>4)</sup> |
| Out of Spec. [collective]              | 5284   | 2      | 32 Bit integer | Input register  | Bittikenttä <sup>5)</sup> |
| Extended [collective]                  | 5286   | 2      | 32 Bit integer | Input register  | Bit Field <sup>6)</sup>   |
| Pressure                               | 5288   | 2      | 32 Bit float   | Input register  |                           |
| Temperature                            | 5290   | 2      | 32 Bit float   | Input register  |                           |
| Humidity                               | 5292   | 2      | 32 Bit float   | Input register  |                           |
| Lamp Current                           | 5294   | 2      | 32 Bit float   | Input register  | Lampun pulssi (mA)        |
| Lamp Integration                       | 5296   | 2      | 32 Bit float   | Input register  | Altistuminen (ms)         |
| Temperature Optic Housing              | 5298   | 2      | 32 Bit float   | Input register  |                           |
| Temperature Spectrometer               | 5300   | 2      | 32 Bit float   | Input register  |                           |
| Lamp performance                       | 5302   | 2      | 32 Bit float   | Input register  |                           |
| Operating state                        | 5304   | 1      | 16 Bit integer | Input register  | 8)                        |
| Year of last Check cycle               | 5305   | 1      | 16 Bit integer | Input register  | > 2000 9)                 |
| Month of last Check cycle              | 5306   | 1      | 16 Bit integer | Input register  | 1 - 12 <sup>9)</sup>      |
| Day of last Check cycle                | 5307   | 1      | 16 Bit integer | Input register  | 1 - 31 <sup>9)</sup>      |
| Hour of last Check cycle               | 5308   | 1      | 16 Bit integer | Input register  | 0 - 23 <sup>9)</sup>      |
| Minute of last Check cycle             | 5309   | 1      | 16 Bit integer | Input register  | 0 – 59 <sup>9)</sup>      |
| Second of last Check cycle             | 5310   | 1      | 16 Bit integer | Input register  | 0 – 59 <sup>9)</sup>      |
| LED Current                            | 5311   | 1      | 16 Bit integer | Input register  | 0 - 200 (mA)              |
| LED performance                        | 5312   | 1      | 16 Bit integer | Input register  | 0 - 100 (%)               |

Taulukko 28: Modbus "Common Out" -rekisteri

### 9.3.3 Modbus-syöttöarvojen Mapping

### • Modbus-rekisteri syöttöarvoille; voimassa kaikille mitatuille komponenteille

| Kohde                  | Osoite |        | Datatyyppi   | Rekisterityyppi  | Kommentti                       |
|------------------------|--------|--------|--------------|------------------|---------------------------------|
|                        | Alku   | Leveys |              |                  |                                 |
| Pressure               | 6000   | 2      | 32 Bit float | Holding register |                                 |
| Temperature            | 6002   | 2      | 32 Bit float | Holding register |                                 |
| Humidity               | 6006   | 2      | 32 Bit float | Holding register |                                 |
| Password               | 6900   | 3      | string       | Holding register |                                 |
| Pressure valid flag    | 6000   | 1      | 1 Bit        | Coil             | tilan säilyttävä <sup>10)</sup> |
| Temperature valid flag | 6001   | 1      | 1 Bit        | Coil             | tilan säilyttävä <sup>10)</sup> |
| Humidity valid flag    | 6002   | 1      | 1 Bit        | Coil             | tilan säilyttävä <sup>10)</sup> |
| Maintenance switch     | 6003   | 1      | 1 Bit        | Coil             | tilan säilyttävä <sup>10)</sup> |
| Trigger control cycle  | 6004   | 1      | 1 Bit        | Coil             | hetkellinen 11)                 |
| Supress control cycle  | 6005   | 1      | 1 Bit        | Coil             | tilan säilyttävä <sup>10)</sup> |

Taulukko 29: Modbus-syöttörekisteri

<sup>0)</sup> Bittikenttä, ks. yksityiskohdat taulukosta "Status", ks. "Bitmap "Status"", sivu 71.

<sup>1)</sup> Laitteen tämänhetkinen päiväys ja kellonaika ISO8601-muodossa.

<sup>2)</sup> Bittikenttä, ks. yksityiskohdat taulukosta "Failure", ks. "Bitmap "Failure"", sivu 72.

<sup>3)</sup> Bittikenttä, ks. yksityiskohdat taulukosta "Maintenance request", ks. "Bitmap "Maintenance Request", sivu 72.

<sup>4)</sup> Bittikenttä, ks. yksityiskohdat taulukosta "Function check", ks. "Bitmap-taulukko "Function Check" ja "Out of Specification"", sivu 72.

<sup>5)</sup> Bittikenttä, ks. yksityiskohdat taulukosta "Out of Spec", ks. "Bitmap-taulukko "Function Check" ja "Out of Specification"", sivu 72.

<sup>6)</sup> Bittikenttä, ks. yksityiskohdat taulukosta "Extended", ks. "Lisätoimintojen bitmap-taulukko", sivu 73.

<sup>8)</sup> Käyttötilojen taulukko, ks. yksityiskohdat taulukosta "Operating states", ks. "Taulukko "Operating States"", sivu 73.

9) Viimeisen tarkastusjakson päiväys ja kellonaika kaikille GM32:n komponenteille.

10) Tilan säilyttävä: toimii kytkimen tavoin.

11) Hetkellinen: toimii painikkeen tavoin.

### 9.3.4 Bitmap-taulukko "Status"

| Bitti nro | Nimi                | Kommentti           |
|-----------|---------------------|---------------------|
| 0         | Failure             | Bitti=1: aktiivinen |
| 1         | Maintenance request | Bitti=1: aktiivinen |
| 2         | Function Check      | Bitti=1: aktiivinen |
| 3         | Out of Spec         | Bitti=1: aktiivinen |
| 4         | Extended            | Bitti=1: aktiivinen |
| 5         | Under range         | Bitti=1: aktiivinen |
| 6         | Over range          | Bitti=1: aktiivinen |
| 7         | Maintenance         | Bitti=1: aktiivinen |

| Bitti nro | Nimi        | Kommentti           |
|-----------|-------------|---------------------|
| 8         | Check cycle | Bitti=1: aktiivinen |
| 9         | Varattu     | Bitti=1: aktiivinen |
| 10        | Varattu     | Bitti=1: aktiivinen |
| 11        | Varattu     | Bitti=1: aktiivinen |
| 12        | Varattu     | Bitti=1: aktiivinen |
| 13        | Varattu     | Bitti=1: aktiivinen |
| 14        | Varattu     | Bitti=1: aktiivinen |
| 15        | Varattu     | Bitti=1: aktiivinen |

Taulukko 30: Bitmap "Status"

### 9.3.5 Bitmap-taulukko "Failure"

| Bitti nro                     | Nimi              | Kommentti           |
|-------------------------------|-------------------|---------------------|
| 0                             | EEPROM            | Bitti=1: aktiivinen |
| 1                             | Spectro com.      | Bitti=1: aktiivinen |
| 2                             | Zero com.         | Bitti=1: aktiivinen |
| 3                             | Extinction calc   | Bitti=1: aktiivinen |
| 4                             | Reference calc    | Bitti=1: aktiivinen |
| 5                             | IIR Filter        | Bitti=1: aktiivinen |
| 6                             | Interpolation     | Bitti=1: aktiivinen |
| 7                             | Filter com.       | Bitti=1: aktiivinen |
| 8                             | Mirror com.       | Bitti=1: aktiivinen |
| 9                             | Visor fault       | Bitti=1: aktiivinen |
| 10                            | Visor values      | Bitti=1: aktiivinen |
| 11                            | Zero adj. mc adj. | Bitti=1: aktiivinen |
| 12                            | Lamp fault        | Bitti=1: aktiivinen |
| 13                            | Visor no signal   | Bitti=1: aktiivinen |
| 14                            | Mirror adj. End   | Bitti=1: aktiivinen |
| 15                            | File measval      | Bitti=1: aktiivinen |
| Taulukko 31: Bitmap "Failure" |                   |                     |

| Bitti nro | Nimi                      | Kommentti           |
|-----------|---------------------------|---------------------|
| 16        | File config               | Bitti=1: aktiivinen |
| 17        | File conditions           | Bitti=1: aktiivinen |
| 18        | File espec                | Bitti=1: aktiivinen |
| 19        | File cact                 | Bitti=1: aktiivinen |
| 20        | Visor com.                | Bitti=1: aktiivinen |
| 21        | Lamp com.                 | Bitti=1: aktiivinen |
| 22        | Spectro para.             | Bitti=1: aktiivinen |
| 23        | Eval modul com.           | Bitti=1: aktiivinen |
| 24        | Purge air signal          | Bitti=1: aktiivinen |
| 25        | Temp control com.         | Bitti=1: aktiivinen |
| 26        | Temp control out of range | Bitti=1: aktiivinen |
| 27        | Failure eval module       | Bitti=1: aktiivinen |
| 28        | MV failure activ          | Bitti=1: aktiivinen |
| 29        | Varattu                   | Bitti=1: aktiivinen |
| 30        | Varattu                   | Bitti=1: aktiivinen |
| 31        | Varattu                   | Bitti=1: aktiivinen |

# 9.3.6 Bitmap-taulukko "Maintenance Request"

| Bitti nro | Nimi                            | Kommentti           |
|-----------|---------------------------------|---------------------|
| 0         | Lamp performance                | Bitti=1: aktiivinen |
| 1         | Lamp minimum parameter          | Bitti=1: aktiivinen |
| 2         | Lamp 4Q max parameter           | Bitti=1: aktiivinen |
| 3         | Data logging: writing data      | Bitti=1: aktiivinen |
| 4         | Data logging: open file         | Bitti=1: aktiivinen |
| 5         | Temp. Extern                    | Bitti=1: aktiivinen |
| 6         | Flashcard missing               | Bitti=1: aktiivinen |
| 7         | Logbook error                   | Bitti=1: aktiivinen |
| 8         | IO com.                         | Bitti=1: aktiivinen |
| 9         | IO error                        | Bitti=1: aktiivinen |
| 10        | Spectro no answer               | Bitti=1: aktiivinen |
| 11        | Check Cycle span drift          | Bitti=1: aktiivinen |
| 12        | Check Cycle zero drift          | Bitti=1: aktiivinen |
| 13        | Check Cycle wavelength<br>drift | Bitti=1: aktiivinen |
| 14        | Check Cycle peak position       | Bitti=1: aktiivinen |
| 15        | Check Cycle peak width          | Bitti=1: aktiivinen |

| Bitti nro | Nimi                         | Kommentti           |
|-----------|------------------------------|---------------------|
| 16        | Check Cycle cell empty       | Bitti=1: aktiivinen |
| 17        | Temp control voltage low     | Bitti=1: aktiivinen |
| 18        | Temp control lamp fan        | Bitti=1: aktiivinen |
| 19        | Temp control optic fan       | Bitti=1: aktiivinen |
| 20        | Temp control spectro fan     | Bitti=1: aktiivinen |
| 21        | Temp control electronic temp | Bitti=1: aktiivinen |
| 22        | Temp control spectro temp    | Bitti=1: aktiivinen |
| 23        | Lamp performance limit       | Bitti=1: aktiivinen |
| 24        | Probe message                | Bitti=1: aktiivinen |
| 25        | Varattu                      | Bitti=1: aktiivinen |
| 26        | Varattu                      | Bitti=1: aktiivinen |
| 27        | Varattu                      | Bitti=1: aktiivinen |
| 28        | Varattu                      | Bitti=1: aktiivinen |
| 29        | Varattu                      | Bitti=1: aktiivinen |
| 30        | Varattu                      | Bitti=1: aktiivinen |
| 31        | Varattu                      | Bitti=1: aktiivinen |

Taulukko 32: Bitmap "Maintenance Request"

# 9.3.7 Bitmap-taulukko "Function Check" ja "Out of Specification"

"Function Check" ja "Out of Specification" -toimintoja ei ole tällä hetkellä määritelty

| Bitti nro | Nimi          | Kommentti           |
|-----------|---------------|---------------------|
| 0-31      | ei määritelty | Bitti=1: aktiivinen |

Taulukko 33: Bitmap-taulukko "Function Check" ja "Out of Specification"
## 9.3.8 Bitmap-taulukko "Extended"

Lisätoiminnot kuten hälytystoiminnot on lueteltu bitmap-taulukossa.

| Bitti nro | Nimi                                                       | Kommentti           |
|-----------|------------------------------------------------------------|---------------------|
| 0         | Alarm purge air                                            | Bitti=1: aktiivinen |
| 1         | Alarm optic housing temperature                            | Bitti=1: aktiivinen |
| 2         | Alarm lamp current                                         | Bitti=1: aktiivinen |
| 3         | Alarm lamp integration                                     | Bitti=1: aktiivinen |
| 4         | Alarm pressure (pressure < 800 hPa or pressure > 1300 hPa) | Bitti=1: aktiivinen |
| 5-31      | Varattu                                                    |                     |

Taulukko 34: Lisätoimintojen bitmap-taulukko

## 9.3.9 Taulukko "Operating States"

| Arvo | Käyttötila     |  |  |  |
|------|----------------|--|--|--|
| 0    | ei määritelty  |  |  |  |
| 1    | Initialisation |  |  |  |
| 2    | Measuring      |  |  |  |
| 3    | Maintenance    |  |  |  |
| 4    | RCycle         |  |  |  |
| 5    | Check cycle    |  |  |  |
| 6    | ZeroAdjust     |  |  |  |
| 7    | Alignment      |  |  |  |
| 8    | Boxmeasuring   |  |  |  |
| 9    | Restart        |  |  |  |
| 10   | Varattu        |  |  |  |
| 11   | Varattu        |  |  |  |
| 12   | Varattu        |  |  |  |
| 13   | Varattu        |  |  |  |
| 14   | Varattu        |  |  |  |
| 15   | Varattu        |  |  |  |
| 16   | Varattu        |  |  |  |
| 17   | Varattu        |  |  |  |
| 18   | Varattu        |  |  |  |
| 19   | Varattu        |  |  |  |
| 20   | Varattu        |  |  |  |

Taulukko 35: Taulukko "Operating States"

73

## 9.4 Mitat

Kuva 39: GM32 lähetin-/vastaanotinyksikkö (kaikki mittatiedot mm:einä)

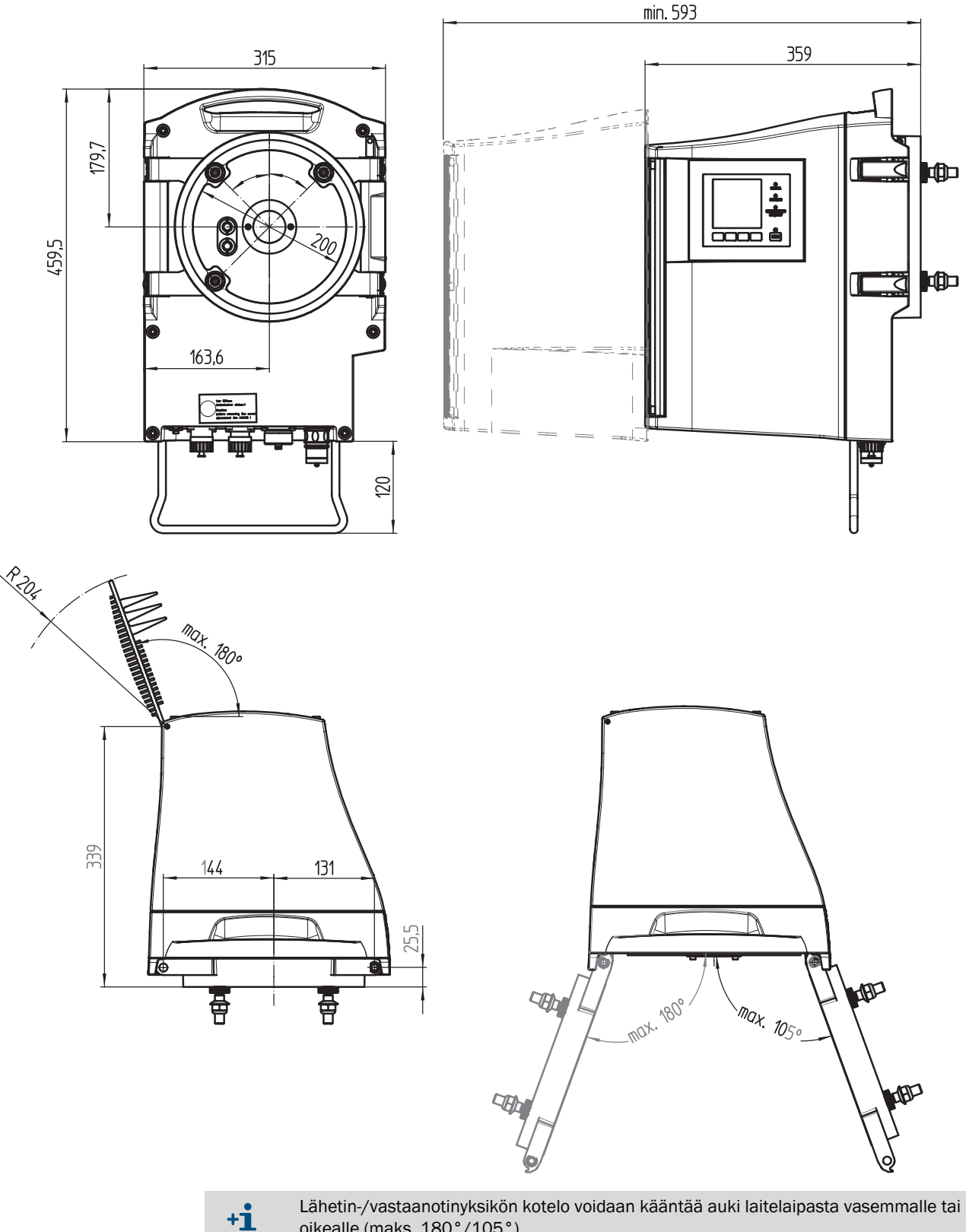

74

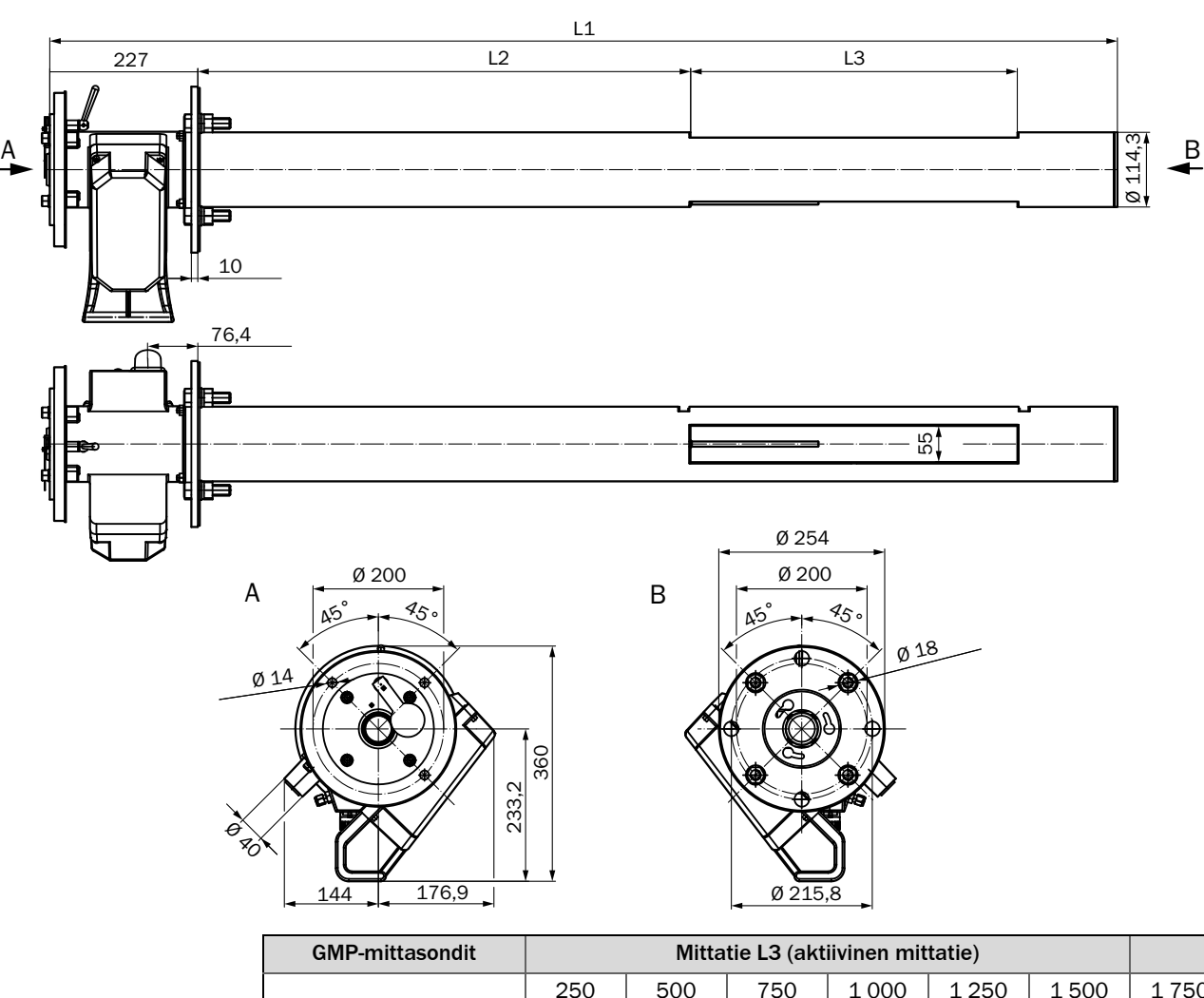

Kuva 40: GM32-sondi, tyyppi GMP – avoin mittasondi (kaikki mittatiedot mm:einä)

| GMP-mittasondit                                 |       | Mittatie L3 (aktiivinen mittatie) |       |       |       |       |       |       |
|-------------------------------------------------|-------|-----------------------------------|-------|-------|-------|-------|-------|-------|
|                                                 |       | 250                               | 500   | 750   | 1 000 | 1 250 | 1 500 | 1 750 |
| Sondin<br>nimellinen<br>pituus                  | L1    |                                   |       |       | L2    |       |       |       |
| 900                                             | 935   | 296                               |       |       |       |       |       |       |
| 1 500                                           | 1 644 | 1 004,5                           | 754,5 | 504,5 | 254,5 |       |       |       |
| 2 000                                           | 2 128 | 1 489                             | 1 239 | 989   | 739   | 239   | 239   |       |
| 2 500                                           | 2 628 | 1 988                             | 1 738 | 1 488 | 1 238 | 988   | 738   | 488   |
| Sovelluskohtaiset erikoispituudet tiedustelusta |       |                                   |       |       |       |       |       |       |

Taulukko 36: GMP-mittasondien pituudet (kaikki mitat mm:einä)

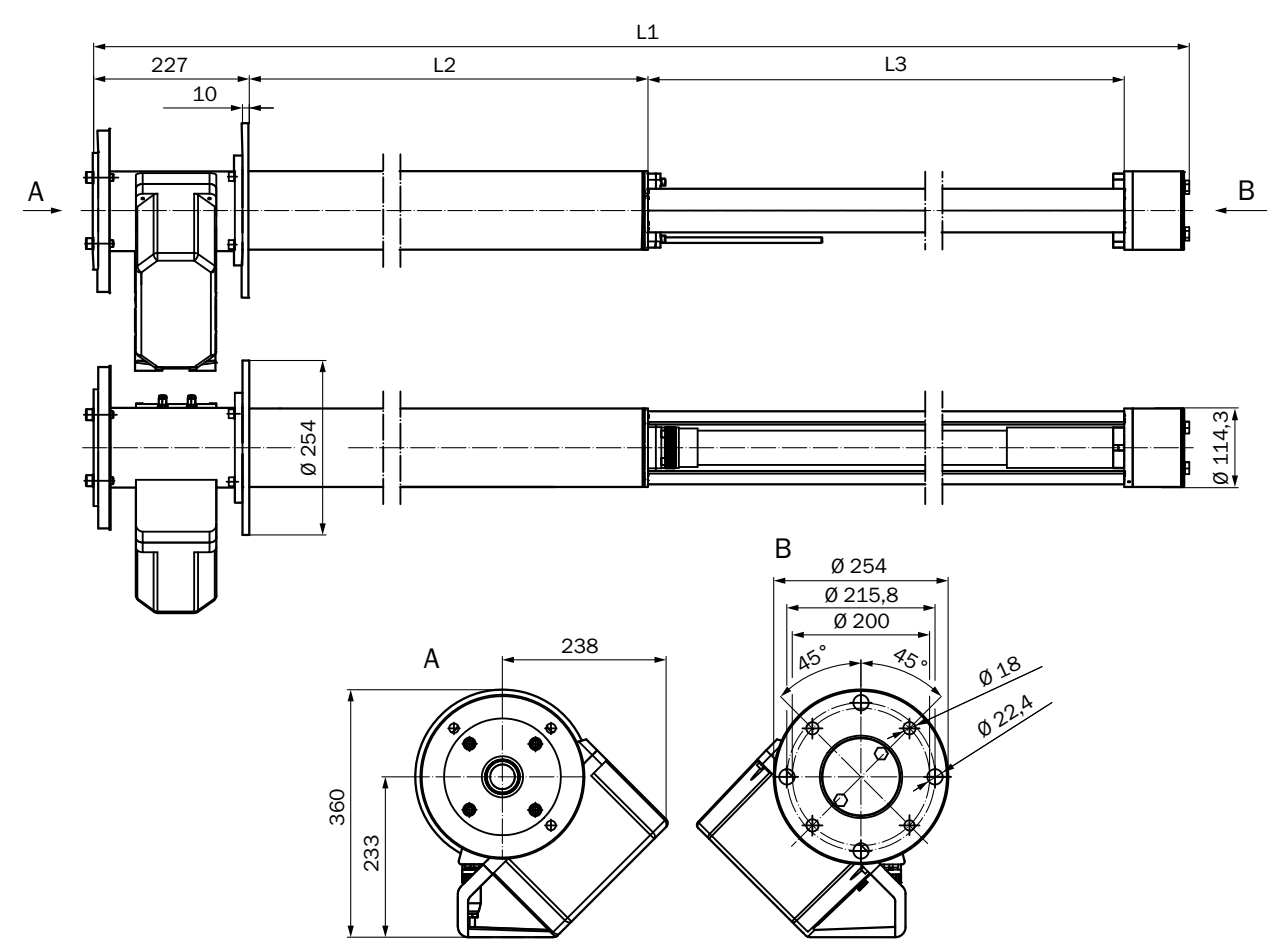

| Kuva 41: | GM32-sondi  | tvvnni GPP - | kaasudiffuusiosondi | (kaikki mittatiedot | mm:einä)   |
|----------|-------------|--------------|---------------------|---------------------|------------|
| nuvu +1. | amoz 30mai, | Cyppi Gi i   | Raasaannaasiosoniai | (nanna millaicaoc   | mini.cina) |

| GPP-mittasondit          |       | Mittatie L3 (aktiivinen mittatie) |       |       |       |  |
|--------------------------|-------|-----------------------------------|-------|-------|-------|--|
|                          |       | 227                               | 477   | 727   | 977   |  |
| Sondin nimellinen pituus | L1    | L2                                |       |       |       |  |
| 900                      | 914   | 353                               | 103   |       |       |  |
| 1 500                    | 1 624 | 1 063                             | 813   | 563   | 313   |  |
| 2 000                    | 2 108 | 1 547                             | 1 297 | 1 047 | 797   |  |
| 2 500                    | 2 608 | 2 047                             | 1 797 | 1 547 | 1 297 |  |
| Kaikki mitat mm:einä     |       |                                   |       |       |       |  |

Sovelluskohtaiset erikoispituudet tiedustelusta

Taulukko 37: GPP-mittasondien pituudet (kaikki mitat mm:einä)

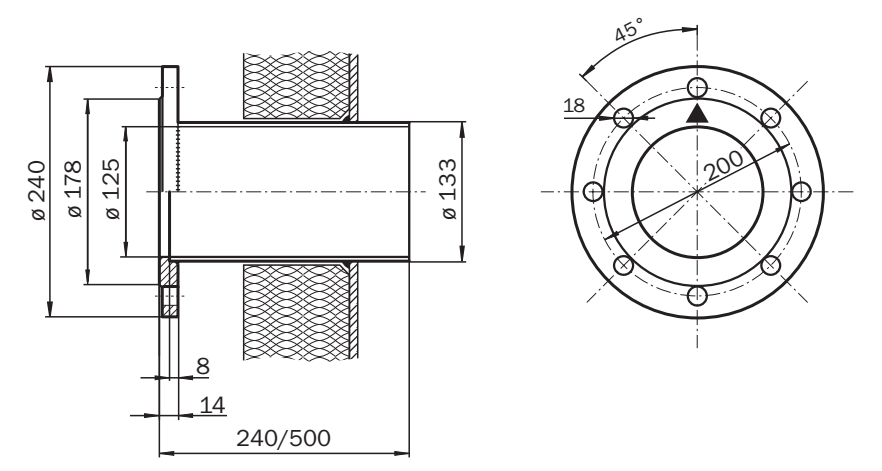

## Kuva 42: Asennuslaippa DN125 (kaikki mittatiedot mm:einä)

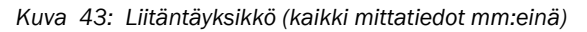

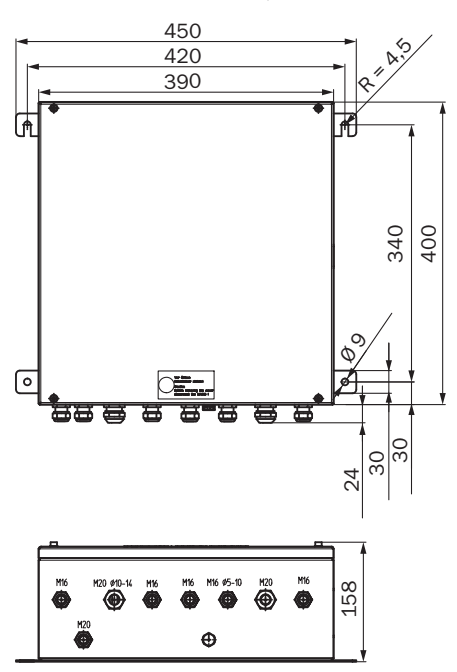

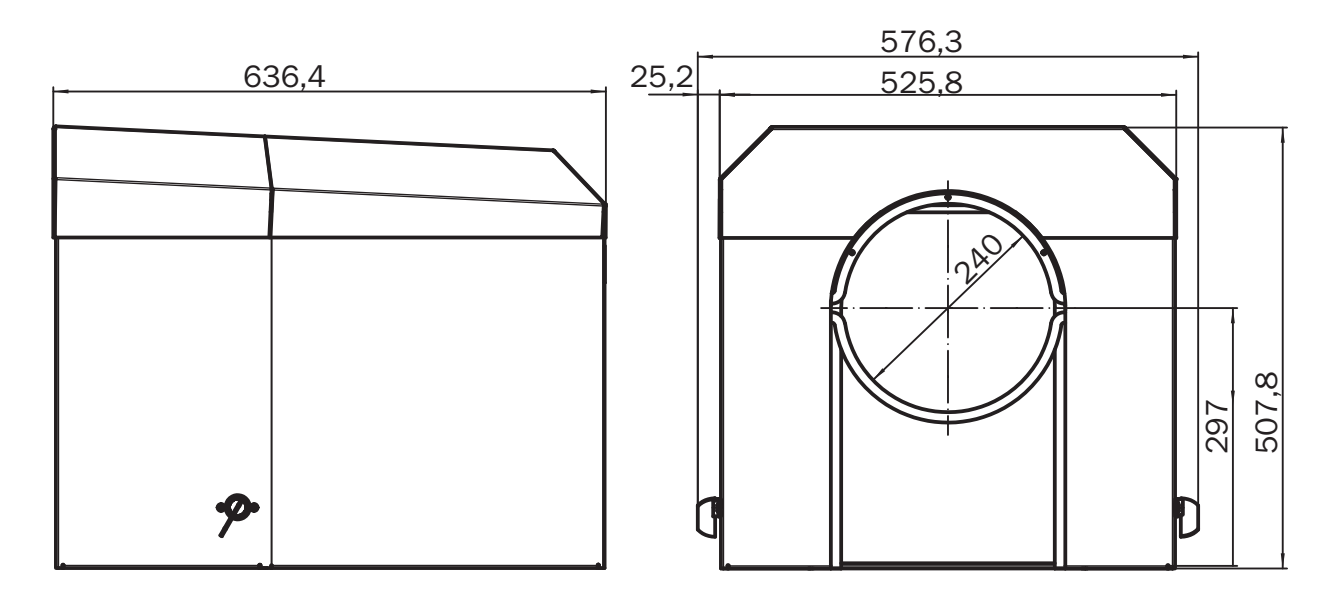

Kuva 44: Sääsuoja lähetin-/vastaanotinyksikköä varten (kaikki mitat mm:einä)

8030316/ZVS1/V2-1/2019-04

www.addresses.endress.com

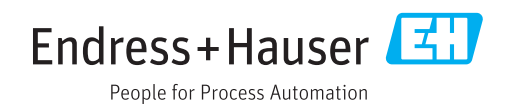